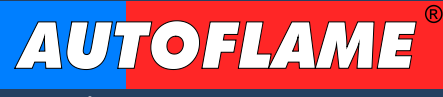

Combustion Management Systems

| Γ Γ | Flame                                                                                                    |
|-----|----------------------------------------------------------------------------------------------------|
|     | Status History                                                                                                    |
|     | Pre Purge                                                                                                    |
|     | Flame Scanner                                                                                                    |
|     | Status<br>Stat On<br>Options Schedule Faults                                                                                       |
|     | Thursday 26 January 2023 11:34:59     Control       Mini Mk.8 M.M.     R Date Port       System Part. No. MMM8002     IR Date Port |
|     |                                                                                                    |

AUTOFLAME FLAME SAFEGUARD CONTROLLER MANUAL MMM8002/FSG

20 JAN 2023

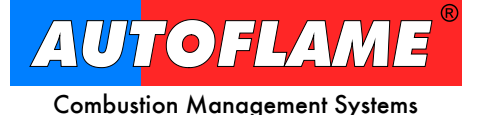

Autoflame Engineering Ltd. Unit 1-2 Concorde Business Centre Airport Industrial Estate Wireless Road, Biggin Hill Kent TN16 3YN United Kingdom

Tel:+44 (0)1959 578 820Email:technicalsupport@autoflame.comWeb:www.autoflame.com

# AUTOFLAME FLAME SAFEGUARD MANUAL MMM8002/FSG

# 20 JAN 2023

This manual and all the information contained herein is copyright of Autoflame Engineering Ltd. It may not be copied in the whole or part without the consent of the Managing Director.

Autoflame Engineering Ltd.'s policy is one of continuous improvement in both design and manufacture. We therefore reserve the right to amend specifications and/or data without prior notice. All details contained in this manual are correct at the time of going to print.

#### **Important Notes**

A knowledge of combustion related procedures and commissioning is essential before embarking in work on any of the MM / EGA systems. This is for safety reasons and effective use of the MM / EGA system. Hands on training is required. For details on schedules and fees relating to group training courses and individual instruction, please contact the Autoflame Engineering Ltd. offices at the address listed on the front.

#### **Short Form - General Terms and Conditions**

A full statement of our business terms and conditions are printed on the reverse of all invoices. A copy of these can be issued upon application, if requested in writing.

The system equipment and control concepts referred to in this manual MUST be installed, commissioned and applied by personnel skilled in the various technical disciplines that are inherent to the Autoflame product range, i.e. combustion, electrical and control.

The sale of Autoflame's systems and equipment referred to in this manual assume that the dealer, purchaser and installer has the necessary skills at his disposal. i.e. A high degree of combustion engineering experience, and a thorough understanding of the local electrical codes of practice concerning boilers, burners and their ancillary systems and equipment.

#### Autoflame's warranty from point of sale

- Two years on all electronic and electro-mechanical equipment, assemblies and components.
- One year on all EGA systems and UV & IR scanners, including parts, components, cells and sensors.

The warranty assumes that all equipment supplied will be used for the purpose that it was intended and in strict compliance with our technical recommendations.

Autoflame's warranty and guarantee is limited strictly to product build quality, and design. Excluded absolutely are any claims arising from misapplication, incorrect installation and/or incorrect commissioning.

# CONTENTS

| 1. AUTOFI | _AME FLAME SAFEGUARD OVERVIEW, SPECIFICATIONS AND WIRING | 7  |
|-----------|----------------------------------------------------------|----|
| 1.1. Aut  | oflame Flame Safeguard Overview                          | 7  |
| 1.1.1.    | Autoflame Flame Safeguard Main Features                  | 8  |
| 1.1.2.    | Fixing Holes and Dimensions                              | 9  |
| 1.2. Inst | allation                                                 | 10 |
| 1.2.1.    | Humidity                                                 | 10 |
| 1.2.2.    | Vibration                                                | 10 |
| 1.2.3.    | Weather                                                  | 10 |
| 1.2.4.    | Environmental Classification                             | 11 |
| 1.3. Wir  | ing                                                      | 12 |
| 1.3.1.    | Servo Motor Control Schematic                            | 13 |
| 1.3.2.    | On/Off Burner Control Schematic                          | 14 |
| 1.4. Ele  | ctrical Specifications                                   | 15 |
| 1.4.1.    | Classifications                                          | 15 |
| 1.4.2.    | Inputs and Outputs                                       | 15 |
| 1.4.3.    | Internal Hardware Status Monitoring                      | 15 |
| 1.4.4.    | Inputs Checks                                            | 15 |
| 1.4.5.    | Cable Specifications                                     | 16 |
| 1.4.6.    | Terminals Description                                    | 17 |
| 1.5. Rel  | ay Box                                                   | 18 |
| 1.6. Sta  | ndards                                                   | 19 |
| 2. OPTION | S AND PARAMETERS                                         | 20 |
| 2.1. Opt  | ions                                                     | 20 |
| 2.2. Par  | ameters                                                  | 40 |
| 2.3.      | Language                                                 | 48 |
| 2.4.      | Set Clock                                                | 49 |
| 3. CONFIG | URING THE AUTOFLAME FLAME SAFEGUARD UNIT                 | 50 |
| 3.1. Ove  | erview                                                   | 50 |
| 3.1.1.    | Single Servo Burner Set Up                               | 51 |
| 3.1.2.    | On/Off Burner Set Up                                     | 51 |
| 3.1.3.    | Wiring Checks                                            | 51 |
| 3.2. Inst | allation Checks                                          | 52 |
| 3.2.1.    | Configuration Checks                                     | 52 |
| 3.2.2.    | Operational Checks                                       | 52 |
| 3.2.3.    | Installation Precautions                                 | 52 |
| 3.2.4.    | Maintenance and Servicing                                | 52 |
| 4. GENER  | AL FEATURES                                              | 53 |
| 4.1. No   | Pre-Purge                                                | 53 |
| 4.2. Aut  | oflame Flame Safeguard Flame Detection Using Ionisation  | 53 |
| 4.3. Ter  | minals 80, 81 and 82 Functions                           | 54 |

| 2    | 4.3.1.     | T80 Functions                                           | 54  |
|------|------------|---------------------------------------------------------|-----|
| 2    | 4.3.2.     | T81 Functions                                           | 54  |
| 2    | 4.3.3.     | T82 Functions                                           | 54  |
| 5. I | REMO       | TE CONTROL                                              | 55  |
| 5.1  | . M        | lodbus Settings                                         | 55  |
| 5.2  | 2. C       | configuration                                           | 55  |
| 5.3  | 8. M       | lodbus Addresses                                        | 56  |
| Ę    | 5.3.1.     | Modbus address for MM status (30102)                    | 59  |
| 6. ( | OPER       | ATION                                                   | 60  |
| 6.1  | . Н        | lome Screen                                             | 60  |
| 6    | 6.1.1.     | Flame Safeguard – History                               | 61  |
| 6    | 6.1.2.     | Options                                                 | 62  |
| 6    | 6.1.3.     | Parameters                                              | 63  |
| 6    | 6.1.4.     | Run Times                                               | 64  |
| 6    | 6.1.5.     | System Log                                              | 67  |
| 6    | 6.1.6.     | Faults                                                  | 68  |
| 7. I | BURN       | ER START-UP SEQUENCE                                    | 69  |
| 7.1  | . R        | ecycle                                                  |     |
| 7.2  | 2. S       | tandby                                                  | 71  |
| 7.3  | 3. In      | iternal Relay Tests                                     | 72  |
| 7.4  | . C        | PI Input                                                | 73  |
| 7.5  | 5. V       | alve Proving                                            | 74  |
| 7.6  | 5. V       | /ait for Air Switch                                     |     |
| 7.7  | . Ρ        | urge                                                    |     |
| 7.8  | s. Ig      | nition                                                  | 82  |
| 7.9  | ). P       | ilot                                                    | 84  |
| 7.1  | 0.         | Proving                                                 |     |
| 7.1  | 1.         | Firing                                                  |     |
| /.1  | 2.         |                                                         |     |
| 8. l |            |                                                         | 91  |
| 8.1  |            | ully unlocking the Autoflame Flame Safeguard Controller |     |
| 9. 1 |            | RS AND LOCKOUTS                                         | 93  |
| 9.1  | . E        |                                                         |     |
| 9.2  | . L(       | ockouls                                                 |     |
| 9.3  | ). А<br>С  | arms and warmings                                       | 100 |
| 9.4  | . Э<br>: г | enning commission                                       | 102 |
| 9.0  | ). Г       |                                                         | 104 |

# **Important Safety Notes**

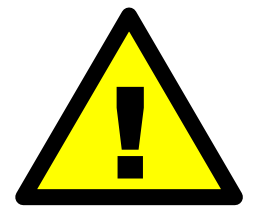

# WARNING

Fire, Explosion or Electrical Shock Hazard. Can cause severe injury, death or property damage.

Please fully read and understand the following notes before commencing with any work related to the Mini Mk8 MM Flame Safeguard Controller. Failure to do so can result in serious or even fatal injury, and can cause permanent equipment failure and substantial property damage.

Installation, commissioning, burner start-up and changing Options/Parameters must only be carried out by an Autoflame-trained and certified technician with thorough understanding of the Autoflame combustion control systems and boiler/combustion control in general. Any person carrying out this work without undergoing the necessary training and gaining understanding of the boiler plant may place themselves and others in a potentially dangerous situation or cause permanent equipment failure.

Any person working on a boiler plant must be adequately trained and have a thorough understanding and appreciation of the boiler plant.

It is the responsibility of the commissioning technician to ensure that the system operation meets all local codes and regulations.

Electrical connections are live; make sure to isolate the mains power, fully and safely, before carrying out any work related to the wiring connections; failure to do so can result in serious or even fatal injury.

Use extreme care while testing the system. Live voltages are present on most terminal connections when the power is on and are a serious electrical shock hazard.

Replace all limits and interlocks not operating properly. Do not bypass limits and interlocks.

Modification to the Autoflame system settings should only ever be carried out by a qualified combustion engineer. Changes to the Autoflame control system setup has the potential to make the controller operate in an unstable and potentially unsafe manner.

If you are unclear about anything related to the Autoflame system, please contact Autoflame for advice.

# 1. <u>AUTOFLAME FLAME SAFEGUARD OVERVIEW,</u> <u>SPECIFICATIONS AND WIRING</u>

# **1.1.** Autoflame Flame Safeguard Overview

The Autoflame Flame Safeguard unit or MMM8002/FSG is a version of the Micro-Modulating system that provides an easily programmable and flexible means of providing the flame safeguard aspects of controlling a boiler/burner.

This control module encompasses all the functions required for reliable flame safeguard management. Built into this system is a fully automated flame safeguard and valve proving system, MODBUS connectivity, and a touchscreen interface.

This system monitors the flame safeguard, as it checks on the flame of the burner from the use of a UV, lonisation, or IR Scanner.

|                  | Flame                 |            |                   |                   |
|------------------|-----------------------|------------|-------------------|-------------------|
| Sa               | feguard               | Post Purse |                   |                   |
| Statu            | is History            | Pre Purge  |                   |                   |
| Phas             | e                     | + +        |                   |                   |
| Intermitte       | ent pilot             | ►\\\-      |                   |                   |
|                  | •                     |            |                   |                   |
| Flam<br>UV Pulse | e Scanner<br>s: 105   | 🛠 🛓        |                   |                   |
| Statu<br>Stat On | 15                    |            |                   |                   |
|                  |                       | Option     | s Run<br>Schedule | System Fau<br>Log |
| Thursday 2       | 26 January 2023 11:34 | 4:59       |                   | AUTOFLA           |

#### 1.1.1. Autoflame Flame Safeguard Main Features

The Autoflame Flame Safeguard features include the following:

- Full colour touch screen.
- 120V or 230V Standard operation 50/60Hz.
- 2 independent fuel programmes.
- Internal flame safeguard full flame supervision with self-check UV, IR and ionisation.
- Gas valve train leak supervision via digital input (T82).
- Air pressure proving and monitoring via Air switch.
- 64 Lockouts/errors stored with date, time, phase and reset.
- System log stored with date, time and status.
- Adjustable burner control safety times.
- Password protection of all safety related functions.
- Infra-red port for upload/download of configuration data.
- Fully adjustable user options within the system to tailor operation to the application.
- Download all commissioning data from an Autoflame Flame Safeguard unit to a PC via Download Manager.
- Upload commissioning data from a PC to an Autoflame Flame Safeguard unit via Download Manager.
- Direct Modbus for communication to BMS or remote monitoring and control
- On-board diagnostics
- System fault alarm output

# 1.1.2. Fixing Holes and Dimensions

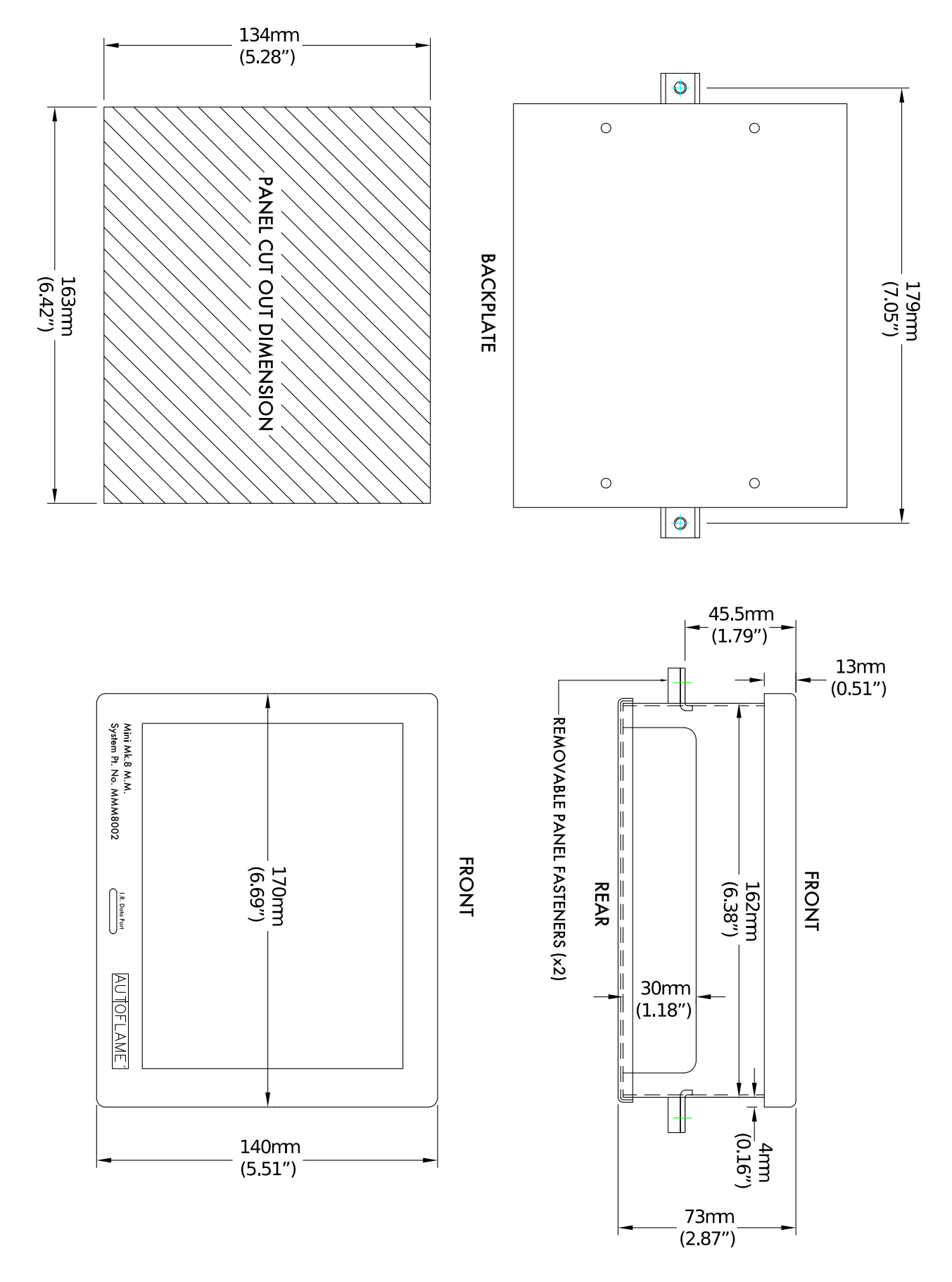

# 1.2. Installation

# When Installing this Flame Safeguard Controller

Read these instructions carefully. Failure to follow them could damage the product or cause a hazardous condition.

Check the ratings given in the instructions and marked on the product to ensure the product is suitable for your application.

The installer must be an Autoflame trained, experienced, flame safeguard service technician. After installation is complete, check out the product operation as detailed in these instructions.

Never update the software on the Flame Safeguard Controller without consulting Autoflame first. Using wrong software can damage equipment.

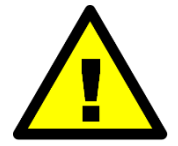

# Warning

Fire or Explosion Hazard. Can cause severe injury, death or property damage. To prevent possible hazardous burner operation, perform verification of safety requirements each time a Flame Safeguard controller is installed on a burner.

### IMPORTANT

For on-off gas-fired systems, some authorities, who have jurisdiction, prohibit the wiring of any limit or operating contacts in series between the flame safeguard control and the main fuel valve(s).

Two flame detectors can be connected if necessary (see the latest Autoflame Flame Scanners Guide)

This equipment generates, uses and can radiate radio frequency energy, and if not installed and used in accordance with the instructions, may cause interference to radio communications. It has been tested and found to comply with the limits for a Class B computing device of part 15 of FCC rules, which are designed to provide reasonable protection against such interference when operated in a commercial environment. Operation of this equipment in a residential area may cause interference, in which case the users, at their own expense, may be required to take whatever measures are required to correct this interference.

This digital apparatus does not exceed the Class B limits for radio noise of digital apparatus set out in the Radio Interference Regulations of the Canadian Department of Communications.

# 1.2.1. Humidity

The Autoflame Flame Safeguard controller is designed to operate in a maximum 90 percent relative humidity, continuous, noncondensing moisture environment.

Condensing moisture can cause a shutdown.

#### 1.2.2. Vibration

Do not install the Flame Safeguard controller where it could be subjected to vibration in excess of 0.5G continuous maximum vibration.

#### 1.2.3. Weather

The Flame Safeguard controller is not designed to be watertight. If installed outdoors it must be protected by an approved watertight enclosure. See protection rating in section 1.2.4.

# **1.2.4. Environmental Classification**

The Flame Safeguard Controller meets the following climate specification:

| Climate:                                                                                    | Min. Temperature<br>Recommended Temperature<br>Max. Temperature<br>Humidity | 0°C (32°F)<br>Less than 40°C (104°F)<br>60°C (140°F)<br>0 to 90% non-condensing |
|---------------------------------------------------------------------------------------------|-----------------------------------------------------------------------------|---------------------------------------------------------------------------------|
| Storage:                                                                                    | Temperature                                                                 | -20 to 85°C (-4 to 185°F)                                                       |
| Protection Rating: The unit is designed to be panel mou facia is IP65, NEMA4. The back of t |                                                                             | I mounted in any orientation and the front<br>k of the unit is IP20, NEMA1.     |

# 1.3. Wiring

- 1. For the internal block diagram of the Autoflame Flame Safeguard controller, see section 1.3.1 & 1.3.2.
- 2. Disconnect the power supply before beginning installation to prevent electrical shock and equipment damage. More than one power disconnect may be involved.
- 3. All wiring must comply with all applicable electrical codes, ordinances and regulations. Wiring, where required, must comply with NEC Class 1 wiring.
- 4. Recommended wire size and type is defined in section 1.4.5 Cable Specifications. For high temperature installations, use wire selected for a temperature rating above the maximum operating temperature. All wiring must be moisture resistant.
- 5. Do not connect more than two wires per terminal. If more than two wires need to be connected to a terminal, wire into a suitable terminal block in the panel first and from there to the unit terminal with a single wire.
- 6. Recommended wire routing for Autoflame Flame Scanners:
  - a. Do not run high voltage ignition transformer wires in the same conduit with the flame scanner wiring.
  - b. Do not route flame scanner wires in a conduit with line voltage circuits.
  - c. Enclose flame scanner wires in metal conduit.
  - d. Follow directions given in the Autoflame Flame Scanners Guide.
- 7. Do not exceed the terminal ratings. Refer to the wiring diagram in section 1.3.1 & 1.3.2 or to the ratings in the section 1.4 Electrical Specifications.
- 8. The voltage tolerance of the power supply must match those of the Flame Safeguard controller. A separate power supply circuit may be required for the Flame Safeguard controller with the required disconnect and overload protection added.
- 9. Check all wiring circuits and complete all the checks before installing the plug-in connectors to the flame safeguard controller; see section 1.3.1 & 1.3.2.
- 10. Install all electrical connectors.
- 11. Restore power to the panel.

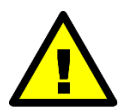

# **Electrical Shock Hazard**

Can cause severe injury, death or property damage.

- 1. To prevent electrical shock and equipment damage, disconnect the power supply before beginning installation. More than one power supply disconnect may be involved.
- 2. Wiring connections for the Autoflame Flame Safeguard controller are unique; therefore, refer to sections 1.3 and 1.4 for the correct specifications and connections.
- 3. Wiring must comply with all applicable codes, ordinances and regulations.
- 4. Wiring, where required, must comply with NEC Class 1 wiring.
- 5. Loads connected to the Flame Safeguard controller must not exceed those listed on the wiring label or the specifications (see section 1.4.2 of this manual).
- 6. Limits and interlocks must be rated to carry and break current simultaneously to the ignition transformer, pilot valve, and main fuel valve(s).
- 7. All external timers must be listed or component recognized by authorities who have jurisdiction for the specific purpose for which they are used.

#### 1.3.1. Servo Motor Control Schematic

ALL LOW VOLTAGE WIRING TO THE CONTROL IS TO BE WIRED AS PART OF A CLASS 1 CIRCUIT

WWW.AUTOFLAME.COM

#### IF IN DOUBT ASK AUTOFLAME MK8 FLAME SAFEGUARD SCHEMATIC CONNECTION DIAGRAM FOR SUPPLY CONNECTIONS USE WIRES

SUITABLE FOR AT LEAST 75°C /167° USE COPPER CONDUCTORS ONLY

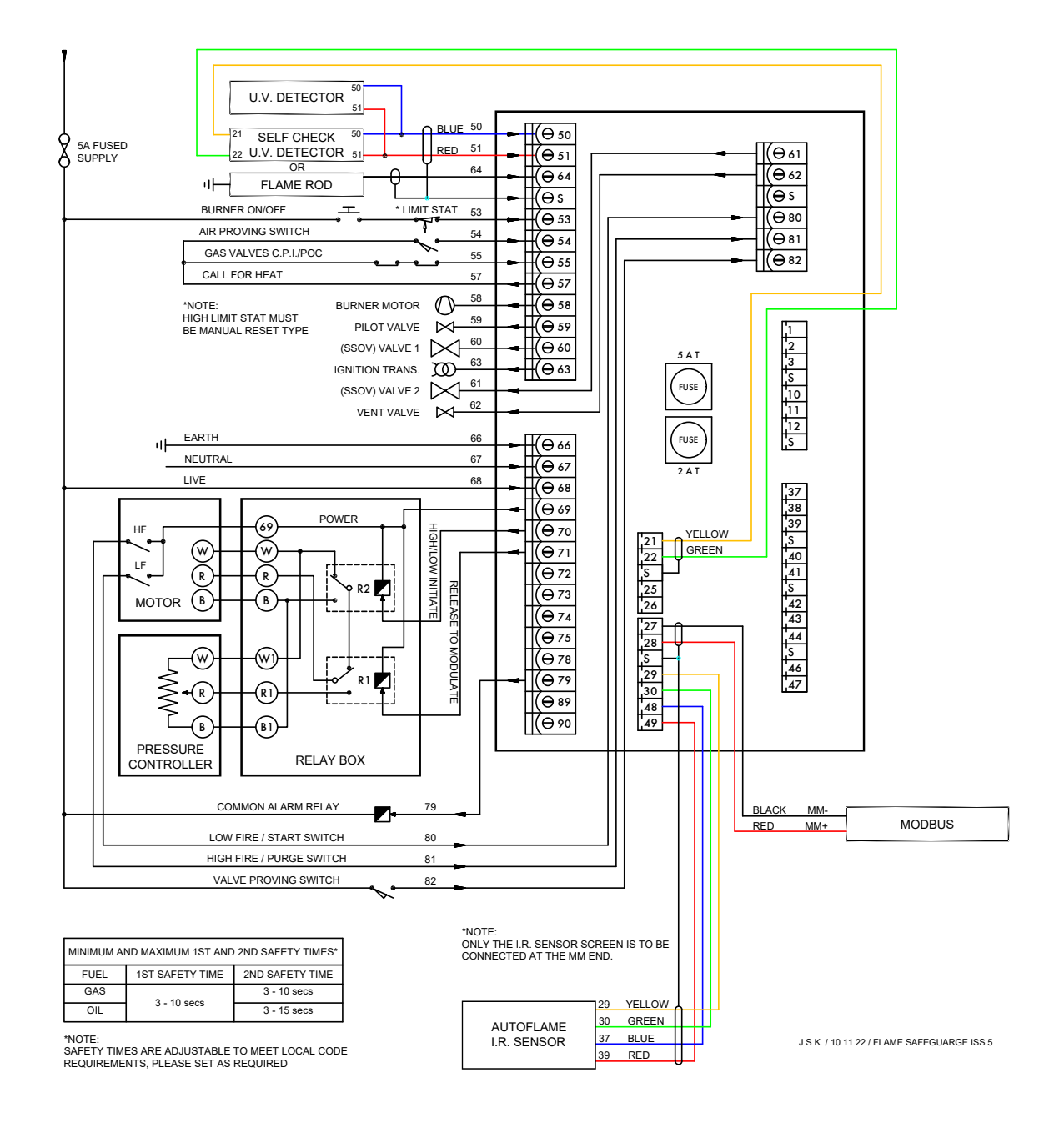

# Terminals Protected

Mains voltage output terminals 57 - 63

Low voltage terminals and switched neutral outputs

### 1.3.2. On/Off Burner Control Schematic

ALL LOW VOLTAGE WIRING TO THE CONTROL IS TO BE WIRED AS PART OF A CLASS 1 CIRCUIT

WWW.AUTOFLAME.COM

#### IF IN DOUBT ASK AUTOFLAME MINI MK8 FLAME SAFEGUARD (ON/OFF BURNER) SCHEMATIC CONNECTION DIAGRAM FOR SUPPLY CONNECTIONS USE WIRES SUITABLE FOR AT LEAST 75°C / 167°F USE COPPER CONDUCTORS ONLY

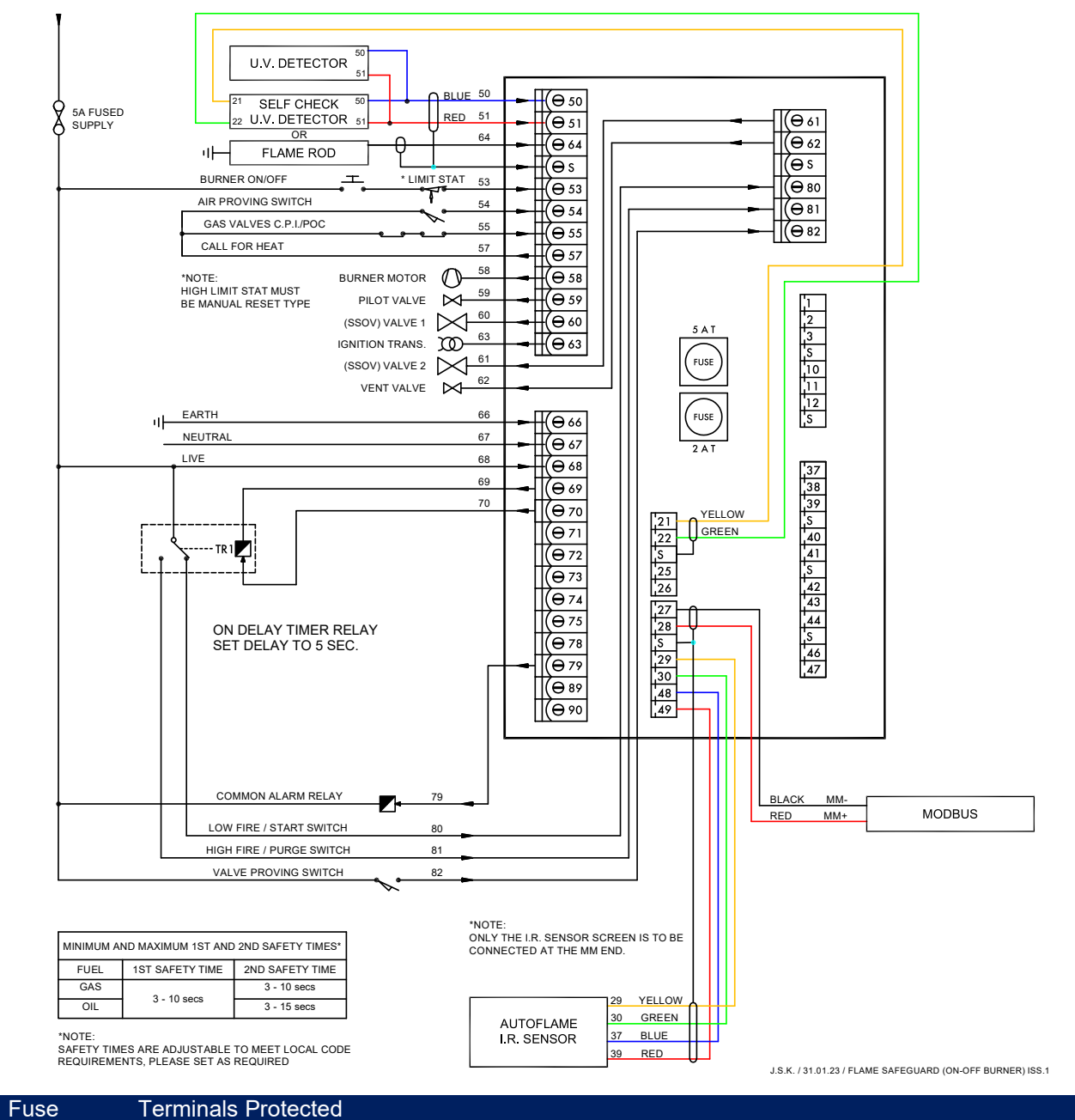

#### 5A M 2A Lo

Mains voltage output terminals 57 – 63

Low voltage terminals and switched neutral outputs

# **1.4. Electrical Specifications**

### 1.4.1. Classifications

#### Classification according to EN298

| Mains Supply: | 230V, +10%/-15%}<br>120V, +10%/-15%} | 47-63 Hz, unit max. consumption 140W |
|---------------|--------------------------------------|--------------------------------------|
|---------------|--------------------------------------|--------------------------------------|

#### 1.4.2. Inputs and Outputs

| Outputs Terminal | Rating (230V) | Rating (120V) | Notes                                       |
|------------------|---------------|---------------|---------------------------------------------|
| 57               | 250mA         | 250mA         | Must be connected through contactor         |
| 58               | 250mA         | 250mA         | Must be connected through contactor         |
| 59               | 1A            | 2A            | 0.6 power factor                            |
| 60               | 1A            | 2A            | 0.6 power factor                            |
| 61               | 1A            | 2A            | 0.6 power factor                            |
| 62               | 1A            | 2A            | 0.6 power factor                            |
| 63               | 1A            | 2A            | 0.6 power factor                            |
| 79               | 100mA         | 100mA         | To drive relay/lamp only – switched neutral |
| Max. Load        | 5A            | 5A            |                                             |

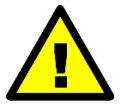

# Electrical Shock Hazard

Can cause severe injury, death or property damage.

- The high and low voltage connections are not safe to touch. Protection against electric shock is provided by correct installation.
- Control voltage cabling should be maximum 10m, screened (if not screened then less than 1m, however servomotors can be unscreened up to 10m).
- Any cabling over 10m must have additional surge protection.
- Low voltage cables should be screened (shielded) cable as specified in section 1.4.5.
- The burner 'High Limit Stat' must be a manual reset type.

The cover (back plate) of the Flame Safeguard controller must always be re-fitted after the wiring is completed to prevent access to the electric shock hazard areas, unauthorised wiring modifications or fuse replacement.

#### 1.4.3. Internal Hardware Status Monitoring

The Flame Safeguard controller analyses the integrity of the internal hardware and diagnostics values for key parameters are available.

The relay safety checks are carried out during every startup sequence and their progress will be displayed on the screen.

# 1.4.4. Inputs Checks

All system input circuits are examined to assure that the Flame Safeguard controller is capable of recognising the true status of external controls, limits and interlocks. If any input fails this test, a safety shutdown occurs and the fault will be logged.

# 1.4.5. Cable Specifications

#### Low Voltage

The screened cable used for low voltage wiring from the Flame Safeguard unit to the detectors must conform to the following specification:

U.V. cable length should not exceed 25m; all other screened cable should not exceed 50m.

- 16/0.2mm PVC insulated overall braid, screened, PVC sheathed.
- Sixteen wires per core.
- Diameter of wires in each core 0.2mm.
- Rated at 440V AC rms at 1600Hz.
- DEF 61-12 current rating per core 2.5A.
- Maximum operating temperature 70°C (158°F).
- Nominal conductor area 0.5sq mm per core.
- Nominal insulation radial thickness on core 0.45mm.
- Nominal conductor diameter per core 0.93mm.
- Nominal core resistance at 20°C. 40.1Ω/1000m.
- Nominal overall diameter per core 1.83mm.
- Fill factor of braid screen 0.7.
- Equivalent imperial conductor sizes 14/0.0076.

Use the number of cores suitable for the application. A universal part numbering system appears to have been adopted for this type of cable as follows:

- 16-2-2C 2 Core.
- 16-2-3C 3 Core.
- 16-2-4C 4 Core.
- 16-2-6C 6 Core.
- 16-2-8C 8 Core.

(5 Core not readily available)

Note: If using 4 Core cable and interference is detected, use 2 sets of 2 Core.

#### Data Cable

Data cable must be used for communication connections between MM to BMS systems for Modbus RS485.

Communication cable should not exceed 1km.

Types of data cable that can be used:

- Belden 9501 for 2-core shielded cable (1 twisted pair).
- Belden 9502 for 4-core shielded cable (2 twisted pairs).
- STC OS1P24.

Samples are available upon request. Low voltage and data cable can be ordered directly from Autoflame Engineering, please contact Autoflame.

#### **1.4.6.** Terminals Description

| S      | All terminals marked S are internally connected and provide for connections to the various screened cables.                                                 |
|--------|----------------------------------------------------------------------------------------------------|
| 21, 22 | Connections to an Autoflame self-check UV sensor.                                                                                                    |
| 27, 28 | Communications port connections for Modbus.                                                                                                    |
| 29, 30 | Digital communications connections to an Autoflame IR scanner (MM80017).                                                                                    |
| 48, 49 | +15V connections to an Autoflame IR scanner (MM80017).                                                                                                    |
| 50, 51 | Connections to an Autoflame UV sensor.                                                                                                    |
| 64     | Connections to a flame rod.                                                                                                    |
| 53     | Mains voltage input – burner on/off signal, running interlock circuit.                                                                                      |
|        | Note: All external safety devices that require manual reset must be reset external to the Autoflame system and prior to completing the recycling interlock. |
| 54     | Mains voltage input – air proving switch.                                                                                                    |
| 55     | Mains voltage input - proving circuits, e.g. gas valve proof of closure.                                                                                    |
| 57     | Mains voltage output – call for heat.                                                                                                    |
| 58     | Mains voltage output – burner motor.                                                                                                    |
| 59     | Mains voltage output – start/pilot valve.                                                                                                    |
| 60     | Mains voltage output – main fuel valve 1.                                                                                                    |
| 61     | Mains voltage output – main fuel valve 2.                                                                                                    |
| 62     | Mains voltage output – vent valve.                                                                                                    |
| 63     | Mains voltage output – ignition transformer.                                                                                                    |
| 66     | Mains supply – earth.                                                                                                    |
| 67     | Main supply – neutral.                                                                                                    |
| 68     | Mains supply – live/hot.                                                                                                    |
| 69     | Mains voltage output, power to Relay Box (SP80065).                                                                                                    |
| 70     | Switched neutral – High/Low Initiate output.                                                                                                    |
| 71     | Switched neutral – Release to Modulate output.                                                                                                    |
| 79     | Switched neutral – alarm output for MM lockout/MM error.                                                                                                    |
| 80     | Low Fire / Start position interlock.                                                                                                    |
| 81     | High Fire / Purge interlock.                                                                                                    |
| 82     | Valve proving mains input.                                                                                                    |

Note that outputs T70 and T71 are switched neutrals and must be connected to the motor through relays. Autoflame provide the relay box (SP80065) to facilitate this. Alternatively, relays may be wired in as per the wiring schematic in section 1.3.1.

# 1.5. Relay Box

The relay box (SP80065) provides all the connections shown in section 1.3.1 for wiring between a servo motor with high and low limit switches and the Flame Safeguard controller. It also provides for the switchover of control to a load sensor allowing the burner to modulate once the flame has been established. The Flame Safeguard unit will continue to monitor the status of the flame and initiate a safety shutdown in the event of any issues.

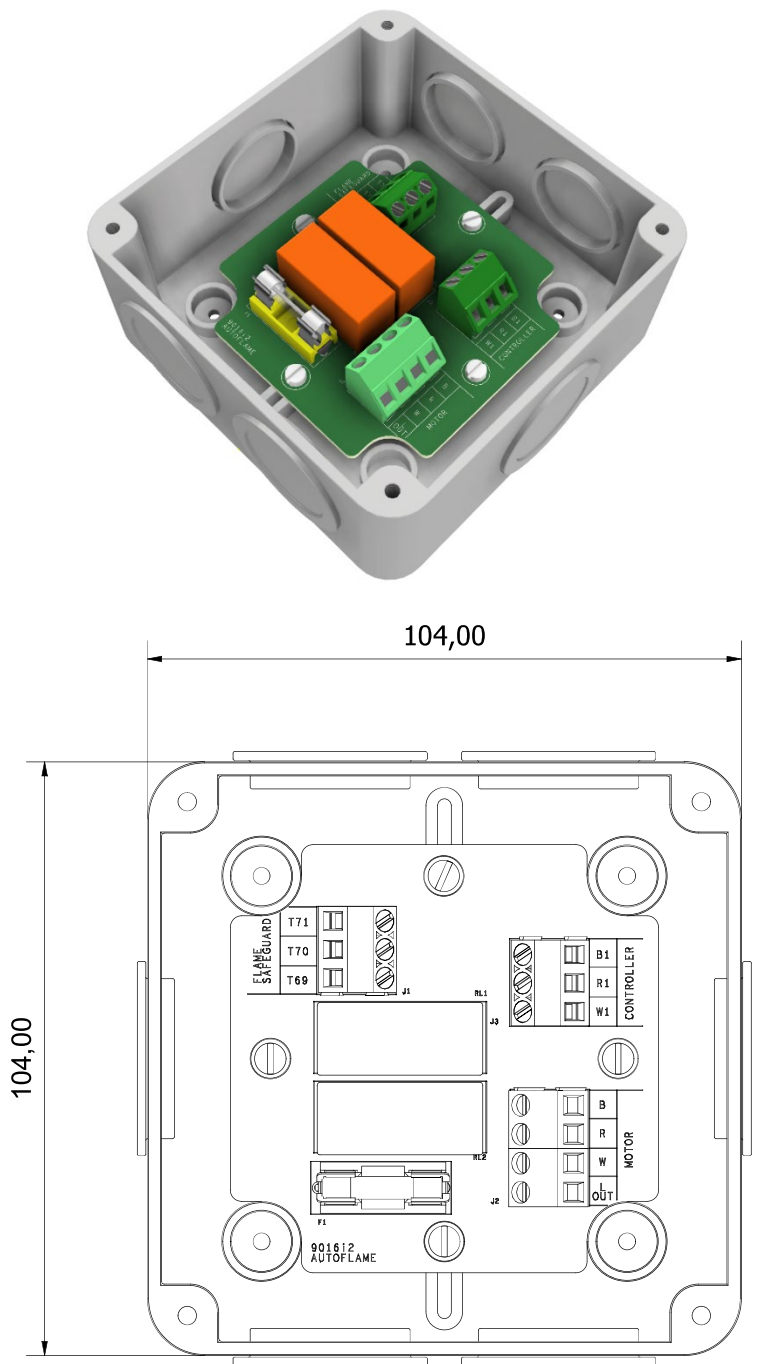

For an On/Off burner, connections are defined in section 1.3.2 for an On-delay timer relay to allow the startup sequence to be carried out.

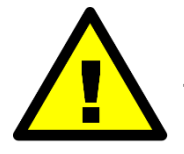

# **CAUTION - Equipment Damage Hazard.**

Improper connection or replacement of relays or the relay box will cause equipment failure.

# **1.6.** Standards

The Autoflame Flame Safeguard unit has been tested and approved to the following standards:

- UL 372, 5<sup>th</sup> Edition
- C22.2 No. 199-M89
- BS EN 298:2012
- BS EN 12067-2:2004
- BS EN 1643:2014
- BS EN 1854:2010
- ISO 23552-1:2007
- AGA AS 4625-2008
- AGA AS 4630-2005

# 2. OPTIONS AND PARAMETERS

# 2.1. Options

The options and parameters are all viewable while the Flame Safeguard controller is in run mode and the burner is firing. All Burner Control (BC) options/parameters can only be changed in Commissioning mode.

Through Commissioning Mode, all the options and parameters can be adjusted according to the application.

Power up the unit. Press

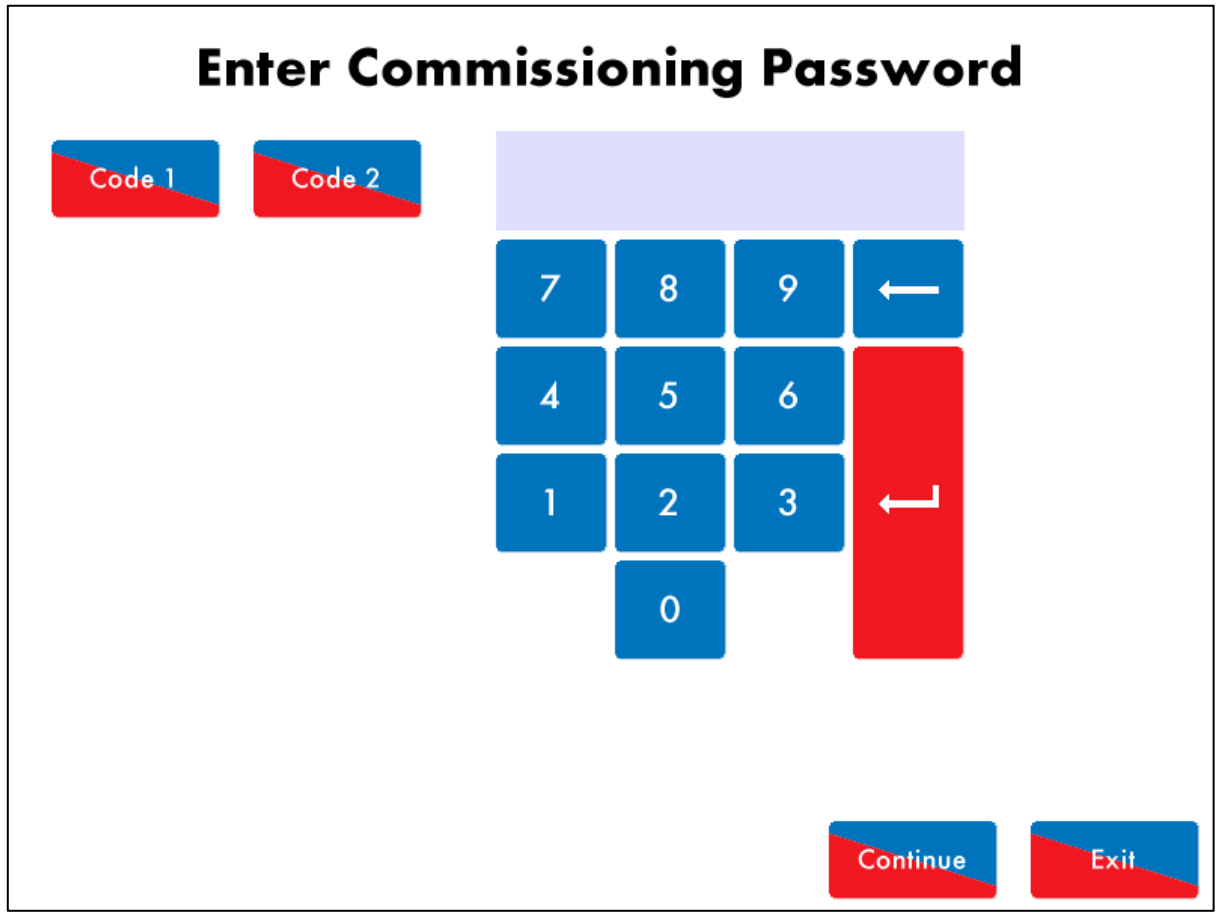

Figure 2.1.i Enter Password

"Enter Commissioning Password" is displayed. Use the keypad to enter the password, then press

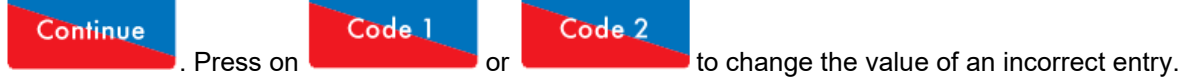

**Note:** The commissioning password should not be distributed to anyone who is not a factory trained and a certified engineer.

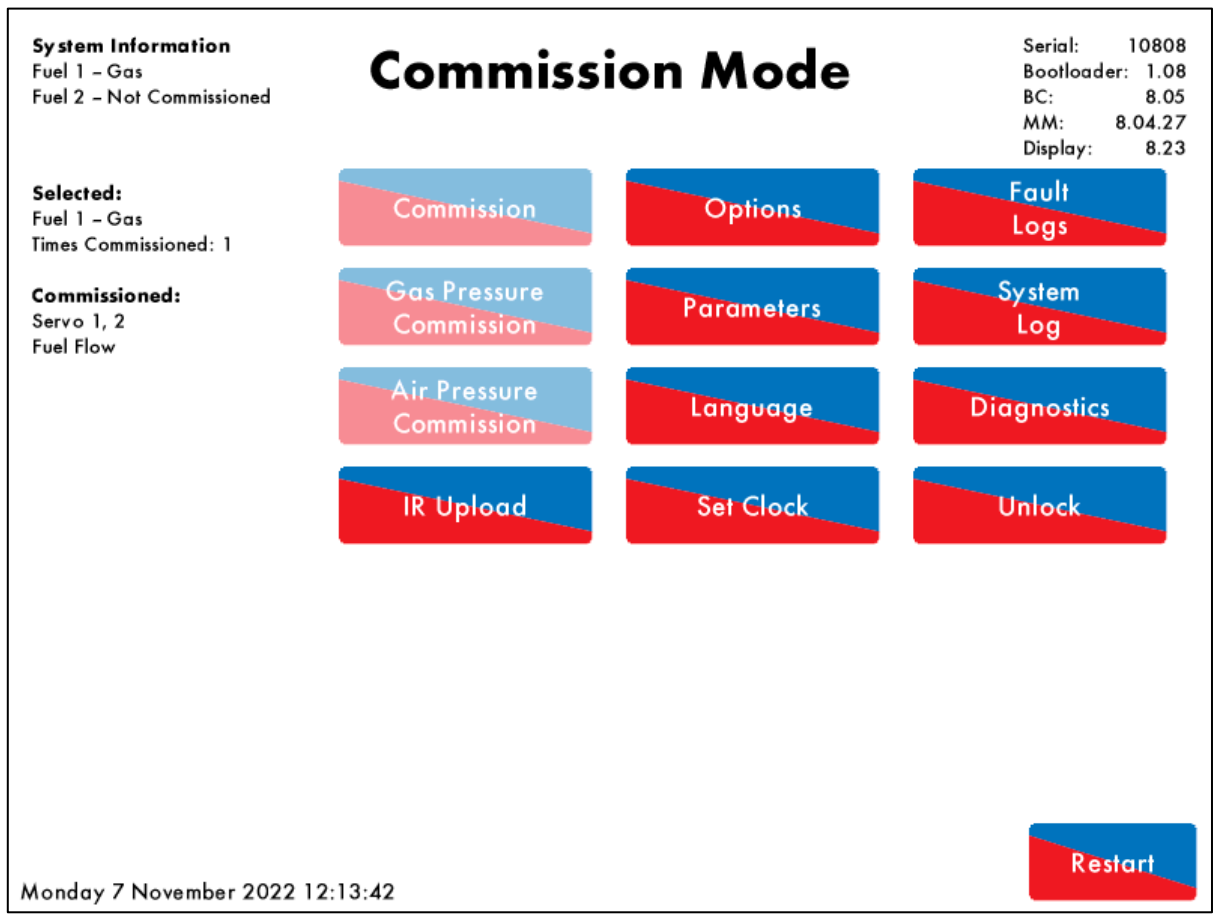

Figure 2.1.ii Commission Mode

The "Commission Mode" screen gives information on which fuel is selected, how many times the unit has been commissioned, serial number, bootloader, and BC, MM and Display software.

In the Commission Mode screen, all the options/ parameters can be adjusted, the commissioned IR data can be uploaded, the fault logs and system diagnostics can be viewed.

**Note:** Commissions may only be carried out with a fully unlocked Mini Mk8 MM. The number of commissions will remain at zero unless the unit has been fully unlocked at any time and will not increment while in flame safeguard mode.

| Com | mission                                             | Mode         |            |          |          |                         |
|-----|-----------------------------------------------------|--------------|------------|----------|----------|-------------------------|
| C   | Options                                             | Parameter    | s          |          |          |                         |
| #   | Descri                                              | otion        |            |          |          | Value                   |
| 1   | MM: Bo                                              | iler tempera | ture/pres  | sure sen | sor type | 0 – 400°C / 752°F)      |
| 2   | MM: Mo                                              | odulating Mo | otor Trave | el Speed | Limit    | 1.5                     |
| 3   | MM: Re                                              | turn to Curv | e Mode     |          |          | to curve at purge speed |
| 4   | MM: Ai                                              | Channel      |            |          |          | Servo Channel 2         |
| 5   | MM: Pu                                              | rge position |            |          |          | Purge at OPEN Position  |
| 6   | PID: Pro                                            | portional Ba | nd         |          |          | 10 °C                   |
| 7   | PID: Integral Time 60 seconds                       |              |            |          |          |                         |
| 8   | MM: Servomotor Channels Channels 1 & 2              |              |            |          |          |                         |
| 9   | MM: Internal Stat Operation Operates Below Setpoint |              |            |          |          |                         |
| 10  | MM: Bu                                              | rner Switch- | off Offse  | t        |          | 3 °C                    |
| 11  | MM: Bu                                              | rner Switch- | on Offse   | t        |          | 3 °C                    |
| 12  | 2 EGA: EGA Functionality Not optioned               |              |            |          |          |                         |
| 13  | 13 EGA: EGA Fault Response Alarms (Burner stops)    |              |            |          |          |                         |
| 14  | 14 MM: Warning Response Alarm output (T79)          |              |            |          |          |                         |
| A   | ll MA                                               | A PID        | EGA        | DTI      | BC       |                         |
|     |                                                     |              |            |          |          |                         |

Figure 2.1.iii Options

Any number of options and parameters can be changed at one time. By pressing MM, PID, EGA, DTI or BC at the bottom of the screen, the options/ parameters can be grouped together by feature.

When the changes have been made to suit the application's needs, press Exit to go back to the Commission Mode screen.

A list of all the options is provided on the following pages. Options/Parameters 110 - 160 are the burner control settings and are safety critical; the same value must be entered for both the option and parameter value. If these BC options and parameters do not match, there will be an option/parameter conflict lockout.

To set all the options and parameters to the default values and erase the commissioning data, set option/ parameter 160 to 5. The MM will then automatically restart.

PLEASE NOTE: Although all Options/Parameters are settable, the majority only apply to a fully unlocked Mini MK8 (MMM8002) - details of how to unlock the Flame Safeguard controller to a Mini Mk8 is provided in section 8. Options and parameters which have no impact when set as a Flame Safeguard units have been greyed out in the tables below.

| Opt. # | Default | Range                           | Description                                                                                                    |
|--------|---------|---------------------------------|----------------------------------------------------------------------------------------------------|
| 1      | 0       |                                 | MM: Boiler Temperature/Pressure Sensor Type                                                                                                    |
|        |         | 0<br>1<br>2<br>3<br>4<br>5<br>6 | Terminals 37, 38, and 39 are used for the load detector.Terminals 37, 38, and 39 are used for the load detector.TemperatureMM10006 $0 - 400^{\circ}$ C ( $0 - 752^{\circ}$ F)Low pressureMM10010 $0.0 - 3.4$ Bar ( $0.0 - 50.0$ PSI)Medium pressureMM10008 $0 - 20$ Bar ( $0 - 300$ PSI)High pressureMM10009 $0 - 34$ Bar ( $0 - 500$ PSI)Extra high pressureMM10017 $0 - 100$ Bar ( $0 - 1450$ PSI)External temperature (voltage input, range set by parameters 52 to 56)External pressure (voltage input, range set by parameters 52 to 56) |
| 2      | 15      |                                 | MM: Modulating Motor Travel Speed Limit                                                                                                    |
|        |         | 6 – 100                         | If the speed of the motor is too fast, then decrease the value, and vice versa. At other times other than modulation, the motors move at full speed or at the value set in option 75. Movement is limited by the slowest channel i.e. the slowest moving motor.<br>0.6 - 10.0                                                                                                    |
| 3      | 0       |                                 | MM: Return to Curve mode                                                                                                    |
|        |         | 0<br>1                          | Controls how quickly the MM moves from off-curve positions (Golden Start,<br>FGR) to the firing curve.<br>Return to curve at purge speed.<br>Return to curve at modulating speed.                                                                                                    |
| 4      | 0       |                                 | MM: Air Channel                                                                                                    |
|        |         | 0<br>1<br>2                     | For setting 0, the servomotors on channels 1 and 2 control the fuel and air,<br>respectively. For setting 1, the fuel is controlled by Channel 1 servomotor<br>and air by Channel 4 VSD. For setting 2, premixed fuel and air is controlled<br>by Channel 1 servomotor. The number of servomotors used is set in Option<br>8.<br>Servo Channel 2<br>VSD Channel 4<br>No Air Channel                                                                                                    |
| 5      | 1       |                                 | MM: Purge Position                                                                                                    |
|        |         | 0<br>1                          | This purge position applies to channels 1-3 as selected in options 67-69,<br>however VSD channels will always purge at open position as default. This<br>setting applies for post-purge if set; see option/ parameter 118 and 135.<br>Selected Channels Purge at HIGH Position.<br>Selected Channels Purge at OPEN Position.                                                                                                    |
| 6      | 10      |                                 | PID: Proportional Band                                                                                                    |
|        |         | 5 – 2000                        | The proportional band is on offset below the required setpoint; when the actual temperature/ pressure reaches this band, the burner will begin to modulate as it approaches the required setpoint.  Maximum Flame  90 C 100 C (202 F) (212 F)  °C. °F. PSI or 0.1 bar or 0.01 bar for low pressure sensor (depends on load                                                                                                    |
|        |         |                                 | detector set in option 1 and metric/imperial units set in option 65)                                                                                                    |

| Opt. # | Default | Range        | Description                                                                                                    |
|--------|---------|--------------|----------------------------------------------------------------------------------------------------|
| 7      | 60      | 0<br>1 – 250 | PID: Integral Time<br>Every 'n' seconds, 10% of the present offset from the required setpoint is<br>added or subtracted when below or above the setpoint, respectively, to the<br>present proportional value. The value of 'n' is the number of seconds set in<br>this option; if set to 0, there will be no integral control.<br>Disabled<br>Seconds                                                                                                    |
| 8      | 0       |              | MM: Servomotor Channels                                                                                                    |
|        |         | 0<br>1<br>2  | Channel 1 is always enabled for fuel; this option sets the channels in use.<br>If option 8 is changed after commissioning, then the MM will need to be re-<br>commissioned, unless this option is returned to its previous setting. For<br>setting 2, please refer to section 6.4. Also see option 4 to set the air channel<br>mode.<br>Channels 1 & 2<br>Channels 1, 2 & 3<br>Channel 1 only                                                                                                    |
| 9      | 1       |              | MM: Internal Stat Operation                                                                                                    |
|        |         | 0<br>1<br>2  | The internal stat turns the burner on and off according to the actual value relative to the required setpoint. For setting 0, the internal stat is kept closed all the time, and a working stat must be fitted to the boiler. For setting 1, the internal stat is opened at an offset above the required setpoint. For setting 2, the internal stat is opened at an offset above the required setpoint. For setting 2, the internal stat is opened at an offset above the required setpoint. For setting 2, the internal stat is opened at an offset above the required setpoint. For setting 2, the internal stat is opened at an offset above the required setpoint. For setting 2, the internal stat is opened at an offset above the required setpoint. The offset values are set in options 10 and 11. Internal Stat Always Closed Burner Operates Below Setpoint Burner Operates Above Setpoint Burner Operates Above Setpoint E.g. Option 9 = 1, required setpoint = 100°C (212°F)  103 C (215 F) (212 F) (212 |
| 10     | 3       |              | MM: Burner Switch-Off Offset                                                                                                    |
|        |         | 2 – 1000     | °C, °F, PSI or 0.1 bar or 0.01 bar for low pressure sensor (depends on load detector set in option 1 and metric/imperial units set in option 65) <i>Note: This option is only relevant if option 9 is set to 1 or 2.</i>                                                                                                    |
| 11     | 3       | 0 4000       | MM: Burner Switch-On Offset                                                                                                    |
|        |         | 0 - 1000     | detector set in option 1 and metric/imperial units set in option 65)<br>Note: This option is only relevant if option 9 is set to 1 or 2.                                                                                                    |

| Opt. # | Default | Range            | Description                                                                                                    |
|--------|---------|------------------|----------------------------------------------------------------------------------------------------|
| 12     | 0       | 0<br>1<br>2<br>3 | EGA: EGA Functionality<br>For settings 2 or 3, the E.G.A will trim on the channel 2 air damper, once<br>trim data has been added. If option 12 is set to 0 or 1, then trim can be<br>added at a later date by changing this to 2 or 3 in online changes, going<br>through single point change, and added trim data for each fuel-air position.<br>Not Optioned<br>Monitoring Only<br>Applies Trim<br>Applies Trim, Combustion Limits Tested |
| 13     | 0       |                  | EGA: EGA Error Response                                                                                                    |
|        |         | 0<br>1           | drive the common system alarm output (terminal 79), see option 14 for<br>warning response.<br>EGA faults generate Alarms (Burner stops)<br>EGA faults generate Warnings (Burner runs)                                                                                                    |
| 14     | 0       |                  | MM: Warning Response                                                                                                    |
|        |         | 0<br>1           | Warnings do not drive Common System Alarm output (T79)<br>Warnings drive Common System Alarm output (T79)                                                                                                    |
| 15     | 3       |                  | MM: User Control                                                                                                    |
|        |         | 0<br>1<br>2<br>3 | the required setpoint via the flame screen on the MM.<br>Burner on/off and setpoint control disabled<br>Burner on/off disabled and setpoint control enabled<br>Burner on/off enabled and setpoint control disabled<br>Burner on/off and setpoint control enabled                                                                                                    |
| 16     | 0       |                  | DTI: Sequencing and DTI Enable                                                                                                    |
|        |         | 0<br>1<br>2<br>3 | A lead boiler can be selected by pressing Lead Boiler in the IBS screen or<br>via the DTI if optioned. Only 1 MM may be selected as lead boiler at a time,<br>or the sequencing will not operate. The Lead Boiler button on the MM<br>overrides the DTI Lead Boiler Select.<br>Sequencing Disabled<br>Sequencing Enabled<br>DTI Enabled<br>Sequencing and DTI                                                                               |
| 18     | 1       |                  | EGA: Carry Forward of Trim                                                                                                    |
|        |         | 0<br>1           | when the system modulates, the correction that may already exist on the<br>air damper position can be carried forward (only relevant if an EGA is<br>operational on the system). Trim will be reset if the rate of change of the<br>fuel valve angle is greater than that set in parameter 14.<br>Disabled<br>Enabled                                                                                                    |
| 19     | 0       |                  | EGA: O <sub>2</sub> Upper Limit Offset                                                                                                    |
|        |         | 0<br>1 – 100     | If the current O <sub>2</sub> value is above this offset limit from the commissioned value, an alarm/ warning will occur (see option 13), for option 12 set to 3. Disabled 0.1% - 10.0% O <sub>2</sub>                                                                                                    |
| 20     | 0       |                  | EGA: CO <sub>2</sub> Upper Limit Offset                                                                                                    |
|        |         | 0<br>1 — 100     | value, an alarm/ warning will occur (see option 13), for option 12 set to 3.<br>Disabled<br>0.1% - 10.0% CO <sub>2</sub>                                                                                                    |

| Opt. # | Default | Range        | Description                                                                                                    |
|--------|---------|--------------|----------------------------------------------------------------------------------------------------|
| 21     | 0       | 0<br>1 – 200 | EGA: CO Upper Limit Offset<br>If the current CO value is above this offset limit from the commissioned<br>value, an alarm/ warning will occur (see option 13), for option 12 set to 3.<br>Disabled<br>1 – 200 ppm CO                                                                                                    |
| 22     | 0       | 0<br>1 – 100 | EGA: O <sub>2</sub> Lower Limit Offset<br>If the current O <sub>2</sub> value is below this offset limit from the commissioned value,<br>an alarm/ warning will occur (see option 13), for option 12 set to 3.<br>Disabled<br>0.1% - 10.0% O <sub>2</sub>                                                                                                    |
| 23     | 0       | 0<br>0 — 100 | EGA: CO <sub>2</sub> Lower Limit Offset<br>If the current CO <sub>2</sub> value is below this offset limit from the commissioned<br>value, an alarm/ warning will occur (see option 13), for option 12 set to 3.<br>Disabled<br>0.1% - 10.0% CO <sub>2</sub>                                                                                                    |
| 25     | 0       | 0<br>1 – 200 | EGA: O <sub>2</sub> Absolute Limit<br>If the current O <sub>2</sub> value is below this absolute limit, an alarm/ warning (see<br>option13) will occur, for option 12 set to 3.<br>Disabled<br>0.1% - 20.0% O <sub>2</sub>                                                                                                    |
| 26     | 0       | 0<br>1 – 200 | EGA: CO <sub>2</sub> Absolute Limit<br>If the current CO <sub>2</sub> value is above this absolute limit, an alarm/ warning (see<br>option13) will occur, for option 12 set to 3.<br>Disabled<br>0.1% - 20.0% CO <sub>2</sub>                                                                                                    |
| 27     | 0       |              | EGA: CO Absolute Limit                                                                                                    |
| 00     | 0.0     | 0<br>1 – 200 | If the current CO value is above this absolute limit, an alarm/ warning (see<br>option13) will occur, for option 12 set to 3.<br>Disabled<br>1 – 200 ppm CO                                                                                                    |
| 28     | 0       | 0 – 50       | The trim threshold is an offset from the required setpoint; if the actual value is below this offset, then the EGA will not trim. This option should be set to 0 if trim is to be effective at all times during firing, and/or if external modulation is optioned. No single point changes can be made if the actual value is below this trim threshold.<br>°C, °F, PSI or 0.1 bar or 0.01 bar for low pressure sensor (depends on load detector set in option 1 and metric/imperial units set in option 65)<br>MM: Golden Start |
|        |         | 0<br>1<br>2  | Golden start allows an optimum ignition position to be set in the fuel-air<br>curve, which is not necessarily low flame or part of the standard modulating<br>index. Parameter 15 sets how long golden start position is maintained for.<br>This option also sets from which point to start the Golden Start timer.<br>Disabled<br>Enabled (time counted from point of main flame)<br>Enabled (time counted from ignition)                                                                                                    |

| Opt. # | Default | Range            | Description                                                                                                    |
|--------|---------|------------------|----------------------------------------------------------------------------------------------------|
| 30     | 50      | 5 – 9990         | DTI: Minimum Remote Setpoint (DTI/ Modbus)<br>If a required value command is received from the DTI or Modbus that is<br>below this minimum remote setpoint value, then it will be ignored by the<br>MM. The MM will continue to fire to meet the previous required setpoint.<br>°C, °F, PSI or 0.1 bar or 0.01 bar for low pressure sensor (depends on load<br>detector set in option 1 and metric/imperial units set in option 65)                                                       |
| 31     | 100     | 5 – 9990         | DTI: Maximum Remote Setpoint (DTI/ Modbus)<br>If a required value command is received from the DTI or Modbus that is<br>above this maximum remote setpoint value, then it will be ignored by the<br>MM. The MM will continue to fire to meet the previous required setpoint.<br>°C, °F, PSI or 0.1 bar or 0.01 bar for low pressure sensor (depends on load<br>detector set in option 1 and metric/imperial units set in option 65)                                                       |
| 32     | 20      | 0 – 250          | EGA: Trim Delay<br>After ignition, the EGA does not sample for the time delay set in this option<br>(if EGA is set to 2 or 3). This allows for the combustion to stabilise before<br>sampling commences. The delay timer starts at the ignition point.<br>Seconds                                                                                                    |
| 33     | 1       | 1 – 10           | DTI: MM Identification<br>Each MM within a sequencing/ DTI/ Modbus loop must be set with an<br>individual ID number. For communications between the MMs, there cannot<br>be more than 1 MM with the same ID number.<br>ID number                                                                                                    |
| 35     | 10      | 1 – 100          | DTI: Sequence Scan Time<br>This is the time period between sequencing requests from the lead and the<br>lag MMs. On the sequence scan time, the lead MM will demand lag-burners<br>to be brought online or offline, depending on load requirements. See<br>parameters 86 and 87 for change down and up thresholds. Accurate fuel<br>flow metering must be entered for sequencing to operate. The MMs must<br>be connected using data cable (Belden 9501), screened at one end.<br>Minutes |
| 36     | 0       | 0<br>1<br>2<br>3 | EGA: (Mk7 Only) Sensor Selection<br>This option selects if the Mk7 EGA is fitted with additional cells.<br>No Optional Sensor<br>NO <sub>2</sub> Optioned<br>SO <sub>2</sub> Optioned<br>NO <sub>2</sub> and SO <sub>2</sub> Optioned                                                                                                    |
| 37     | 0       | 0<br>1 – 200     | PID: Derivative Time<br>The time taken to add/ remove an additional 10% to the firing rate based on<br>the actual value and the required value.<br>Disabled<br>Seconds                                                                                                    |
| 38     | 2       | 0<br>1 - 15      | PID: Derivative Deadband<br>This deadband is the margin above and below the required setpoint in which<br>no derivative control occurs.<br>Disabled<br>°C, °F, PSI or 0.1 bar or 0.01 bar for low pressure sensor (depends on load<br>detector set in option 1 and metric/imperial units set in option 65)                                                                                                    |

| Opt. # | Default | Range         | Description                                                                                                    |
|--------|---------|---------------|----------------------------------------------------------------------------------------------------|
| 40     | 0       | 0<br>1        | DTI: Warming Facility for Low Pressure Steam<br>For sequencing applications where non-return valves are not installed, it is<br>not possible to use a setpoint to keep the boilers in a standby condition. A<br>thermostat (aquastat) can be installed into the boiler shell. Set option/<br>parameter 156 to 0 to enable terminal 82) for warming stat. When terminal<br>82 sees a 230/120V input, warming is stopped. The boiler will remain in a<br>warming state based on the settings in options 53 and 54.<br>Steam Sequencing With Non-Return Valves<br>Steam Sequencing Without Non-Return Valves |
| 41     | 0       | 0<br>1        | DTI: Warming Mode<br>For setting 0, the first lag is kept in a standby state with the second lag in<br>warming, and the remaining lag boilers off. For setting 1, the first lag boiler<br>is in standby, and the remaining lag boilers are in warming.<br>One MM in Warming State<br>All unused MMs in Warming State                                                                                                    |
| 42     | 20      |               | DTI: Standby Setpoint or Phantom Setpoint Offset                                                                                                    |
|        |         | 5 – 9990      | For sequencing applications where non-return valves are installed, the first lag boiler uses a standby setpoint to keep the boiler in a standby condition. The standby setpoint is set as an absolute value in this option. When the standby setpoint is in effect, the burner is held at low flame hold.<br><sup>o</sup> C, <sup>o</sup> F, PSI or 0.1 bar or 0.01 bar for low pressure sensor (depends on load detector set in option 1 and metric/imperial units set in option 65)                                                                                                    |
| 45     | 0       |               | MM: External Modulation                                                                                                    |
|        |         | 0<br>1        | When enabled, the internal PID control is disabled and the firing rate is set<br>by an external controller applied to terminals 37 and 38. This input control<br>signal can be 0-10V or 2-10V set through parameter 69, and represents<br>zero/ low to high fire by setting parameter 68. A manual reset high limit stat<br>must be fitted.<br>Disabled<br>Enabled                                                                                                    |
| 47     | 0       |               | MM: Cold Start Routine                                                                                                    |
|        |         | 0<br>1 – 2000 | On burner start-up, if the actual value is at 30% or below of the required setpoint, then the burner will be held at low fire for the number of minutes set in this option. It will then go to mid-fire. If the actual value is below 60% of the required setpoint, then the burner will be held at mid-fire for the set minutes. Once this cold start time has elapsed, or the value goes above 60% of the required setpoint, the burner will go to high fire as per the internal PID. It is not recommended to use cold start routine with external modulation or sequencing. Disabled Minutes          |
| 48     | 0       |               | MM: Flue Gas Recirculation – Timer                                                                                                    |
|        |         | 0<br>1 – 3600 | during the FGR start positions, after which modulation takes place. The<br>burner will start at the FGR start position (unless golden start is optioned<br>and burner starts up at the golden start position. FGR allows approximately<br>15% of the boiler flue gases via an auxiliary channel (e.g. 3) to be fed back<br>to the burner and mixed with combustion air, to reduce NOx.<br>Disabled<br>Seconds                                                                                                    |

| Opt. # | Default | Range         | Description                                                                                                    |
|--------|---------|---------------|----------------------------------------------------------------------------------------------------|
| 49     | 0       | 0<br>1 – 1000 | MM: Flue Gas Recirculation – Offset<br>This is an offset from the required setpoint. The MM channels (servomotors/<br>VSDs) are held at the FGR start positions until the actual value reaches this<br>offset value below the required setpoint.<br>Disabled<br>°C, °F, PSI or 0.1 bar or 0.01 bar for low pressure sensor (depends on load<br>detector set in option 1 and metric/imperial units set in option 65)                                                                                          |
| 50     | 0       |               | MM: Flue Gas Recirculation – Temperature Threshold                                                                                                    |
|        |         | 0<br>1        | The MM channels (servomotors/ VSDs) are held at the FGR start positions<br>until the flue gas temperature has reached 120°C (248°F). This option can<br>only be used if an EGA is optioned and operational.<br>FGR Temperature Threshold Disabled<br>FGR Temperature Threshold Enabled                                                                                                    |
| 53     | 0       |               | DTI: Sequencing Warming Burner Off Time                                                                                                    |
|        |         | 0<br>1 – 200  | When the MM is in warming mode, it will warm to the standby setpoint<br>according to the on and off times set in options 53 and 54.<br>Disabled<br>Minutes                                                                                                    |
| 54     | 5       | 1 – 30        | DTI: Sequencing Warming Burner On Time<br>When the MM is in warming mode, it will warm to the standby setpoint<br>according to the on and off times set in options 53 and 54.<br>Minutes                                                                                                    |
| 56     | 0       |               | DTI: Alarm Output Operation (Terminal #79)                                                                                                    |
|        |         | 0<br>1        | This is a switched neutral output to select how the alarm function operates.<br>Relay Normally Off, On During Alarm<br>Relay Normally On, Off during alarm                                                                                                    |
| 57     | 0       | 0             | DTI: Fuel Flow Metering<br>Fuel flow metering determines the firing rate. If no fuel flow meter is<br>available, a 'dummy curve' should be entered using the burner turndown<br>ratio from the burner rating to determine the low fire point, and the burner<br>rating for the high fire point. If enabled, fuel flow metering is initiated once<br>the burner has been commissioned and is firing. The MM will drive up to the<br>high fire point first, and then go down the curve.<br>Disabled<br>Enabled |
| 58     | 15      |               | MM: Fuel Flow Metering Ignition Delay                                                                                                    |
|        |         | 0<br>1 – 240  | Fuel flow metering begins after the time delay set in this option has elapsed.<br>Disabled<br>Seconds                                                                                                    |
| 61     | 3725    | 100 – 65000   | MM: Fuel 1 Calorific Value<br>This is the gross calorific value / higher heating value (HHV) including the<br>latent heat of vaporisation of water. To set either metric or imperial units,<br>see option 65. If the units are changed, then this option must be changed<br>accordingly.<br>100 = 1.00MJ/m <sup>3</sup> or 100 Btu/ft <sup>3</sup>                                                                                                    |
| 62     | 2068    |               | MM: Fuel 2 Calorific Value                                                                                                    |
|        |         | 100 – 65000   | This is the gross calorific value / higher heating value (HHV) including the latent heat of vaporisation of water. To set either metric or imperial units, see option 65. If the units are changed, then this option must be changed accordingly.<br>100 – 1.00 MJ/kg or 100 BTU/lb                                                                                                    |

| Opt. # | Default | Range        | Description                                                                                                    |
|--------|---------|--------------|----------------------------------------------------------------------------------------------------|
| 65     | 0       |              | MM: Display Units                                                                                                    |
|        |         | 0<br>1       | Metric Units<br>Imperial Units                                                                                                    |
| 66     | 0       |              | MM. Firing Data Limit                                                                                                    |
| 00     | 0       | 0<br>1 — 100 | This is the maximum firing rate that can be obtained by the system, imposed<br>in auto and hand modes. Firing rate limit is should not be used with DTI load<br>index control or sequencing. The firing rate limit also applies to external<br>modulation.<br>Disabled<br>%                      |
| 67     | 1       |              | MM: Channel 1 Purge Position                                                                                                    |
|        |         | 0<br>1       | Channel 1 to purge position<br>Channel 1 to remain closed for purge                                                                                                    |
| 68     | 0       |              | MM: Channel 2 Purge Position                                                                                                    |
|        |         | 0<br>1       | Channel 2 to purge position<br>Channel 2 to remain closed for purge                                                                                                    |
| 69     | 0       |              | MM: Channel 3 Purge Position                                                                                                    |
| 00     | 0       | 0            | Channel 3 to purge position                                                                                                    |
|        |         | 1            | Channel 3 to remain closed for purge                                                                                                    |
| 75     | 100     |              | MM: Purge Motor Travel Speed                                                                                                    |
|        |         | 10 – 100     | If the speed of the motor is too fast, then decrease the value.<br>0.1 – 10.0                                                                                                    |
| 80     | 0       |              | MM: Outside Temperature Compensation                                                                                                    |
|        |         | 0<br>1       | Outside temperature compensation disabled<br>Outside temperature compensation enabled                                                                                                    |
| 81     | 90      |              | MM: Setpoint at Minimum Outside Temperature                                                                                                    |
|        |         | 20 – 999     | This setpoint is limited by the load detector set in option 1.<br><sup>o</sup> C, <sup>o</sup> F, PSI or 0.1 bar or 0.01 bar for low pressure sensor (depends on load<br>detector set in option 1 and metric/imperial units set in option 65)                                                    |
| 82     | 30      |              | MM: Minimum Outside Temperature                                                                                                    |
|        |         | 0 – 145      | Value $30 = -10^{\circ}C$ or $-10^{\circ}F$ (see option 65)                                                                                                    |
| 83     | 80      |              | MM: Setpoint at Maximum Outside Temperature                                                                                                    |
|        |         | 20 – 999     | This setpoint is limited by the load detector set in option 1.<br><sup>o</sup> C, <sup>o</sup> F, PSI or 0.1 bar or 0.01 bar for low pressure sensor (depends on load<br>detector set in option 1 and metric/imperial units set in option 65)                                                    |
| 84     | 80      |              | MM: Maximum Outside Temperature                                                                                                    |
|        |         | 0 — 145      | Value 80 = $40^{\circ}$ C or $40^{\circ}$ F (see option 65)                                                                                                    |
| 85     | 0       |              | MM: Night Setback Offset                                                                                                    |
|        |         | 0<br>1 — 100 | This offset value is subtracted from the required setpoint. An input is<br>required on terminal 80, see option/parameter 154.<br>Disabled<br>°C, °F, PSI or 0.1 bar or 0.01 bar for low pressure sensor (depends on load<br>detector set in option 1 and metric/imperial units set in option 65) |

| Opt. # | Default | Range       | Description                                                                                                    |
|--------|---------|-------------|----------------------------------------------------------------------------------------------------|
| 86     | 0       | 0           | MM: Channel 1 Servo Control Method<br>Autoflame servomotor, 0.1 degree control                                              |
|        |         | 1<br>2      | Autoflame servomotor, 0.5 degree control<br>Industrial servomotor, 0.1 degree control                                       |
|        |         | 3<br>4      | Industrial servomotor, 0.5 degree control<br>Autoflame servomotor, 0.5 degree control, relaxed tolerance                    |
| 87     | 0       | 5           | MM: Channel 2 Serve Control Method                                                                                          |
| 01     | 0       | 0           | Autoflame servomotor, 0.1 degree control<br>Autoflame servomotor, 0.5 degree control                                        |
|        |         | 2<br>3      | Industrial servomotor, 0.1 degree control<br>Industrial servomotor, 0.5 degree control                                      |
|        |         | 4<br>5      | Autoflame servomotor, 0.5 degree control, relaxed tolerance<br>Industrial servomotor, 0.5 degree control, relaxed tolerance |
| 88     | 0       |             | MM: Channel 3 Servo Control Method                                                                                          |
|        |         | 0<br>1      | Autoflame servomotor, 0.1 degree control<br>Autoflame servomotor, 0.5 degree control                                        |
|        |         | 3           | Industrial servomotor, 0.1 degree control<br>Industrial servomotor, 0.5 degree control                                      |
|        |         | 4<br>5      | Autoflame servomotor, 0.5 degree control, relaxed tolerance<br>Industrial servomotor, 0.5 degree control, relaxed tolerance |
| 89     | 0       |             | MM: VSD Output When Commissioning Closed Position                                                                           |
|        |         | 0           | output is 20mA or 10V.                                                                                                    |
|        |         | 1           | When commissioning closed, VSD output is low                                                                                |
| 90     | -       | 0           | MM: VSD Operation Channel 4                                                                                                 |
|        |         | 1           | Enabled                                                                                                    |
| 91     | 0       | 0           | MM: Output from MM to VSD Channel 4<br>Output range 4 to 20mA                                                               |
|        |         | 1           | Output range 0 to 20mA<br>Output range 0 to 10V                                                                             |
| 92     | 0       |             | MM: Output Units Displayed, VSD Channel 4                                                                                   |
|        |         | 0<br>1      | Selected output signal<br>Hertz                                                                                             |
| 93     | 25      | 1 200       | MM: Output Low Speed from MM to VSD Channel 4                                                                               |
| 0.4    | 50      | 1 – 200     |                                                                                                    |
| 94     | 50      | 1 – 200     | MM: Output High Speed from MM to VSD Channel 4<br>Hertz                                                                     |
| 95     | 0       |             | MM: Input Signal to MM from VSD Channel 4                                                                                   |
|        |         | 0<br>1<br>2 | Input range 4 to 20mA<br>Input range 0 to 20mA<br>Input range 0 to 10V                                                      |
| 96     | 0       |             | MM: Input Units Displayed, VSD Channel 4                                                                                    |
|        |         | 0<br>1      | Selected input signal<br>Hertz                                                                                              |

| Opt. # | Default | Range       | Description                                                                                                    |
|--------|---------|-------------|----------------------------------------------------------------------------------------------------|
| 97     | 0       | 0 – 200     | MM: Input Low Speed to MM from VSD Channel 4<br>Hertz                                                                                                    |
| 98     | 50      | 0 – 200     | MM: Input High Speed to MM from VSD Channel 4<br>Hertz                                                                                                    |
| 99     | 5       | 5 – 40      | <u>MM: VSD Channel 4 Feedback Fault Tolerance</u><br>This is used to check that the feedback varies from high to low fire. For<br>example, if high fire feedback is 20mA and this option is set to 4%, the<br>tolerance that is allowed while firing is $\pm 0.8$ mA. For commissioning, the low<br>fire feedback must be less than this upper and lower tolerance (1.6mA), so<br>the feedback at low fire must be commissioned at 18.4mA or lower.<br>0.5% - 4.0% |
| 100    | 0       |             | MM: Sequencing/DTI or Modbus Operation                                                                                                    |
|        |         | 0<br>1      | MM/DTI Sequencing<br>Modbus                                                                                                    |
| 101    | 0       | 0<br>1      | <u>MM: Modbus Baud Rate</u><br>9600 baud<br>19200 baud                                                                                                    |
| 102    | 0       |             | MM: Modbus Parity Setting                                                                                                    |
|        |         | 0<br>1<br>2 | No parity<br>Odd parity<br>Even parity                                                                                                    |
| 103    | 1       |             | MM: Modbus Stop Bits Settings                                                                                                    |
|        |         | 1<br>2      | 1 stop bit<br>2 stop bits                                                                                                    |
| 104    | 1       | 4 0 4 7     | MM: Modbus Device ID                                                                                                    |
|        |         | 1 – 247     | ID range                                                                                                    |
| 105    | 0       |             | MM: Modbus Data Format                                                                                                    |
|        |         | 0<br>1      | Binary format<br>ACSII format                                                                                                    |
| 106    | 0       | 0<br>1      | <u>MM: MM Status Modbus Address 30102 Function</u><br>Setting 0 means Modbus shows 1 for Firing or 0 for not Firing. Setting 1<br>means Modbus shows a value describing the current MM state. For more<br>details for setting 1, see section 5.3.1.<br>Modbus address 30102 shows Firing Status<br>Modbus address 30102 shows MM State                                                                                                    |
| 109    | 0       |             | MM: Flame Safeguard Mode                                                                                                    |
|        |         | 0<br>1      | When enabled by setting 1, the controller becomes a Flame Safeguard unit.<br>This operates without any control of servo or VSD channels and with a<br>reduced set of screens. The existing functions for Start Position Interlock<br>(T80) (Option/Parameter 154) and Purge Position Interlock (T81)<br>(Option/Parameter 155) must be used, when utilising the Flame Safeguard<br>Mode.<br>Disabled<br>Enabled                                                    |

For safety reasons, options 110 - 160 must also be entered in as Parameters. It is the responsibility of the commissioning engineer to ensure that all settings are set in accordance with the appropriate standards, local codes and practices. If options 110 - 160 are not identical with the parameters 110 - 160, then the MM will go straight to Commissioning Mode and an option/ parameter conflict message will appear.

| Opt. # | Default | Range       | Description                                                                                                    |
|--------|---------|-------------|----------------------------------------------------------------------------------------------------|
| 110    | 1       | 1<br>2      | BC: UV Flame Scanner Type<br>See option/ parameter 120 for the UV threshold and 122 for the flame sensor<br>operation. For setting 2, the self-check UV scanner opens and closes a<br>shutter to check that the UV scanner is not given a false flame signal.<br>Standard scanner<br>Self-check scanner |
| 111    | 0       |             | <u>BC: Pilot Type</u><br>For interrupted pilot, when lighting off, the pilot valve will close at the point the<br>main flame proving phase begins. For intermittent pilot, when lighting off, the                                                                                                    |
|        |         | 0<br>1<br>2 | pilot valve will remain open during firing.<br>Interrupted pilot<br>Intermittent pilot<br>No pilot<br><i>Note: Setting 2 (no pilot) cannot be used with single valve pilot (option/<br/>parameter 130) or flame scanner switchover (option/parameter 122).</i>                                          |
| 112    | 40      |             | BC: Pre-Purge Time                                                                                                    |
|        |         | 5 – 240     | Purging the burner before burner start-up will air will force any combustion<br>remnants out of the stack. Purge time should be set according to the boiler<br>manufacturer's requirements and local codes and regulations.<br>Seconds                                                                  |
| 113    | 3       |             | BC: Pre-Ignition Time                                                                                                    |
|        |         | 3 – 5       | This is the time period when the ignition transformer is on before the pilot valves opens.<br>Seconds                                                                                                    |
| 114    | 3       |             | BC: First Safety Time                                                                                                    |
|        |         | 3 – 10      | checked. The time range of this option depends on whether its gas or oil.<br>Seconds                                                                                                    |
| 115    | 3       |             | BC: Pilot Prove Time - Pilot Trial for Ignition (PTFI)                                                                                                    |
|        |         | 3 – 5       | to prove the pilot flame.<br>Seconds                                                                                                    |
| 116    | 3       |             | BC: Gas Second Safety Time – Main Trial for Ignition (MTFI)                                                                                                    |
|        |         | 3 – 15      | maintained open, before the flame is checked, for firing on gas. See option/<br>parameters 150 and 151. This does not apply for intermittent pilot, see option/<br>parameter 111.<br>Seconds                                                                                                    |
| 117    | 5       |             | BC: Main Flame Proving Time                                                                                                    |
|        |         | 5 – 20      | This is the time period after the second safety phase for interrupted pilot or<br>after the pilot proving phase for intermittent pilot, where the flame is checked,<br>before going to normal firing/modulation.<br>Seconds                                                                             |

| Opt. # | Default | Range                                | Description                                                                                                    |
|--------|---------|--------------------------------------|----------------------------------------------------------------------------------------------------|
| 118    | 0       | 0 – 100<br>0 – 100                   | BC: Post-Purge Time<br>If set, a post-purge will occur after a normal burner shutdown. The timer<br>begins once all channels have gone to their post-purge positions. The flame<br>is not checked during post-purge. See option/ parameter 135 for NFPA post-<br>purge.<br>Seconds (for option/ parameter 135 set to 0 or 2)<br>Minutes (for option/ parameter 135 set to 1 or 3) |
| 119    | 10      |                                      | BC: Control Box Recvcle Time                                                                                                    |
|        |         | 3 – 120                              | This is the time delay between the burner shutting down, and going through post-purge if optioned, and the burner starting up again. Seconds                                                                                                    |
| 120    | 10      |                                      | BC: UV Threshold                                                                                                    |
|        |         | 5 – 50                               | This is the minimum flame signal strength, if the flame strength is lower than<br>this threshold, a lockout will occur. The UV counts will stabilise at 5 times this<br>value when increasing, and 3 times this value when decreasing.<br>UV counts                                                                                                    |
| 121    | 5       |                                      | BC: Delay from Start of Pre-Purge Until Air Switch Checked                                                                                                    |
|        |         | 5 – 10                               | This time delay where the air switch is not checked is included within the total pre-purge time set in option/ parameter 112.<br>Seconds                                                                                                    |
| 122    | 0       | -                                    | BC: Flame Sensor Selection                                                                                                    |
|        |         | 0<br>2<br>4<br>5<br>6<br>7<br>8<br>9 | Ionisation<br>IR<br>IR and UV<br>IR and Ionisation<br>Ionisation to UV switchover<br>IR or UV<br>IR or Ionisation<br><i>Note: Ionisation to UV switchover cannot be used with no pilot (option/<br/>parameter 111) or single valve pilot (option/parameter 130).</i>                                                                                                    |
| 123    | 3       |                                      | BC: Oil Second Safety Time – Main Trial for Ignition (MTFI)                                                                                                    |
|        |         | 3 – 15                               | This is the time period when the main valves are open and the pilot valve is maintained open, before the flame is checked, for firing on oil. See option/ parameters 150 and 151. This does not apply for intermittent pilot, see option/ parameter 111. Seconds                                                                                                    |
| 124    | 0       |                                      | BC: Timeout on Reaching Purge                                                                                                    |
|        |         | 0<br>1 – 3600                        | servomotors and VSDs are moving to the purge position, then a lockout will<br>occur after the timeout set in this option has elapsed. This does not apply to<br>any requirements on purge timing such as any additional proving inputs.<br>Disabled<br>Seconds                                                                                                    |

| Opt. # | Default | Range                 | Description                                                                                                    |
|--------|---------|-----------------------|----------------------------------------------------------------------------------------------------|
| 125    | 0       | 0<br>1<br>2<br>3      | <u>BC: Fuel Pressure Sensor Mode – Fuel 1</u><br>For setting 1, valve proving and pressure limits are checked by an Autoflame<br>gas sensor or valve proving by a low pressure switch. For setting 2, pressure<br>limits are checked by the gas sensor. See option/parameters 136 and 137 for<br>gas pressure limits. For setting 3, the system will wait for a mains voltage<br>input on terminal 55 to confirm that the VPS test is completed. If a voltage is<br>not detected on terminal 55 within 10 minutes, a lockout will occur. Please<br>see MM Application Possibilities manual for option/ parameters and wiring<br>guides on VPS and pressure limits setups.<br>Not Checked<br>Valve Proving, Pressure Limits<br>Pressure Limits Only<br>External VPS |
| 126    | 0       |                       | BC: Fuel Pressure Sensor Mode – Fuel 2                                                                                                    |
|        |         | 0<br>1<br>2<br>3      | For setting 1, valve proving and pressure limits are checked by an Autoflame<br>gas sensor or valve proving by a low pressure switch. For setting 2, pressure<br>limits are checked by the gas sensor. See option/parameters 136 and 137 for<br>gas pressure limits. For setting 3, the system will wait for a mains voltage<br>input on terminal 55 to confirm that the VPS test is completed. If a voltage is<br>not detected on terminal 55 within 10 minutes, a lockout will occur. Please<br>see Autoflame Sensors Guide for option/ parameters and wiring guidance on<br>VPS and pressure limits setups.<br>Not Checked<br>Valve Proving, Pressure Limits<br>Pressure Limits Only<br>External VPS                                                            |
| 128    | 0       |                       | BC: VPS Sensor Type                                                                                                    |
|        |         | <b>0</b><br>1         | For setting 0, a low pressure switch is used for VPS and is wired to terminal<br>82 (set option/ parameter 156). For setting 1, the Autoflame gas pressure<br>sensor is used for VPS. Please refer to the Autoflame Sensor Guide for setup<br>information.<br>Mains input<br>Pressure sensor                                                                                                    |
| 129    | 0       | 0                     | BC: VPS Operation                                                                                                    |
|        |         | 1<br>2                | VPS operates before and after                                                                                                    |
| 130    | 2       | 0                     | BC: Gas Valve Configuration                                                                                                    |
|        |         | 1<br>2<br>3<br>4<br>5 | Vent normally closed<br>Vent normally open<br>No vent valve. Single valve pilot<br>Vent normally closed. Single valve pilot<br>Vent normally open. Single valve pilot<br>Note: Single valve pilot cannot be used with no pilot (option/parameter 111)<br>or flame scanner switchover (option/parameter 122).                                                                                                    |
| 131    | 0       | 0                     | BC: Gas Pressure Units                                                                                                    |
|        |         | 1                     | mbar<br>PSI                                                                                                    |

| Opt. # | Default | Range            | Description                                                                                                    |
|--------|---------|------------------|----------------------------------------------------------------------------------------------------|
| 132    | 20      | 10 – 300         | BC: Gas Valve Proving Time<br>This is the time period for when both gas valves are closed to detect a change<br>in air pressure for the 'VPS air proving' phase, or change in gas pressure for<br>'VPS gas proving' phase.<br>Seconds                                                                                                    |
| 133    | 25      | 0 – 13400        | BC: Maximum Pressure Change Allowed During VPS<br>If MM detects a pressure change greater than this value, a lockout will occur.<br>If both options 136 and 138 are set to 0, then a lockout will occur if the<br>measured static line pressure during the VPS void to gas phase is below this<br>absolute value. See option/parameter 131 for gas pressure display units.<br>0 mbar – 1340 mbar (value 25 = 2.5 mbar)<br>0" WG – 537.777" WG (value 25 = (1.003" WG)<br>0 PSI – 19.435 PSI (value 25 = 0.036 PSI)                                                                                                    |
| 134    | 3       | 3 – 20           | <u>BC: VPS Valve Opening Time</u><br>This is the time period for when the phases when a gas valve is opened –<br>'VPS Venting' for the void to vent to atmosphere and 'VPS Void to Gas' for<br>the void to fill with gas.<br>Seconds                                                                                                    |
| 135    | 0       | 0<br>1<br>2<br>3 | <u>BC: Purge Time Units / NFPA Post-Purge</u><br>See option/ parameter 118 for the purge timing. For setting 2,<br>option/parameter 118 must be set to 15 seconds or higher. During the NFPA<br>post-purge, all the servomotors will remain in the position they were in before<br>normal shutdown or lockout. The NFPA post-purge will occur under any<br>normal shutdown or lockout at any point in firing.<br>Purge time in seconds<br>Purge time in minutes<br>NFPA post purge in seconds<br>NFPA post purge in minutes                                                                                                    |
| 136    | 25      | 0 – 13400        | BC: Gas Running Pressure Lower Limit Offset<br>This is an offset lower limit from the commissioned gas pressure, see<br>option/parameter 131 for the gas pressure display units. These limits are also<br>tested during main flame proving. See option/ parameter 125 and 126 to<br>enable the pressure limits. If both options 136 and 138 are set to 0, then a<br>lockout will occur if the measured static line pressure during the VPS void to<br>gas phase is below the absolute value in option 133.<br>0 mbar – 1340 mbar (value 25 = 2.5 mbar)<br>0" WG – 537.777" WG (value 25 = (1.003" WG)<br>0 PSI – 19.435 PSI (value 25 = 0.036 PSI) |
| 137    | 25      | 0 – 13400        | BC: Gas Running Pressure Upper Limit Offset<br>This is an offset upper limit from the commissioned gas pressure, see<br>option/parameter 131 for the gas pressure display units. These limits are also<br>tested during main flame proving. See option/ parameter 125 and 126 to<br>enable the pressure limits.<br>0 mbar – 1340 mbar (value 25 = 2.5 mbar)<br>0" WG – 537.777" WG (value 25 = (1.003" WG)<br>0 PSI – 19.435 PSI (value 25 = 0.036 PSI)                                                                                                    |
| Opt. # | Default | Range          | Description                                                                                                    |
|--------|---------|----------------|----------------------------------------------------------------------------------------------------|
| 138    | 25      |                | BC: Gas Static Line Pressure Lower Limit Offset                                                                                                    |
|        |         | 0<br>1 — 50000 | For setting 0, if the measured static line pressure during the VPS void to gas<br>phase is below the gas pressure offset lower limit set in option/parameter 136,<br>a lockout will occur. If both options 136 and 138 are set to 0, then a lockout<br>will occur if the measured static line pressure during the VPS void to gas<br>phase is below the absolute value in option 133. For settings other than 0,<br>this measured static line pressure is checked against the value set in this<br>option.<br>Option/parameter 136 offset lower limit used<br>0.1 mbar – 5000 mbar (value 25 = 2.5 mbar)<br>0.040" WG – 2006.630" WG (value 25 = 1.003" WG)<br>0.001 PSI – 72.519 PSI (value 25 = 0.036 PSI) |
| 141    | 0       |                | BC: Air Proving Pressure Threshold for Purge                                                                                                    |
|        |         | 0 – 1200       | This is the minimum air pressure that must be detected by the MM during purge, when using an Autoflame air pressure sensor. If this is set to 0, then MM will look for the minimum air pressure set in option/ parameter 149. See option/ parameter 146 for air pressure display units. If post-purge is enabled in option/parameter 118 then the purge air threshold cannot be set higher than the running threshold in option 149. If both the proving pressure thresholds for purge and normal running are both enabled, during the 'driving to ignition' and 'driving to post purge' phases the lower of these two thresholds are used. 0 mbar – 30.0 mbar (0" WG – 12.040" WG)                          |
| 142    | 60      |                | BC: UV Shutter Test Interval                                                                                                    |
|        |         | 4 – 240        | This is the time interval between shutter tests on the self-check UV scanner.<br>See options/ parameter 110 and 122.<br>Seconds                                                                                                    |
| 143    | 0       |                | BC: No Pre-Purge                                                                                                    |
|        |         | 0<br>1         | For setting 1, there will only be no pre-purge if the burner has recycled after<br>crossing the internal stat, and has gone through VPS checks successfully. If<br>the burner has a lockout, or is restarting after a lockout has been cleared, the<br>MM will force a pre-purge. Fuel must be set to gas.<br>Pre-purge operates<br>No pre-purge                                                                                                    |
| 144    | 4       |                | BC: Maximum Allowed UV Self-Check Errors                                                                                                    |
|        |         | 1 – 12         | The MM will test the flame detection of self-check UV scanner at a time interval, set in option/ parameter 142, and will generate a lockout if it has more errors than set in this option. See options/ parameters 110 and 122. Errors                                                                                                    |
| 146    | 0       |                | BC: Air Pressure Sensor Units                                                                                                    |
|        |         | 0<br>1         | "WG<br>mbar                                                                                                    |
| 147    | 0       |                | BC: Air Pressure Error Window<br>This air pressure error window is only active during modulation; the burner                                                                                                    |
|        |         | 0 – 300        | will lockout if the air pressure is outside of this window.<br>0 mbar – 30.0 mbar (0" WG – 12.040" WG)                                                                                                    |

| Opt. # | Default | Range                 | Description                                                                                                    |
|--------|---------|-----------------------|----------------------------------------------------------------------------------------------------|
| 148    | 0       | 0<br>1<br>2           | BC: Air Pressure Sensor Type<br>For setting 0, and external air pressure switch must be wired to terminal 54.<br>If a reset of voltage is not detected within 2 minutes on terminal 54 during the<br>'Wait for Air Switch' phase before running to purge, a lockout will occur. For<br>setting 1, the air pressure sensor will look for zero air pressure in the 'Zero<br>Air Sensor' phase before running to purge. Setting 2 includes the checks<br>made for settings 0 and 1, and must both read low before the 'Wait for Air<br>Switch' can be passed.<br>Air switch on T54<br>Autoflame air pressure sensor<br>Autoflame air pressure sensor and air switch on T54                                                                                                    |
| 149    | 10      | 7 – 1200              | <u>BC: Air Proving Pressure Threshold</u><br>This is the minimum air pressure that must be detected by the MM during<br>normal firing and during purge when option/ parameter 141 is set to 0, when<br>using an Autoflame air pressure sensor. See option/ parameter 146 for air<br>pressure display units. If post-purge is enabled in option/parameter 118 then<br>the purge air threshold cannot be set higher than the running threshold in<br>option 149. If both the proving pressure thresholds for purge and normal<br>running are both enabled, during the 'driving to ignition' and 'driving to post<br>purge' phases the lower of these two thresholds are used.<br>0.7 mbar – 120.0 mbar (0.281" WG – 48.176 "WG)<br>Value 10 = 0.401 "WG (1.0 mbar)                                                                                                    |
| 150    | 0       |                       | BC: Fuel 1 Type                                                                                                    |
|        |         | 0<br>1                | Gas<br>Oil                                                                                                    |
| 151    | 1       |                       | BC: Fuel 2 Type                                                                                                    |
|        |         | 0<br>1                | Gas<br>Oil                                                                                                    |
| 154    | 0       | 0<br>1<br>2<br>3<br>4 | BC: Terminal T80 Function   Setting 1 allows an additional safety check on the valves and damper to ensure that they are in the correct position for start/low fire. See Valves and Servomotors manual for information on setup and wiring. For setting 2, when an input is detected on terminal 80 the setpoint is reduced according to the night setback offset set in option 85. For setting 3, when an input is detected on terminal 80 the setpoint 3, when an input is detected on terminal 80 the setpoint 3, when an input is detected on terminal 80 the setpoint 3, when an input is detected on terminal 80 the MM will fire to meet the reduced setpoint set via the MM status screen. For setting 4, terminal 80 is used as a delay to purge input to indicate that the system is ready to move to the purge phase, otherwise the system will be stuck in 'delay to purge' indefinitely, unless a timer is enabled in option/parameter 157.   Not used   Start position interlock   Night setback input   Reduced setpoint input   Delay to purge input   Option/Parameter 154 must be set to 1: Start Position Interlock when used in flame safeguard mode. |

| Opt. # | Default | Range               | Description                                                                                                    |
|--------|---------|---------------------|----------------------------------------------------------------------------------------------------|
| 155    | 0       | 0<br>1<br>2<br>3    | BC: Terminal T81 FunctionFor setting 1, terminal 81 acts as an input for a mechanical end stop. It must<br>be made for the whole of the timed purge and post purge phases otherwise a<br>lockout is generated. This is input must also be not made while not at purge.<br>For setting 2, an input on terminal 81 will put the MM into low flame hold. For<br>setting 3, terminal 81 acts as a purge pressure switch input. It must be made<br>continuously for the full purge time before proceeding from purge. If it drops<br>out during purge the purge timer restarts. It must also be not made before<br>the blower motor starts to confirm the input is working correctly. If this input<br>comes on during the relay tests a lockout is generated. Option 158 adds an<br>optional timer to this phase.<br> |
| 156    | 0       |                     | BC: Terminal T82 Function                                                                                                    |
|        |         | 0<br>1              | where there are no non-return valves, see option 40. When no input is detected, the MM will go into warming. For setting 1, a low pressure switch is wired to terminal 82 for valve proving; see options 125, 126 and 128. Please refer to section 6.9. Warming stat Valve proving mains input                                                                                                    |
| 157    | 0       |                     | BC: Delay to Purge (T80) Timeout                                                                                                    |
|        |         | 0<br>1 – 3600       | If option/parameter 154 is set to 4, an input on terminal 80 is required to<br>indicate the system is ready to move toward the purge phase. If the MM does<br>not see this input for 1 second within this time set, then a lockout will occur.<br>Setting 0 will disable this timeout, so the MM would sit indefinitely in delay to<br>purge.<br>Disabled<br>Seconds                                                                                                    |
| 158    | 0       |                     | BC: Purge Pressure Proving (T81) Timeout                                                                                                    |
|        |         | 0<br>1 – 15000      | If option/parameter 155 is set to 3, then the system will lockout if this purge<br>interlock timer has elapsed. Setting 0 will disable this timeout, so the MM will<br>be in the purge phase indefinitely.<br>Disabled<br>Seconds                                                                                                    |
| 160    | 0       | F                   | BC: Clear Commissioning Data                                                                                                    |
|        |         | 5<br>10<br>15<br>20 | Reset all safety options and parameters to default values                                                                                                    |

### 2.2. Parameters

Please refer to section 2.1 Options for instructions on accessing and changing parameters.

#### **Commission Mode**

| C           | Options                                                                 | Parameter                                           | s           |          |          |        |                      |  |
|-------------|-------------------------------------------------------------------------|-----------------------------------------------------|-------------|----------|----------|--------|----------------------|--|
| #           | Descri                                                                  | ption                                               | L           |          |          |        | Value                |  |
| 1           | DTI: Sequence Scan Time Set When Unit Goes Offline 3 minutes (00:03:00) |                                                     |             |          |          |        |                      |  |
| 2           | Unused                                                                  | Parameter 2                                         | 2           |          |          |        | 0                    |  |
| 3           | DTI: Nu                                                                 | mber of Boile                                       | ers Initial | ly On    |          |        | 10                   |  |
| 4           | EGA: D                                                                  | elay Before I                                       | EGA Con     | nmission | Can Be 🗄 | Stored | 45 seconds           |  |
| 5           | DTI: Mo                                                                 | dulation Tim                                        | eout        |          |          |        | 4 minutes (00:04:00) |  |
| 6           | Unused                                                                  | Parameter (                                         | 5           |          |          |        | 0                    |  |
| 7           | Unused                                                                  | Parameter 7                                         | 7           |          |          |        | 0                    |  |
| 8           | EGA: Tr                                                                 | EGA: Trim Delay After Drain 30 seconds              |             |          |          |        |                      |  |
| 9           | Unused                                                                  | Unused: Parameter 9 0                               |             |          |          |        |                      |  |
| 10          | EGA: E                                                                  | EGA: EGA Version Mk8 Protocol (RS485)               |             |          |          |        |                      |  |
| 11          | Unused                                                                  | Parameter                                           | 11          |          |          |        | 0                    |  |
| 12          | EGA: C                                                                  | EGA: CO Used For Trim On Oil Disabled               |             |          |          |        |                      |  |
| 13          | EGA: Commission Fuel-rich Trim 5.0 %                                    |                                                     |             |          |          |        |                      |  |
| 14          | EGA: Tr                                                                 | EGA: Trim Reset Angular Rate 5.0 degrees per minute |             |          |          |        |                      |  |
| A<br>Thurso | II M <i>I</i><br>day 26 Janu                                            | M PID                                               | EGA         | DTI      | ВС       |        | Exit                 |  |

Figure 2.2.i Parameters

Figure 2.2.i shows the Parameters screen. As with the Options, the Parameters can be easily viewed by feature by pressing the tabs MM, PID, EGA, DTI and BC.

A full list of parameters is detailed on the next pages. Options/ parameters 110 – 160 are the burner control settings and are safety critical; the parameter value must correspond to its equivalent option value.

| Par. # | Default | Range       | Description                                                                                                    |
|--------|---------|-------------|----------------------------------------------------------------------------------------------------|
| 1      | 3       |             | DTI: Sequence Scan Time Set When Units Goes Offline                                                                                                    |
|        |         | 0-20        | before the next scan time.<br>Minutes                                                                                                    |
| 3      | 10      | 1 – 10      | DTI: Number of Boilers Initially On<br>This sets the number of boilers which when powered on after a shutdown,<br>are in the On state in the sequence loop. This set should be set to the<br>highest MM ID number (see parameter 57) if the application requires all the<br>MMs to be On in the sequence loop when powered back on.<br>Boilers/MMs |
| 4      | 45      | 10 – 120    | EGA: Delay Before EGA Commission Can be Stored<br>During commission and single point change, there is a delay before the<br>EGA values are stored. This value should be set in proportion to how long<br>it takes for the gases to reach the EGA<br>Seconds                                                                                        |
| 5      | 4       |             | DTI: Modulation Timeout                                                                                                    |
|        |         | 1 – 50      | lead MM, it is ignored in the sequencing loop. Upon the next scan time, if<br>the MM modulates as required, it will be included in the sequencing loop.<br>Minutes                                                                                                    |
| 8      | 30      |             | EGA: Trim Delay After Drain                                                                                                    |
|        |         | 5 – 240     | This is the delay after draining the sample, before the trim cycle start. Within<br>this delay, the trim correction on the air damper or VSD is maintained while<br>the EGA drains and the cells are purged with air.<br>Seconds                                                                                                    |
| 10     | 2       |             | EGA: EGA Version                                                                                                    |
|        |         | 0<br>1<br>2 | Mk7 Protocol<br>Mk8 Protocol (Legacy)<br>Mk8 Protocol (RS485)                                                                                                    |
| 12     | 0       |             | EGA: CO Used for Trim on Oil<br>If the fuel has been set as oil (see options/ parameters 150 to 153), then<br>the trim function can include CO to calculate the required trim correction.                                                                                                    |
|        |         | 0<br>1      | Disabled<br>Enabled                                                                                                    |
| 13     | 50      |             | EGA: Commission Fuel-Rich Trim                                                                                                    |
|        |         | 20 – 75     | 2.0% - 7.5%                                                                                                    |
| 14     | 50      |             | EGA: Trim Reset Angular Rate                                                                                                    |
|        |         | 0 – 900     | trim correction.<br>0.0 – 90.0 degrees per minute                                                                                                    |
| 15     | 5       | 2 – 3600    | <u>MM: Golden Start Time</u><br>This is the time period for how long the servomotors and VSDs are held at<br>the golden start position from the point of main flame, see option 29.<br>Seconds                                                                                                    |
| 16     | 12      |             | EGA: (Mk7 Only) Time Between Air Calibrations                                                                                                    |
|        |         | 1 – 50      | This is the time period between air calibrations if the burner does not go off.<br>0.5 hours – 25.0 hours                                                                                                    |

| Par. # | Default | Range       | Description                                                                                                    |  |  |
|--------|---------|-------------|----------------------------------------------------------------------------------------------------|--|--|
| 17     | 3       | 0<br>1 – 10 | EGA: Number of Trims Before Limits Errors Generated<br>When the combustion limits have been exceeded, the MM will make trim<br>corrections on the air damper. If the number of these trims reaches the<br>value set in this parameter an error will be generated. See options 19, 20,<br>21, 22, 23, 25, 26, 27 and parameters 94, 96 97 for limits.<br>Disabled<br>Number of trims                  |  |  |
| 18     | 100     |             | EGA: Maximum Trim During Run                                                                                                    |  |  |
|        | 100     | 20 – 100    | This is the maximum trim % of air damper movement during firing.<br>2.0% - 10.0%                                                                                                    |  |  |
| 19     | 50      | 20 – 75     | EGA: Commission Air-Rich Trim<br>This is the % air damper movement when commissioning the air rich trim.<br>2.0% - 7.5%                                                                                                    |  |  |
| 23     | 1       | 0<br>1      | EGA: Add Air When CO Present<br>This sets whether the trim function adds when CO is present. If the O <sub>2</sub> and<br>CO <sub>2</sub> appear air rich but CO appears fuel rich, then the air damper will open<br>further to remove CO.<br>Disabled<br>Enabled                                                                                                    |  |  |
| 24     | 120     |             | EGA: (Mk7 Only) Air Calibration Time                                                                                                    |  |  |
|        |         | 20 - 300    | For the Mk8 EGA, this is set as default 6 minutes.<br>Seconds                                                                                                    |  |  |
| 26     | 8       |             | EGA: Trim Samples per Cycle                                                                                                    |  |  |
|        |         | 1 – 50      | A cycle is the period between when does the EGA carries out a drain to get<br>rid of excess moisture in the exhaust gas sample. This parameter sets the<br>number of trim corrections in between drains.                                                                                                    |  |  |
| 28     | 0       |             | MM: Internal High Limit Setpoint                                                                                                    |  |  |
|        |         | 0 - 9990    | The MM will shut down the burner or inhibit it from starting if the load<br>(pressure or temperature) reaches this value regardless of any other<br>setpoint in use. This setpoint will also operate in Commission Mode.<br>If this setpoint is reached during Single Point Change, the MM will exist<br>Single Point Change and offer to save any current changes.<br>Depending on Option 1 setting |  |  |
| 29     | 1000    |             | MM: Load Sensor Adjustment                                                                                                    |  |  |
|        |         | 800 – 1200  | Adjust the load sensor (voltage) reading, as a percentage of the reading.<br>Value 1000 = 100.0% of actual reading                                                                                                    |  |  |
| 30     | 10      |             | MM: Load Sensor Filter Time                                                                                                    |  |  |
|        |         | 1 – 40      | Seconds                                                                                                    |  |  |
| 31     | 0       | 0<br>1      | EGA: (Mk7 Only) Efficiency Calculation Method<br>For the Mk8 EGA, efficiency calculation method is set on the EGA.<br>English<br>European                                                                                                    |  |  |
| 32     | 0       | 0 0000      | MM: User Setpoint Minimum Value                                                                                                    |  |  |
|        | _       | 0 – 9990    | I his limits the change for the minimum setpoint value in the status screen.                                                                                                    |  |  |
| 33     | 0       | 0 – 9990    | MM: User Setpoint Maximum Value<br>This limits the change for the maximum setpoint value in the status screen.                                                                                                    |  |  |

| Par. # | Default | Range       | Description                                                                                                    |
|--------|---------|-------------|----------------------------------------------------------------------------------------------------|
| 34     |         |             | MM: Vendor Details Line 1                                                                                                    |
|        |         |             | Enter Vendor Name                                                                                                    |
| 35     |         |             | MM: Vendor Details Line 2                                                                                                    |
|        |         |             | Enter Address Details (Street)                                                                                                    |
| 36     |         |             | MM: Vendor Details Line 3                                                                                                    |
|        |         |             | Enter Address Details (Town / City / Zip)                                                                                                    |
| 37     |         |             | MM: Vendor Details Line 4                                                                                                    |
|        |         |             | Enter Contact Details (Phone / Email Address)                                                                                                    |
| 38     | ***     |             | MM: Commissioning Password Code 1                                                                                                    |
|        |         | 0 – 255     | Code 1                                                                                                    |
| 39     | ***     |             | MM: Commissioning Password Code 2                                                                                                    |
|        |         | 0 – 255     | Code 2                                                                                                    |
| 47     | 0       |             | DTI: Standby or Phantom Setpoint Type                                                                                                    |
|        |         | 0<br>1      | Instead of a fixed setpoint when the MM is in standby mode, it would have<br>its current setpoint offset down by a value instead. When configured for<br>Phantom Setpoint, the Standby Setpoint Option 42 becomes a Phantom<br>Setpoint Offset.<br>Use Fixed Standby Setpoint<br>Use Phantom Setpoint Offset                                                              |
| 48     | 80      |             | PID: Integral Band                                                                                                    |
|        |         | 0 – 100     | This is the percentage of the proportional band over which the integral control is active.<br>0% - 100%                                                                                                    |
| 52     | 0       |             | MM: External Load Detector – Number of Decimal Places                                                                                                    |
|        |         | 0<br>1<br>2 | This affects parameter the external load detector maximum and minimum<br>values set in parameters 53 and 55. See options 1 and 65.<br>0 decimal place<br>1 decimal place<br>2 decimal places                                                                                                    |
| 53     | 20      |             | MM: External Load Detector – Maximum Value                                                                                                    |
|        |         | 0 — 9990    | The scale will depend on how parameter 52 is set. See options 1 and 65.<br>Bar (PSI) or $^{\circ}$ C ( $^{\circ}$ F)<br>20 = 20 Bar (PSI) or $^{\circ}$ C ( $^{\circ}$ F) if parameter 52 is set to 0<br>20 = 2.0 Bar (PSI) or $^{\circ}$ C ( $^{\circ}$ F) if parameter 52 is set to 1<br>20 = 0.2 Bar (PSI) or $^{\circ}$ C ( $^{\circ}$ F) if parameter 52 is set to 2 |
| 54     | 0       | 0 – 100     | <u>MM: External Load Detector – Maximum Voltage</u><br>0.0V – 10.0V                                                                                                    |
| 55     | 20      |             | MM: External Load Detector – Minimum Value                                                                                                    |
| EG     | 0       | 0 – 9990    | The scale will depend on how parameter 52 is set. See options 1 and 65.<br>Bar (PSI) or $^{\circ}$ C ( $^{\circ}$ F)<br>20 = 20 Bar (PSI) or $^{\circ}$ C ( $^{\circ}$ F) if parameter 52 is set to 0<br>20 = 2.0 Bar (PSI) or $^{\circ}$ C ( $^{\circ}$ F) if parameter 52 is set to 1<br>20 = 0.2 Bar (PSI) or $^{\circ}$ C ( $^{\circ}$ F) if parameter 52 is set to 2 |
| 56     | 0       | 0 - 100     | NINT: External Load Detector – Minimum Voltage $0.0V - 10.0V$                                                                                                    |
|        |         | 0 100       | 0.0 V 10.0 V                                                                                                    |

| Par. # | Default | Range            | Description                                                                                                    |
|--------|---------|------------------|----------------------------------------------------------------------------------------------------|
| 57     | 10      |                  | DTI: Highest MM ID                                                                                                    |
|        |         | 1 –10            | This sets the highest MM ID number for that sequence or DTI loop.<br>Sequence ID                                                                                                    |
| 58     | 1       |                  | EGA: (Mk7 Only) – Air Calibration on Start-up                                                                                                    |
|        |         | 0<br>1           | For the Mk8 EGA, the air calibration schedule is set on the EGA itself.<br>Disabled<br>Enabled                                                                                                    |
| 60     | 60      |                  | MM: Logo Display Timer (Standby)                                                                                                    |
|        |         | 0<br>1 - 3600    | If a custom logo is stored on the data micro-SD card in the MM, then after<br>this timer in standby mode, the custom logo will appear on the screen.<br>Disabled<br>Seconds                                                                                            |
| 61     | 900     |                  | MM: Backlight On Time                                                                                                    |
|        |         | 0<br>1 – 1800    | If the screen is not pressed and this timer elapses, the backlight will dim.<br>Disabled<br>Seconds                                                                                                    |
| 62     | 0       |                  | DTI: Hot Water Sequencing                                                                                                    |
|        |         | 0<br>1           | For setting 0 the boilers, the lag boilers will be off. For setting 1, the lag<br>boiler will operate as steam sequencing, as set in option 41.<br>Two State Hot Water Sequencing (On/Off)<br>Three State Hot Water Sequencing (On/Warming/Off)                        |
| 63     | 0       |                  | DTI: Two Port Valve Output Polarity                                                                                                    |
| 00     |         | 0<br>1           | Sets terminal #78 operation<br>Valve normally open (closes when energised)<br>Valve normally closed (opens when energised)                                                                                                    |
| 64     | 0       |                  | MM: Logo Display Preferences                                                                                                    |
|        |         | 0<br>1<br>2<br>3 | If enabled from Parameter 60, the custom logo will display for setting 0 & 1,<br>for setting 2 & 3 a black screen will be used as a logo.<br>Default Behaviour<br>Logo Displays While Firing<br>Use Black Screen as Logo<br>Black Screen as Logo Displays While Firing |
| 68     | 1       |                  | MM: External Modulation Control Range                                                                                                    |
|        |         | 0<br>1           | The range is set for either low fire to high fire in setting 0, or zero to high fire<br>in setting 1. See option 45.<br>Low to high<br>Zero to high                                                                                                    |
| 69     | 0       |                  | MM: External Modulation Input Range                                                                                                    |
|        |         | 0<br>1           | This sets the range for external modulation input on terminals 37 and 38.<br>To use mA, a 500ohm resistor needs to be placed across the terminals.<br>0 to 10V Input<br>2 to 10V Input                                                                                 |
| 80     | 0       |                  | MM: Distributed Return Temperature Shutdown Delta - T                                                                                                    |
|        |         | 0 - 500          | A user-defined differential temperature threshold may be configured that causes the burner to stop when breached (i.e. when the difference between inlet & outlet temperatures become too large).                                                                      |

| Par. # | Default | Range         | Description                                                                                                    |
|--------|---------|---------------|----------------------------------------------------------------------------------------------------|
| 81     | 0       | 0 - 500       | <u>MM: Distributed Return Temperature Restart Delta - T</u><br>A user-defined differential temperature threshold may be configured that<br>determines when the burner may restart following a shutdown caused by<br>the differential temperature shutdown threshold.                        |
| 82     | 0       | 0 - 500       | <u>MM: Distributed Return Temperature Turndown Delta - T</u><br>A differential temperature threshold may be defined by the user to<br>determine the differential temperature at which the maximum firing rate<br>starts to be reduced.                                                      |
| 83     | 0       |               | MM: Display Diagnostic Values                                                                                                    |
|        |         | 0<br>1        | Disabled<br>Enabled                                                                                                    |
| 85     | 0       |               | MM: Modulation Exerciser Period                                                                                                    |
|        |         | 0<br>1 - 3600 | If the modulation exerciser period is enabled, then the MM will repeatedly<br>run between high fire and low fire. This value sets how long the MM will<br>remain at the high fire and low fire positions. This should only be used in<br>test/inspection conditions.<br>Disabled<br>Seconds |
| 86     | 85      |               | DTI: IBS Change Down Threshold                                                                                                    |
|        |         | 0 – 99        | IF the combined firing rate of the last 2 MMs in the sequence loop is below<br>this value, then the last lag MM will go from 'on' to the next phase ('standby',<br>'warming' or 'off') depending on how option 41 is set.<br>0% - 99%                                                       |
| 87     | 95      |               | DTI: IBS Change Up Threshold                                                                                                    |
|        |         | 0 – 100       | above this value, then the next MM will go to the 'On' phase upon the next<br>sequence scan time, to meet the load demand.<br>0% - 100%                                                                                                    |
| 88     | 1000    |               | MM: Outside Temperature Sensor Adjustment                                                                                                    |
|        |         | 500 – 2000    | the outside temperature reading is too high, then decrease this value. If<br>the outside temperature reading is too low, then increase this value.<br>50.0% - 200.0%                                                                                                    |
| 89     |         |               | MM: Stat Exerciser Period                                                                                                    |
|        |         | 0<br>1 – 3600 | timer set, and then turned off for this timer set, repeatedly. This should be<br>used in test/inspection conditions.<br>Disabled<br>Seconds                                                                                                    |
| 90     | 0       |               | MM: VSD Minimum Feedback Variation Check (Fuel 1)                                                                                                    |
|        |         | 0<br>1        | Enable/Disable VSD feedback variation tests for fuel 1.<br>Enabled<br>Disabled                                                                                                    |
| 91     |         |               | MM: VSD Minimum Feedback Variation Check (Fuel 2)                                                                                                    |
|        |         | 0<br>1        | Enabled<br>Disabled                                                                                                    |

| Par. # | Default | Range        | Description                                                                                                    |
|--------|---------|--------------|----------------------------------------------------------------------------------------------------|
| 94     | 0       | 0<br>1 – 200 | EGA: NO Upper Limit Offset<br>If the current NO value is above this offset limit from the commissioned<br>value, an EGA error will occur, for option 12 set to 3.<br>Disabled<br>1 – 200 ppm NO                                                                                                    |
| 96     | 0       | 0<br>1 – 999 | EGA: Exhaust Temperature Upper Limit Offset<br>If the current exhaust temperature value is above this offset limit from the<br>commissioned value, an EGA error will occur, for option 12 set to 3. See<br>options 13 and 65.<br>Disabled<br>1 - 999 °C or °F                                                                                                    |
| 97     | 0       |              | EGA: Exhaust Temperature Absolute Limit                                                                                                    |
|        |         | 0<br>1 – 999 | If the current exhaust temperature value is above this absolute limit, an EGA error will occur, for option 12 set to 3. See options 13 and 65. Disabled $1 - 999$ °C or °F                                                                                                    |
| 99     | 1       | 0<br>1       | MM: Graceful Shutdown<br>If enabled, when the fuel is deselected, the fuel valve outputs are de-<br>energised, and then a post-purge occurs before the MM restarts. This must<br>not be used if changeover relays are used on the system. Graceful<br>shutdown cannot be used with assured low fire shut off in parameter 100.<br>Disabled<br>Enabled                                                                                                    |
| 100    | 0       |              | MM: Assured Low Fire Shut Off                                                                                                    |
|        |         | 0<br>1       | If enabled, when the burner turns off on internal stat, the MM will modulate<br>to low fire, shut down and recycle the system before turning off. Assured<br>low fire shut off cannot be used with graceful shutdown in parameter 100.<br>Disabled<br>Enabled                                                                                                    |
| 101    | 0       |              | DTI: Shuffle Sequencing                                                                                                    |
|        |         | 0<br>1       | This allows the sequence order to be changed remotely through the DTI or<br>Modbus. See options 16 and 100.<br>Disabled<br>Enabled                                                                                                    |
| 103    | 0       | 0 - 1000     | <u>MM: Air Pressure Warning Lower Offset</u><br>This is an offset lower limit from the commissioned air pressure.<br>0 mbar (disabled) – 100 mbar                                                                                                    |
| 104    | 0       |              | MM: Air Pressure Warning Upper Offset                                                                                                    |
|        |         | 0 - 1000     | This is an offset upper limit from the commissioned air pressure.<br>0 mbar (disabled) – 100 mbar                                                                                                    |
| 105    | 0       | 0 - 13400    | MM: Gas Pressure Warning Lower Offset<br>This is an offset lower limit from the commissioned gas pressure, see<br>option/parameter 131 for the gas pressure display units. These limits are<br>also tested during main flame proving. See option/ parameter 125 and 126<br>to enable the pressure limits. A warning will be generated if the measured<br>static line pressure during the VPS void to gas phase is below the absolute<br>value in option 133.<br>0 mbar – 1340 mbar (value 25 = 2.5 mbar)<br>0" WG – 537.777" WG (value 25 = (1.003" WG)<br>0 PSI – 19.435 PSI (value 25 = 0.036 PSI) |

| Par. # | Default | Range       | Description                                                                                                    |
|--------|---------|-------------|----------------------------------------------------------------------------------------------------|
| 106    | 0       |             | MM: Gas Pressure Warning Upper Offset                                                                                                    |
|        |         | 0 - 13400   | This is an offset upper limit from the commissioned gas pressure, see<br>option/parameter 131 for the gas pressure display units. These limits are<br>also tested during main flame proving. See option/ parameter 125 and 126<br>to enable the pressure limits.<br>0 mbar – 1340 mbar (value 25 = 2.5 mbar)<br>0" WG – 537.777" WG (value 25 = (1.003" WG)<br>0 PSI – 19.435 PSI (value 25 = 0.036 PSI)                                                                                                    |
| 107    | ***     |             | MM: Online Changes Password Code 1                                                                                                    |
|        |         | 0 – 255     | Code 1                                                                                                    |
| 108    | ***     |             | MM: Online Changes Password Code 2                                                                                                    |
|        |         | 0 – 255     | Code 2                                                                                                    |
| 109    | 0       |             | MM: Mains Voltage Tolerance                                                                                                    |
|        |         | 0<br>1<br>2 | The MM performs internal tests to ensure that the mains power is safe for<br>the unit to operate. When these tests fail the MM generates an error. This<br>parameter governs the way the MM handle these tests results; setting 1<br>makes the MM more tolerant to the mains power instability while setting 2<br>disables the errors altogether.<br><b>Note:</b> Setting 2 should only be used temporarily while investigating and<br>correcting the cause of mains power instability. Running the MM continually<br>on unstable power can degrade the MM and cause permanent damage to<br>the unit.<br>Standard<br>Increased<br>Errors Disabled |

### 2.3. Language

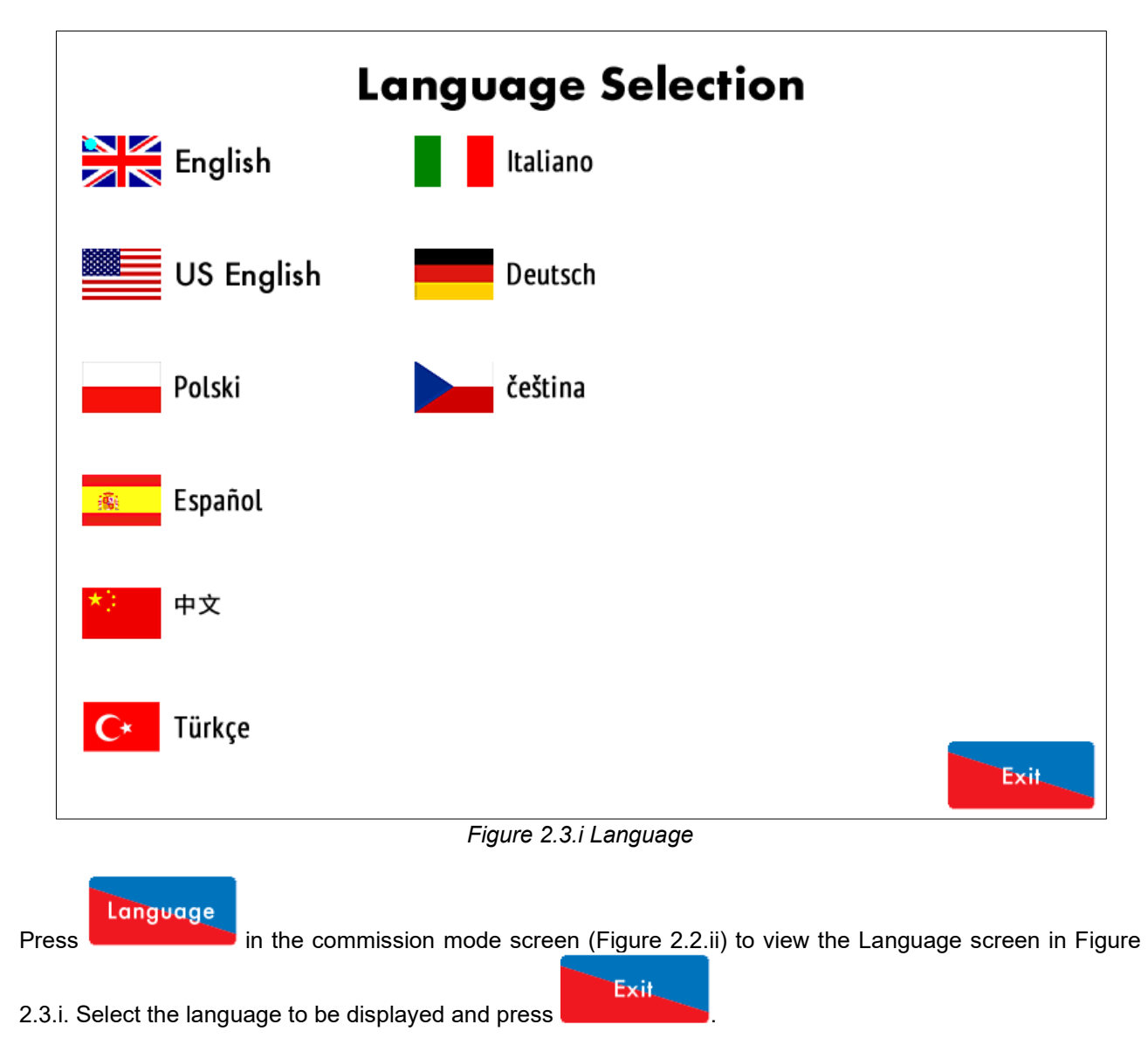

Note: The SD card must contain the language file to view this.

### 2.4. Set Clock

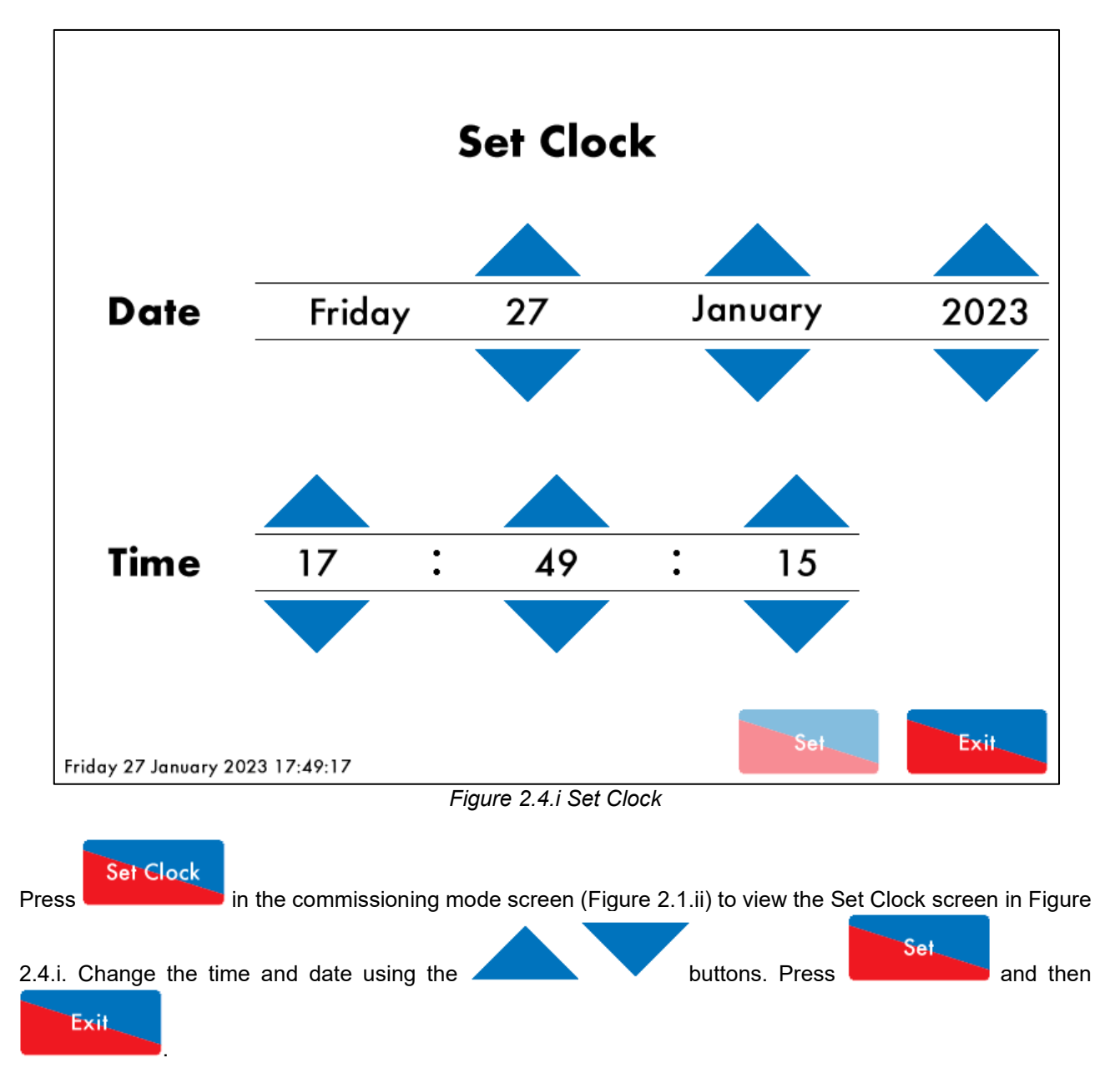

# 3. CONFIGURING THE AUTOFLAME FLAME SAFEGUARD UNIT

#### 3.1. Overview

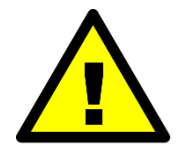

### WARNING

Fire, Explosion or Electrical Shock Hazard. Can cause severe injury, death or property damage.

- 1. Use extreme care while installing and testing the system. Live voltage is present on most terminal connections when the power is on.
- 2. Switch off the unit power before installing or removing the backplate cover and/or any of the plug-in wiring connectors.
- 3. Replace all limits and interlocks not operating properly.
- 4. Do not bypass limits and interlocks.
- 5. Close all manual fuel shutoff valve(s) before starting any tests.

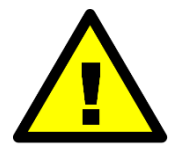

### FIRE OR EXPLOSION HAZARD

Can cause severe injury, death or property damage. To prevent possible hazardous burner operation, perform verification of safety requirements each time a control is installed on a burner.

Do not allow fuel to accumulate in the combustion chamber. If fuel is allowed to enter the chamber for longer than a few seconds without igniting, an explosive mixture could result. It is recommended that you limit the trial for pilot to ten seconds, and limit the attempt to light the main burner to two seconds from the time the fuel has reached the burner nozzle. In any case, do not exceed the nominal lightoff time specified by the equipment manufacturer. Close the manual shutoff valve(s) if the flame is not burning at the end of the specified time.

#### PRELIMINARY INSPECTION

Perform the following inspections to avoid common problems. Make certain that:

- 1. The wiring connections are correct and all terminal screws are tight.
- 2. The flame detector(s) is clean, installed and correctly positioned. Consult the Autoflame Flame Scanner guide for instructions.
- 3. The burner is completely installed and ready to fire; consult equipment manufacturer instructions.
- 4. The fuel lines are purged of air.
- 5. The combustion chamber and flues are clear of fuel and fuel vapour.
- 6. Power is connected through a safety shut-off switch.
- 7. Lockouts on the Flame Safeguard controller are reset.
- 8. All limits and interlocks are reset.

#### 3.1.1. Single Servo Burner Set Up

In order to drive the servo motor to the purge and start positions and to allow a load sensor to take over control once firing, the outputs and inputs used in Flame Safeguard Mode are as follows:

Outputs:

- T70 (Switched Neutral) is the High/Low Initiate output.
  - T71 (Switched Neutral) is the Release to Modulate output.
    - When T71 is low, and T70 is High, the motor moves to Purge.
    - When T71 is Low and T70 is Low, the motor moves to Light Off.
    - When T71 is High, the Motor releases to Modulate via the external Pressure sensor.

Inputs:

- Input T80 is the Low/Fire Start Switch, which is made when the motor start position mechanical switch has been made.
- Input T81 is the High Fire/Purge Switch, which is made when the motor purge position mechanical switch has been made.

The wiring is to be completed as shown in the schematic in section 1.2.1. The Relay Box (SP80065) is available from Autoflame to provide all the correct connections for ease of installation. If using other relays, ensure that you conform to the wiring schematic provided.

### 3.1.2. On/Off Burner Set Up

With a simple On/Off burner, The wiring is simplified to provide the following outputs and inputs:

Outputs:

• T70 (Switched Neutral) is the High/Low Initiate output. This starts a timer relay when high to initiate the purge sequence after a short delay and confirms the start position when it goes low.

Inputs:

- T80 is the Low/Fire Start Switch, which is made when the timer relay is driven low.
- T81 is the High Fire/Purge Switch, which is made after a delay of 5 seconds when the timer relay is driven high.

The wiring is to be completed as shown in the schematic in section 1.2.2. A simple ON-delay timer relay such as Allen-Bradley 700-FEA6TU23 or 700-FEM6TU23 set in mode (A) with a 5 second delay is required.

### 3.1.3. Wiring Checks

**Important Note:** Do not wire these outputs to a servo, since driving a servo in both directions at the same time would result in damage and must be avoided.

On a newly installed system the following procedures should be carried out as listed:

- 1. Check all interconnecting wiring between the Flame Safeguard unit and external components is correct.
- 2. Set the options and parameters required (refer to sections 2.1 and 2.2).

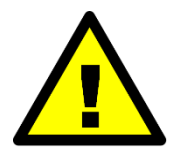

Improper use may result in property damage, serious physical injury or death.

The configuring procedure as described must be strictly adhered to. Anybody configuring a flame safeguard system must have an adequate understanding of combustion plant. In the wrong hands hazardous conditions could be made to exist. The Autoflame products must only be installed, set up, commissioned and adjusted by an Autoflame certified technical engineer.

Please make sure that you fully read and understand the safety notes section before starting the configuration process.

### **3.2.** Installation Checks

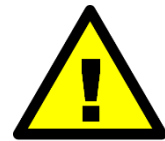

#### WARNING

Electrical Shock Hazard, Fire or Explosion Hazard. Can cause severe injury, death or property damage.

- 1. Use extreme care while testing the system. Voltage is present on most terminal connections when power is on.
- 2. Isolate the power before removing or installing the Autoflame Flame Safeguard Controller.
- 3. Make sure all manual fuel shutoff valve(s) are closed before starting the initial lightoff check and the Pilot Turndown tests.
- 4. Do not put the system in service until you have satisfactorily completed all applicable tests as required by regulations and the equipment manufacturer.

#### **3.2.1. Configuration Checks**

When all the installation and burner adjustments are completed, the entire burner control system including the Flame Safeguard should be tested in accordance with the manufacturer's instructions. The procedure should verify the correct operation of:

- 1. Each operating control (temperature, pressure etc.)
- 2. Each limit switch (temperature, pressure, low water cut-off, etc.)
- 3. Each interlock switch (airflow switch, high and low fuel pressure or temperature switches, purge and low fire switches, fuel valve proof of closure interlock etc.)
- 4. Pilot flame failure response and lockout.
- 5. Main flame failure response and lockout.
- 6. Tight shut-off for all valves.

#### **3.2.2. Operational Checks**

- 1. Close manual main shut-off valve.
- 2. Check all limit circuit wiring for proper operation and correct connection.
- 3. Confirm that the automatic main fuel valves are wired correctly.
- 4. Power the control and electronically check the proper sequence of operation.
- 5. After assuring yourself that all the interlocks and valves are properly wired and that the sequence of operation is correct, open the manual main shut-off fuel valve and proceed cautiously through the boiler light off process. Check all safety interlocks for proper shutdown of the boiler.

#### **3.2.3.** Installation Precautions

The reliability of the equipment may be impaired if used in environments where strong electromagnetic fields exist e.g. if the equipment is installed in a boiler house where radio systems exist then additional EMC (Electro Magnetic Compatibility) measures may have to be considered. Please contact Autoflame for more information.

#### **3.2.4.** Maintenance and Servicing

The Micro-Modulation unit uses solid state technology. It requires no routine maintenance.

The gas/oil valves do require routine maintenance. Any fault associated with these parts is usually diagnosed by the MM. Contact Autoflame for preventative maintenance procedures; please refer to the Valves manual for general checks.

# 4. <u>GENERAL FEATURES</u>

### 4.1. No Pre-Purge

It is possible to minimise the burner start-up time by bypassing the pre-purge. The major advantage of this control means that the overall boiler efficiency is increased by minimising the heat loss to the stack during a purge cycle. This means the burner starts-up quicker therefore reaching setpoint in a reduced time. According to the EN676 European regulation, the burner is allowed to restart without a pre-purge if the burner has recycled due to operational temperature/pressure. When the burner is stopped by a lockout then this procedure is not allowed and the burner will have to start-up as normal with a pre-purge. In order for no pre-purge to be active, valve proving must take place and finish successfully. If this valve proving operation is successful then the burner may start-up without a pre-purge.

In order to initiate the no pre-purge feature, option/ parameter 143 must be set to a value of 1. During the first start-up the burner will start with a pre-purge initiated. Once the complete commissioning curve has been entered and the burner has started successfully, the burner will then start-up every time with no pre-purge. If the burner goes above its setpoint and turns off on high temperature/ pressure, then the next time the burner starts-up, it will go through the VPS operation and then light off without a pre-purge, i.e. the burner has shut down in a controlled manner and the gas valves have been checked for integrity.

According to the EN676 regulation, the burner is only allowed to work in this manner if VPS operation has been set to operate before the burner starts up; option/parameter 129 must be set to 0.

The start sequence without pre-purge is as follows:

- 1. Firstly the system goes through its internal tests and relay checks.
- 2. Call for heat on Terminal 57 activates and the system will go through the VPS operation.
- 3. If this operation is successful then the MM will drive the channels to the light off or start position.
- 4. Once all channels reach the start position then the burner will light off.

If the burner shuts down in an abrupt manner, e.g. loss of power to the unit, then the next time the burner starts-up a complete purge will be initiated.

If no pre-purge is enabled in option/parameter 143, and one or more of the following conditions occur, the next time the burner starts up, a complete pre-purge will be initiated:

- Burner lockout.
- Loss of power to the MM.
- VPS checks have failed.
- MM has been in standby for 24 hours or more.

Note: Pre-purge is only available on fuels which are optioned as gaseous.

### 4.2. Autoflame Flame Safeguard Flame Detection Using Ionisation

As well as using UV or IR, the MMM8002/FSG can detect a flame using an ionisation signal/flame rod. This is wired into terminal 64 and the cable must be shielded.

For ionisation, the flame will be signalled when the rectification voltage is above 30Vdc, the maximum sensed rectification voltage is 540Vdc, above which a Lockout will be generated.

Please check Autoflame Flame Scanners Guide for further details about flame detection options.

## 4.3. Terminals 80, 81 and 82 Functions

#### 4.3.1. T80 Functions

Option/parameter 154 controls the function of terminal 80 and must be set to 1: Start Position Interlock when used in flame safeguard mode.

Setting it to other values will result in an Options/Parameters mismatch lockout.

Start position interlock Terminal 80 acts as a live input in response to a mechanical end stop. Allows an additional safety check on the valves and damper to ensure that they are in the correct position for start/low fire using end limit switch. Please check Autoflame Valves Guide for further details.

When set up as an On/Off burner this is a live input after the completion of the purge sequence to initiate the start-up process.

#### 4.3.2. T81 Functions

Option/parameter 155 controls the function of terminal 81 and must be set to 1: Purge Interlock when used in flame safeguard mode.

Setting it to other values will result in an Options/Parameters mismatch lockout.

Purge interlock Terminal 81 acts as a live input in response to a mechanical end stop. It must be made for the whole of the timed purge and post purge phases, otherwise a lockout is triggered. This input must not be made while not at purge.

When set up as an On/Off burner this is a live input after a 5 second delay to run the burner start up purge sequence.

#### 4.3.3. T82 Functions

Option/parameter 156 governs the function of terminal 82. The only function can be triggered in flame safeguard mode when a live input is detected on this terminal.

Valve proving mains input A low-pressure switch can be wired to terminal 82 for valve proving; see Option/parameter 125, 126 and 128. Please refer to the Sensors Guide for further details.

# 5. <u>REMOTE CONTROL</u>

### 5.1. Modbus Settings

The data on a Mini Mk8 MM can be accessed remotely either by connecting the MM to a Mk8 DTI, or by using Direct Modbus. Note that only a small subset of this data will be valid when in flame safeguard mode.

There are a limited number of Modbus addresses available on the Mini Mk8 MM which can be accessed directly without the need for a DTI.

When using Direct Modbus, e.g. connecting to Building Management System from the MM without a DTI, then neither Autoflame Intelligent Boiler Sequencing (IBS) nor the DTI can be used.

The MM communicates using an RS485 data link from terminals 27 (-ve) and 28 (+ve). Belden 9501 data cable is recommended.

Up to 10 MMs can be linked together and connected to a Building Management System via terminals 27 and 28. Each Mini Mk8 MM will need to be set with an individual Modbus device ID in option 104.

The maximum block of addresses the Mini Mk8 MM can read and write to is 127, as per Modbus having a built-in limit of 255 byte packets.

If the MM does not receive any Modbus commands for 60 seconds, the Modbus goes 'offline.' You can keep the Modbus 'online' with a simple instruction, such as polling or setting a single value to that individual MM.

If the MM is powered off or the communications is lost, the Modbus address values from the unit will not be true.

### 5.2. Configuration

| Option | Description                       | Setting     |
|--------|-----------------------------------|-------------|
| 100    | Sequencing/DTI or Modbus function | 1           |
| 101    | Modbus baud rate                  | As required |
| 102    | Modbus parity setting             | As required |
| 103    | Modbus stop bits setting          | As required |
| 104    | Modbus device ID                  | As required |
| 105    | Binary format                     | As required |

The following terminals are used for Direct Modbus.

| Terminal | Description |
|----------|-------------|
| 27       | RS485 -     |
| 28       | RS485 +     |
| S        | Screen      |

# 5.3. Modbus Addresses

There are 4 types of Modbus addresses:

| 0x Read/Write digital outputs – off/on commands<br>1x Read digital inputs – off/on signals/indications | These are binary values and have a 0/1 value indicating an off/on or no/yes value.                                                                                                    |
|----------------------------------------------------------------------------------------------------|----------------------------------------------------------------------------------------------------|
| 3x Read analogue inputs – variable data in<br>4x Read/Write analogue outputs – variable adjustments    | These are multiple integer values and<br>can have a value of 0 to 65534 and do<br>not contain decimal points i.e. channel<br>1position Modbus value is 900 which is<br>equivalent to 90.0 <sup>o</sup> |

| Address Type: | RWD | = | Read / Write Digital  |
|---------------|-----|---|-----------------------|
|               | RD  | = | Read Digital          |
|               | RWA | = | Read / Write Analogue |
|               | RA  | = | Read Analogue         |
|               |     |   |                       |

|           |           |          |               | farrian       |                | a waa ala awa awa |           |
|-----------|-----------|----------|---------------|---------------|----------------|-------------------|-----------|
| NOOONS    | anniesses | which an | s meaninniess | IOF LISE IN I | iame saleniiar | n mode are dre    |           |
| ivioubus. | addicobco |          |               |               | nume surequu   |                   | syou out. |
|           |           |          |               |               |                |                   | 1         |

| #     | Туре | Description            | Details                                                                                                    |
|-------|------|------------------------|----------------------------------------------------------------------------------------------------|
| 00001 | RWD  | Enable/Disable MM      | 0 = Burner is enabled<br>1 = Burner is disabled<br>Value changes state of enable/disable button on MM<br>home screen; changes are kept if MM loses comms<br>with Modbus device sending commands |
| 10217 | RD   | EGA Trim Optioned      | 0 = Trim not optioned<br>1 = Trim optioned<br>Returns value 0 when option 12 is set for monitoring<br>only.                                                                                     |
| 10218 | RD   | EGA is Trimming        | 0 = EGA not trimming<br>1 = EGA is trimming<br>Returns value 0 is actual temperature/pressure is<br>below trim threshold                                                                        |
| 10219 | RD   | EGA Cooler Ready       | 0 = Cooler is ready, 1 = Cooler is not ready<br>Returns value 0 if EGA is an error state                                                                                                    |
| 10220 | RD   | EGA Ambient Temp OK    | 0 = Temperature OK, 1 = Temperature not OK                                                                                                    |
| 10221 | RD   | EGA NO2 On             | 0 = NO <sub>2</sub> cell not optioned, 1 = NO <sub>2</sub> cell optioned<br>See option 36, valid for Mk7 EGA only                                                                               |
| 10222 | RD   | EGA SO <sub>2</sub> On | 0 = SO <sub>2</sub> cell not optioned, 1 = SO <sub>2</sub> cell optioned<br>See option 36, valid for Mk7 EGA only                                                                               |
| 10224 | RD   | EGA OK to Sample       | 0 = EGA is not sampling, 1 = EGA is sampling                                                                                                    |
| 10233 | RD   | Hand Mode              | 0 = MM not in hand mode, 1 = MM in hand mode                                                                                                    |
| 10234 | RD   | Low Flame Hold         | 0 = MM not in low flame hold, 1 = MM in low flame<br>hold                                                                                                    |
| 10242 | RD   | Disabled Status        | 0 = Burner enabled, 1 = Burner disabled<br>Returns state of enable/disable button on MM home<br>screen and same value as address 00001                                                          |
| 30101 | RA   | Load Index             | Firing rate %                                                                                                    |
| 30102 | RA   | Firing Status          | 0 = Non-modulating, 1 = Modulating<br>Returns value 0 single point change, fuel flow<br>metering and commissioning.<br>For Option 106 setting 1 see section 5.3.1                               |
| 30104 | RA   | Burner Rating          | MW x 10<br>Metric units determined from fuel flow metering                                                                                                    |

| #     | Туре   | Description                            | Details                                                                                             |
|-------|--------|----------------------------------------|----------------------------------------------------------------------------------------------------|
| 30105 | RA     | Actual Value                           | Metric: temperature <sup>o</sup> C, pressure Bar x 10, low                                          |
|       |        |                                        | pressure Bar x 100                                                                                  |
|       |        |                                        | PSI x 10                                                                                            |
| 30106 | RA     | Required Value                         | Metric: temperature <sup>o</sup> C, pressure Bar x 10, low                                          |
|       |        |                                        | pressure Bar x 100                                                                                  |
|       |        |                                        | PSI x 10                                                                                            |
| 30107 | RA     | Selected Fuel                          | 0 = Fuel 1, 1 = Fuel 2                                                                              |
| 30109 | RA     | Channel 1 Position                     | Degrees x 10                                                                                        |
| 30110 | RA     | Channel 2 Position                     | Range is -6.0° to 96.0°                                                                             |
| 00110 | 1.1/1  |                                        | Range is $-6.0^{\circ}$ to $96.0^{\circ}$                                                           |
| 30111 | RA     | Channel 3 Position                     | Degrees x 10                                                                                        |
| 30113 | RA     | MM Error Number                        | 0 = System is does not have an error. N = error                                                     |
|       |        |                                        | number, check error codes                                                                           |
| 30115 | RA     | EGA Current O <sub>2</sub> Value       | % x 10                                                                                              |
| 30116 | RA     | EGA Current CO <sub>2</sub> Value      | % x 10                                                                                              |
| 30117 | RA     | EGA Current CO Value                   | ppm x 10                                                                                            |
| 30118 | RA     | EGA Current Exhaust Gas                | Metric: temperature x 10 °C                                                                         |
| 00110 | DA     | Temperature                            | Imperial: temperature x 10 °F                                                                       |
| 30119 | RA     | EGA Current Efficiency Value           | % X 10                                                                                              |
| 30120 | RA     | EGA Current NO Value                   |                                                                                                    |
| 30121 | RA     | EGA Current SO <sub>2</sub> Value      | ppm x 10                                                                                            |
| 30122 | RA     | EGA Commissioned O <sub>2</sub> Value  | % x 10                                                                                              |
| 30123 | RA     | EGA Commissioned CO <sub>2</sub> Value | % x 10                                                                                              |
| 30124 | RA     | EGA Commissioned CO Value              | ppm x 10                                                                                            |
| 30125 | RA     | EGA Commissioned Exhaust               | Metric: temperature x 10 °C                                                                         |
| 30126 | RA     | Gas Temperature                        | My 10                                                                                               |
| 00120 | 1.1/-1 | Value                                  | 70 X 10                                                                                             |
| 30127 | RA     | EGA Commissioned NO Value              | ppm x 10                                                                                            |
| 30128 | RA     | EGA Commissioned SO <sub>2</sub> Value | ppm x 10                                                                                            |
| 30129 | RA     | EGA Error Code                         | 0 = EGA does not have a fault, N = EGA error                                                        |
| 30130 | RA     | Minimum Remote Setpoint                | Metric: temperature <sup>o</sup> C, pressure Bar x 10, low                                          |
|       |        |                                        | Imperial: temperature <sup>o</sup> F, pressure PSI, low pressure                                    |
|       |        |                                        | PSI x 10                                                                                            |
| 30131 | RA     | Maximum Remote Setpoint                | Metric: temperature <sup>o</sup> C, pressure Bar x 10, low                                          |
|       |        |                                        | Imperial: temperature <sup>o</sup> F, pressure PSI, low pressure                                    |
|       |        |                                        | PSI x 10                                                                                            |
| 30132 | RA     | Current Flow Thousands                 | Metric kW, imperial MMBTU/hr x 1000                                                                 |
|       |        |                                        | Remainder after whole number of MW or MMBTU/hr x<br>1000 taken away. E.g. 1 5MW gives 500 value and |
|       |        |                                        | 15.1MMBTU/hr gives 100 value                                                                        |
| 30133 | RA     | Current Flow Millions                  | Metric MW, imperial MMBTU/hr                                                                        |
|       |        |                                        | whole number of MW or MMBTU/hr. E.g. 1.5MW                                                          |
| 30134 | RA     | Fuel 1 Flow Total Thousands            | Metric kW/hr, imperial MMBTU/hr                                                                     |
| -     |        | -                                      | Remainder after whole number of MW/hr or MMBTU x                                                    |
|       |        |                                        | 1000 taken away, x 1000. E.g. 1.5MW/hr gives 500                                                    |
|       |        |                                        | value and To. IIVIIVIBTO gives TOU Value                                                            |

| #     | Туре | Description                            | Details                                                             |
|-------|------|----------------------------------------|---------------------------------------------------------------------|
| 30135 | RA   | Fuel 1 Flow Total Millions             | Metric MW/h, imperial MMBTU                                         |
|       |      |                                        | Whole number of MW/hr or MMBTU. E.g. 1.5MW/hr                       |
| 20126 | D۸   | Fuel 1 Flow Total Billions             | gives 1 value and 15.1MMBTU gives 15 value                          |
| 50150 | 1.74 |                                        | Whole number of GW/hr or MMMBTU E.g. 1.5MW/hr                       |
|       |      |                                        | gives 0 value and 15.1MMBTU gives 0 value                           |
| 30137 | RA   | Fuel 2 Flow Total Thousands            | Metric kW/hr, imperial MMBTU/hr                                     |
|       |      |                                        | Remainder after whole number of MW/hr or MMBTU x                    |
|       |      |                                        | value and 15 1MMBTU gives 100 value                                 |
| 30138 | RA   | Fuel 2 Flow Total Millions             | Metric MW/h. imperial MMBTU                                         |
|       |      |                                        | Whole number of MW/hr or MMBTU. E.g. 1.5MW/hr                       |
|       |      |                                        | gives 1 value and 15.1MMBTU gives 15 value                          |
| 30139 | RA   | Fuel 2 Flow Total Billions             | Metric GW/hr, imperial MMBTU / 1000                                 |
|       |      |                                        | gives 0 value and 15 1MMBTU gives 0 value                           |
| 30143 | RA   | EGA Current Ambient                    | Metric: temperature x 10 °C                                         |
|       |      | Temperature                            | Imperial: temperature x 10 °F                                       |
| 30144 | RA   | EGA Current Delta                      | Metric: temperature x 10 °C                                         |
| 201/5 | D۸   | I emperature                           | Imperial: temperature x 10 °F                                       |
| 30145 | NA   | Temperature                            | Imperial: temperature x 10 °C                                       |
| 30146 | RA   | EGA Commissioned Delta                 | Metric: temperature x 10 °C                                         |
|       |      | Temperature                            | Imperial: temperature x 10 <sup>o</sup> F                           |
| 30147 | RA   | UV Counts                              | Returns value displayed on MM                                       |
| 30148 | RA   | IR Counts                              | Returns value displayed on MM                                       |
| 30149 | RA   | Ionisation Counts                      | Returns value display on MM                                         |
| 30150 | RA   | EGA Current NO <sub>2</sub> Value      | ppm x 10                                                            |
| 30151 | RA   | EGA Commissioned NO <sub>2</sub> Value | ppm x 10                                                            |
| 30804 | RA   | Channel 4 VSD Output                   | mA x 10 or V x 10                                                   |
| 30805 | RA   | Channel 4 VSD Input                    | mA x 10 or V x 10                                                   |
| 30830 | RA   | Lockout Number                         | 0 = System is not in lockout, N = lockout number                    |
| 30831 | RA   | Fuel 1 Type                            | 0 = Gas, 1 = Oil<br>Option/ parameter 150 value                     |
| 30832 | RA   | Fuel 2 Type                            | 0 = Gas.  1 = Oil                                                   |
|       |      |                                        | Option/parameter 151 value                                          |
| 30839 | RA   | Fuel 1 Hours Run                       | Completed hours                                                     |
| 30840 | RA   | Fuel 2 Hours Run                       | Completed hours                                                     |
| 30843 | RA   | Fuel 1 Start-ups                       | Start-ups                                                           |
| 30844 | RA   | Fuel 2 Start-ups                       | Start-ups                                                           |
| 30847 | RA   | Current Air Pressure                   | mbar x 10, "wg x 10                                                 |
| 20040 | DA   | Current Cas Pressure                   | option/parameter 146 value                                          |
| 30049 | КA   | Current Gas Pressure                   | option/parameter 131 value                                          |
| 32009 | RA   | Alarm Status                           | 0 = No Alarm, 1 = Alarm                                             |
| 32010 | RA   | Warning Status                         | 0 = No Warning, 1 = Warning                                         |
| 32012 | RA   | Alarm Code                             | 0 = System is not in Alarm, N = Alarm number                        |
| 32013 | RA   | Warning Code                           | 0 = System is not in Warning, N = Warning number                    |
| 32027 | RA   | Cold Start Status                      | 0 = System not in cold start mode, 1 = System in Cold<br>Start mode |
| 40001 | RWA  | Remote Required Setpoint               | Metric: temperature <sup>o</sup> C, pressure Bar x 10, low          |
|       |      |                                        | pressure Bar x 100                                                  |
|       |      |                                        | PSI x 10                                                            |

| #     | Туре | Description               | Details                                                    |
|-------|------|---------------------------|------------------------------------------------------------|
|       |      |                           | After 1 minute of no Modbus communications to the          |
|       |      |                           | unit, the IVI.IVI. Will ignore this required value and use |
|       |      |                           | the required setpoint set on the M.M.'s status screen.     |
| 40121 | RWA  | Remote Firing Rate        | %                                                          |
|       |      |                           | 40131 must be set to 1 to change the firing rate           |
|       |      |                           | remotely                                                   |
| 40131 | RWA  | Remote Firing Rate Enable | 0 = Remote firing rate disabled                            |
|       |      | _                         | 1 = Remote firing rate enabled                             |

#### 5.3.1. Modbus address for MM status (30102)

MM option 106 sets how Modbus address for MM status (30102) operates. When Option 106 is set to 1. "Modbus address 30102 shows MM State". The following values are shown on the table below.

| Code | Explanation                           |
|------|---------------------------------------|
| 1    | Recycle                               |
| 2    | Standby                               |
| 3    | Starting                              |
| 4    | Wait Secondary Proving                |
| 5    | Wait CPI                              |
| 6    | Wait Air Switch                       |
| 7    | Zero Air Sensor                       |
| 8    | Valve Proving                         |
| 9    | Run to Pre-Purge                      |
| 10   | Pre-Purge                             |
| 11   | Run to Start                          |
| 12   | Pre-Ignition                          |
| 13   | Pilot Proving                         |
| 14   | Main Flame Proving                    |
| 15   | Golden Start                          |
| 16   | FGR                                   |
| 17   | Firing                                |
| 18   | Moving to low fire to shut down       |
| 19   | Moving to low fire for COF Changeover |
| 20   | COF Changeover                        |
| 21   | Firing on Continuous Pilot Only       |
| 22   | Run to Post-Purge                     |
| 23   | Post-Purge                            |
| 24   | Post-Firing Valve Proving             |
| 255  | Fault                                 |

# 6. **OPERATION**

### 6.1. Home Screen

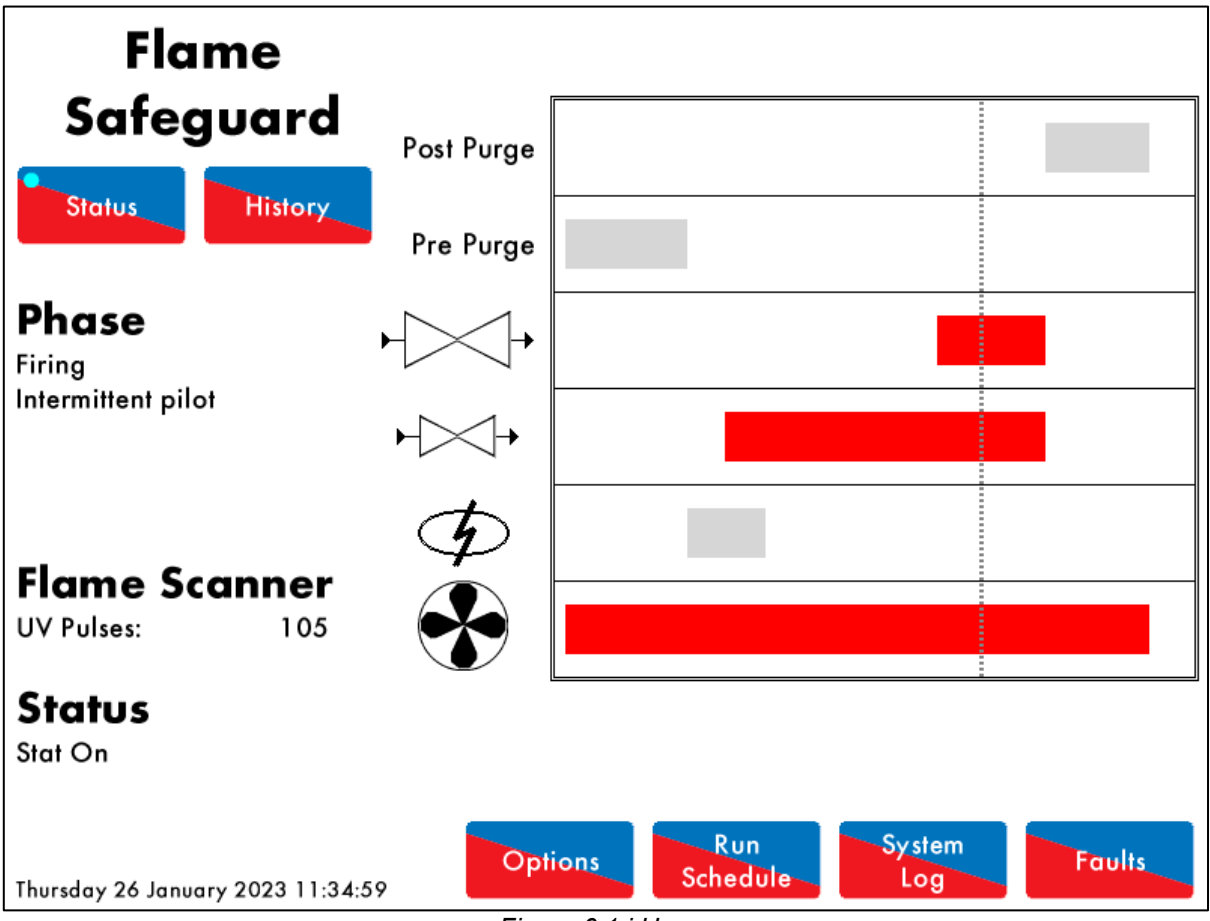

Figure 6.1.i Home

The home screen shown in Figure 6.1.i. displays the Flame Safeguard screen. The Flame Safeguard screen displays the following information:

- Current phase of the MM
- Flame scanner signal strength

Throughout the entire firing sequence, the vertical dotted line will move horizontally showing the currently active components. The inactive components are shown in grey, and active in red. The rows refer to:

- Post purge
- Pre-purge
- Main fuel valve
- Pilot valve
- Ignition
- Blower motor

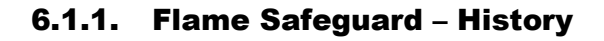

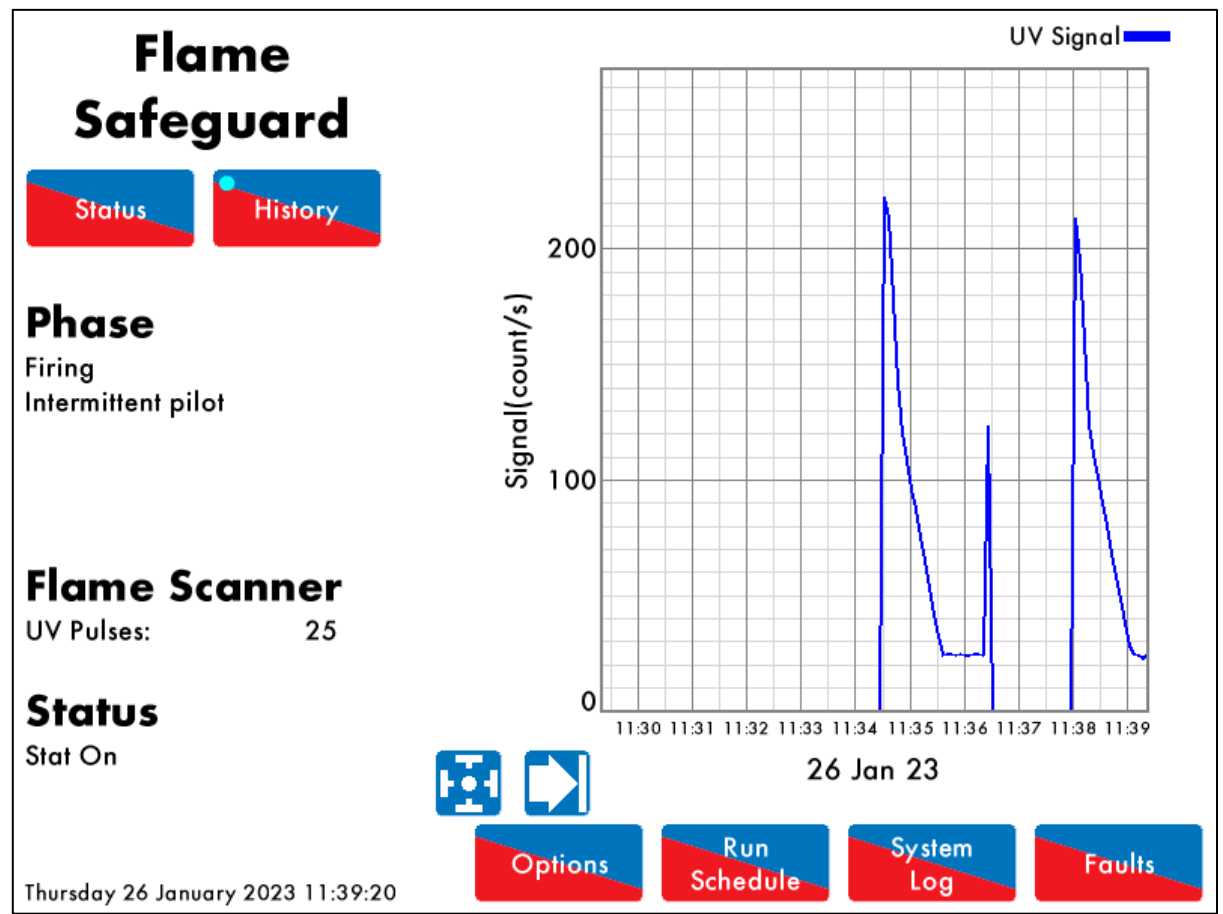

Figure 6.1.1.i Flame Safeguard – History

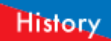

Press **Control** in the Flame Safeguard screen (Figure 6.1.i) to view Flame Safeguard History screen in Figure 6.1.1.i. The flame scanner signal and firing rate histories are displayed. This data is logged for 24 hours on the unit.

Use the buttons to change the timescale of the data displayed, and press and drag on the axis to zoom in/ out of the graph.

Note: Power cycling the Flame Safeguard controller or changing fuel will reset this data log.

### 6.1.2. Options

| Rec         | ıd Only                                             |               |            |          |          |                         |
|-------------|-----------------------------------------------------|---------------|------------|----------|----------|-------------------------|
| C           | ptions                                              | Parameters    | 5          |          |          |                         |
| #           | Descri                                              | otion         |            |          |          | Value                   |
| 1           | MM: Bo                                              | iler temperat | lure/pres  | sure sen | sor type | 0 – 400°C / 752°F)      |
| 2           | MM: Mo                                              | odulating Ma  | otor Trave | el Speed | Limit    | 1.5                     |
| 3           | MM: Re                                              | turn to Curve | e Mode     |          |          | to curve at purge speed |
| 4           | MM: Ai                                              | Channel       |            |          |          | Servo Channel 2         |
| 5           | MM: Pu                                              | rge position  |            |          |          | Purge at OPEN Position  |
| 6           | PID: Pro                                            | portional Ba  | nd         |          |          | 10 °C                   |
| 7           | PID: Integral Time 60 second                        |               |            |          |          | 60 seconds              |
| 8           | MM: Servomotor Channels Channels                    |               |            |          |          | Channels 1 & 2          |
| 9           | MM: Internal Stat Operation Operates Below Setpoint |               |            |          |          | Operates Below Setpoint |
| 10          | MM: Burner Switch-off Offset 3 °C                   |               |            |          |          |                         |
| 11          | MM: Bu                                              | rner Switch–  | on Offse   | t        |          | 3 °C                    |
| 12          | EGA: EGA Functionality Not optioned                 |               |            |          |          |                         |
| 13          | EGA: EGA Fault Response Alarms (Burner stops)       |               |            |          |          |                         |
| 14          | MM: Warning Response                                |               |            |          |          | Alarm output (T79)      |
| A<br>Thurso | ll MA<br>lay 26 Janua                               | A PID         | EGA<br>47  | DTI      | BC       | Exit                    |

Figure 6.1.2.i Options

#### Options

Press in the main screen (6.1.i) to view Options screen in Figure 6.1.2.i. The Options screens display all the options and their settings, however no changes can be made to these settings. To make changes to the Options, please refer to section 2.

### 6.1.3. Parameters

| Rec         | ıd Only               |               |            |          |           |         |                        |
|-------------|-----------------------|---------------|------------|----------|-----------|---------|------------------------|
| C           | Options               | Parameters    | ;          |          |           |         |                        |
| #           | Descri                | ption         |            |          |           |         | Value                  |
| 1           | DTI: Sec              | uence Scan    | Time Set   | When l   | Jnit Goes | Offline | 3 minutes (00:03:00)   |
| 2           | Unused:               | Parameter 2   | -          |          |           |         | 0                      |
| 3           | DTI: Nu               | mber of Boile | rs Initial | ly On    |           |         | 10                     |
| 4           | EGA: D                | elay Before E | GA Con     | nmission | Can Be S  | Stored  | 45 seconds             |
| 5           | DTI: Mo               | dulation Time | eout       |          |           |         | 4 minutes (00:04:00)   |
| 6           | Unused:               | Parameter 6   |            |          |           |         | 0                      |
| 7           | Unused:               | Parameter 7   | 7          |          |           |         | 0                      |
| 8           | EGA: Tr               | im Delay Aft  | er Drain   |          |           |         | 30 seconds             |
| 9           | Unused:               | Parameter 9   | )          |          |           |         | 0                      |
| 10          | EGA: EG               | GA Version    |            |          |           |         | Mk8 Protocol (RS485)   |
| 11          | Unused:               | Parameter 1   | 1          |          |           |         | 0                      |
| 12          | EGA: C                | O Used For 1  | rim On (   | Oil      |           |         | Disabled               |
| 13          | EGA: C                | ommission Fu  | el-rich T  | rim      |           |         | 5.0 %                  |
| 14          | EGA: Tr               | im Reset Ang  | jular Rat  | е        |           |         | 5.0 degrees per minute |
| A<br>Thurse | ll MA<br>day 26 Janua | A PID         | EGA<br>21  | DTI      | ВС        |         | Exit                   |

Figure 6.1.3.i Parameters

Parameters

Press Press tab in the Option screen (Figure 6.1.2.i) to view the Parameters screen in Figure 6.1.3.i. The Parameters screens display all the parameters and their settings. To make changes to these Parameters, refer to section 2.

### 6.1.4. Run Times

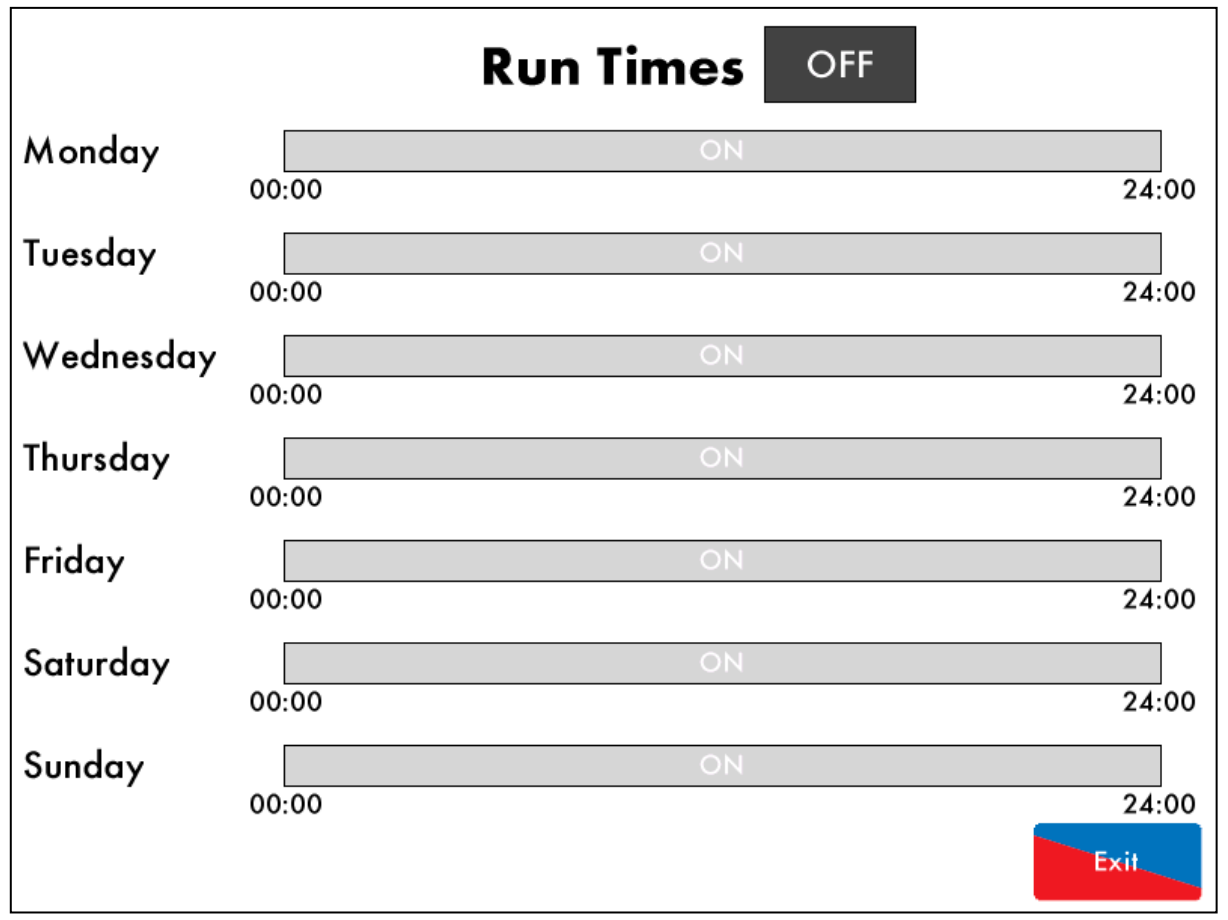

Figure 6.1.4.i Run Times – OFF

Press Schedule in the main screen (Figure 6.1.i) to view the Run Times screen in Figure 6.1.4.i. You will be prompted to enter a password. Run Times sets when the Autoflame Flame Safeguard unit is scheduled to be on and firing or off.

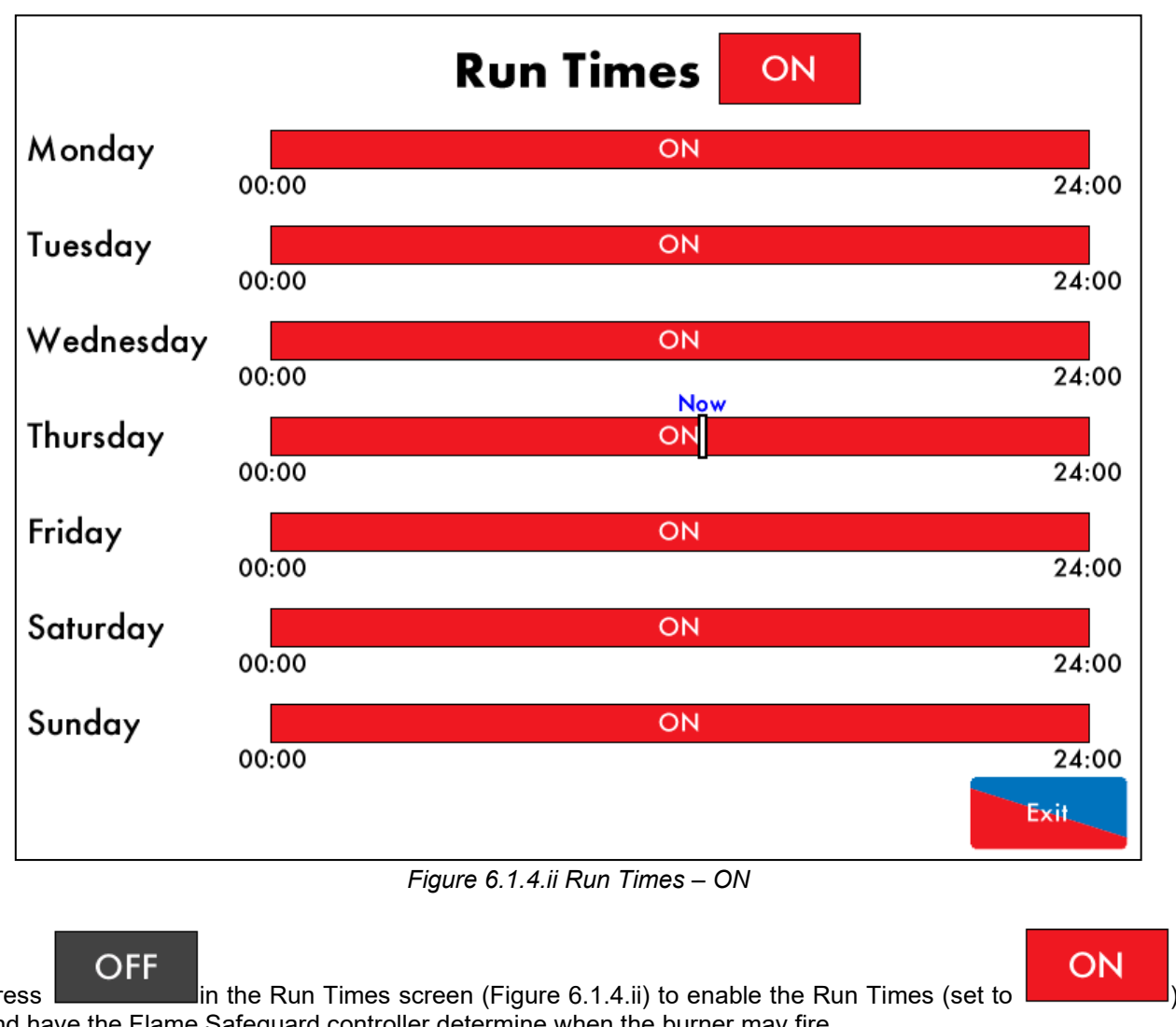

Press and have the Flame Safeguard controller determine when the burner may fire.

# ON in the Run Times screen (Figure 6.1.4.ii) to disable (set to

) the run times allowing the burner to fire whenever the external control demands.

Press

OFF

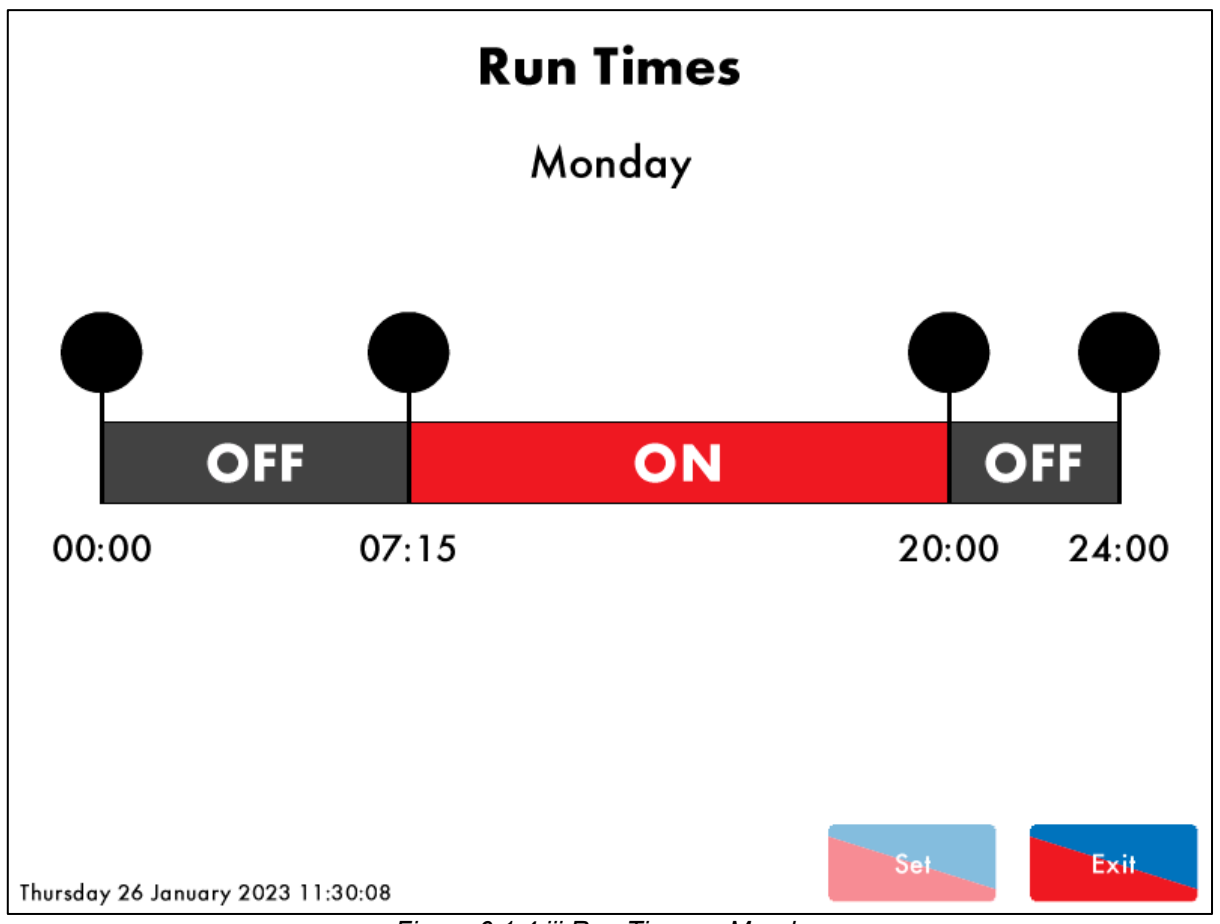

Figure 6.1.4.iii Run Times – Monday

To set the schedule, press on the bar for that day in the Run Times On/Off screen (Figure 6.1.4.ii) to bring up the individual day editing screen (Figure 6.1.4.iii).

Drag the at the 00:00 time to add new intervals, and drag them to the required time position. Up to 4 time periods can be set. Then press the bar between the markers to toggle the intervals between ON and OFF.

### 6.1.5. System Log

| 1. Modulation Mode   2. Stat Turn On   3. Stat Turn Off |                                   | Occorred          |  |  |  |  |
|---------------------------------------------------------|-----------------------------------|-------------------|--|--|--|--|
| 2. Stat Turn On I<br>3. Stat Turn Off                   | Modulating                        | 26 Jan 2023 11:38 |  |  |  |  |
| 3 Stat Turn Off                                         | Running Interlock (T53)           | 26 Jan 2023 11:37 |  |  |  |  |
|                                                         | Running Interlock (T53)           | 26 Jan 2023 11:36 |  |  |  |  |
| 4. Modulation Mode                                      | Modulating                        | 26 Jan 2023 11:34 |  |  |  |  |
| 5. Lockout                                              | No flame signal [0]               | 26 Jan 2023 11:33 |  |  |  |  |
| »                                                       | UV: 0                             |                   |  |  |  |  |
| » (                                                     | Channel 1: –0.2°, Firing Rate: 0% |                   |  |  |  |  |
| » (                                                     | Channel 2: -0.2°                  |                   |  |  |  |  |
| 9. Lockout                                              | No flame signal [0]               | 26 Jan 2023 11:32 |  |  |  |  |
| »                                                       | UV: 0                             |                   |  |  |  |  |
| »                                                       | Channel 1: –0.2°, Firing Rate: 0% |                   |  |  |  |  |
| »                                                       | Channel 2: –0.2°                  |                   |  |  |  |  |
| 13. Stat Turn On I                                      | Running Interlock (T53)           | 26 Jan 2023 11:31 |  |  |  |  |
| 14. Stat Turn Off I                                     | Running Interlock (T53)           | 26 Jan 2023 11:31 |  |  |  |  |
| 15. Stat Turn On I                                      | Run-Times                         | 26 Jan 2023 11:31 |  |  |  |  |
| 16. MM Started                                          | Fuel 1                            | 26 Jan 2023 11:17 |  |  |  |  |
| 17. MM Started                                          | Fuel 1                            | 26 Jan 2023 11:15 |  |  |  |  |
| All Faults                                              | MM Config Filter Stat             | Exit              |  |  |  |  |

Figure 6.1.5.i System Log

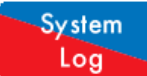

Press **Log** in the Commission Mode screen or Flame Safeguard Home screen (Figure 2.1.ii or 6.1.i) to view the System Log screen as shown in Figure 6.1.5.i. This data is stored on the MM and the SD card for 1000 entries.

### 6.1.6. Faults

| Lockouts                           | Phase          | Occurred             | Reset             |
|------------------------------------|----------------|----------------------|-------------------|
| 1. (13.0) No flame signal          | Pilot Ignition | 26 Jan 2023 11:33    | 26 Jan 2023 11:33 |
| 2. (13.0) No flame signal          | Pilot Ignition | 26 Jan 2023 11:32    | 26 Jan 2023 11:32 |
| 3. (44.0) Proving circuit fail T80 | Zero Air Sens  | or13 Dec 2022 11:31  | 13 Dec 2022 14:36 |
| 4. (44.0) Proving circuit fail T80 | Purge No Air   | S\13 Dec 2022 11:30  | 13 Dec 2022 11:31 |
| 5. (2.0) No air proving            | Purge Air Swit | tcl12 Dec 2022 17:01 | 12 Dec 2022 17:01 |
| 6. (51.0) No flame signal          | Single–Valve–  | P23 Nov 2022 09:16   | 23 Nov 2022 11:21 |
| 7. (51.0) No flame signal          | Single–Valve–  | P22 Nov 2022 17:20   | 23 Nov 2022 09:16 |
| 8. (51.0) No flame signal          | Single–Valve–  | P22 Nov 2022 17:19   | 22 Nov 2022 17:19 |
| 9. (51.0) No flame signal          | Single–Valve–  | P22 Nov 2022 12:27   | 22 Nov 2022 17:16 |
| 10. (64.0) Start Limit Switch      | Run to Purge   | 22 Nov 2022 11:01    | 22 Nov 2022 12:25 |
| 11. (13.0) No flame signal         | Pilot Ignition | 15 Nov 2022 09:40    | 17 Nov 2022 17:36 |
| 12. (2.0) No air proving           | Firing         | 4 Nov 2022 18:13     | 15 Nov 2022 09:38 |
| 13. (10.0) Simulated flame         | Recycle        | 4 Nov 2022 08:40     | 4 Nov 2022 08:42  |
| 14. (2.0) No air proving           | Firing         | 3 Nov 2022 17:42     | 4 Nov 2022 08:40  |
| 15. (10.0) Simulated flame         | Recycle        | 3 Nov 2022 16:18     | 3 Nov 2022 16:18  |
| 16. (2.0) No air proving           | Firing         | 3 Nov 2022 16:02     | 3 Nov 2022 16:18  |
| 17. (15.0) No CPI reset            | Wait CPI       | 3 Nov 2022 15:38     | 3 Nov 2022 15:38  |
| Lockouts Errors Alarms Warr        | nings          | Rese                 | t Exit            |
| Thursday 26 January 2023 11:33:53  |                |                      |                   |

Figure 6.1.6.i Faults

# Faults

Press Figure 6.1.6, in the Home screen (Figure 6.1.i) to view the burner Lockouts, Errors, Alarms and Warnings (Figure 6.1.6.i). The MM will store up to 64 burner Lockouts and MM errors.

# 7. BURNER START-UP SEQUENCE

The MM goes through a series of internal checks and flame safeguard checks before starting up the burner; these are relevant to the burner application. Any errors or lockouts which might occur in the start-up sequence will provide information on the time and date they have occurred, and the phase in which it occurred. If any errors or lockouts occur, please contact Autoflame Engineering Ltd or your local Autoflame Technology Centre.

The following start-up sequence is shown for an example burner application. The system has been set up with these burner control features:

- Firing on gas.
- 1 Valve proving system No vent valve.
- Intermittent pilot.
- UV scanner.
- Air switch on T54.
- Mains Input (T82) VPS and pressure limits checked.
- VPS operates before start-up.
- Pre-purge and post-purge.

# 7.1. Recycle

| Flame                             |            |      |                 |               |        |
|-----------------------------------|------------|------|-----------------|---------------|--------|
| Safeguard                         | Post Purge |      |                 |               |        |
| Status History                    | Pre Purge  |      |                 |               |        |
| Phase<br>Recycle                  |            |      |                 |               |        |
| FSR output OFF                    |            |      |                 |               |        |
|                                   | Þ          |      |                 |               |        |
| Flame Scanner<br>UV Pulses: 0     |            |      |                 |               |        |
| <b>Status</b><br>Stat On          |            | [    |                 |               |        |
| Thursday 26 January 2023 11:32:46 | Opt        | ions | Run<br>Schedule | System<br>Log | Faults |

Figure 7.1.i Recycle

When the burner enters the Recycle phase shown in Figure 7.1.i, both the fuel valves and air damper go to their respective commissioned 'closed' positions, and the burner is not firing.

As the burner is off in Recycle, there should not be any flame detected. The UV scanner checks that there is no flame, and if a flame is detected, the lockout 'Simulated Flame' will occur. This could be a result of after burn and must be investigated. A post-purge could be necessary. See option/parameters 118 and 135.

While the MM is in the Recycle phase, if T53 is switched ON, there will be a time delay before the burner starts up. See option/parameter 119.

# 7.2. Standby

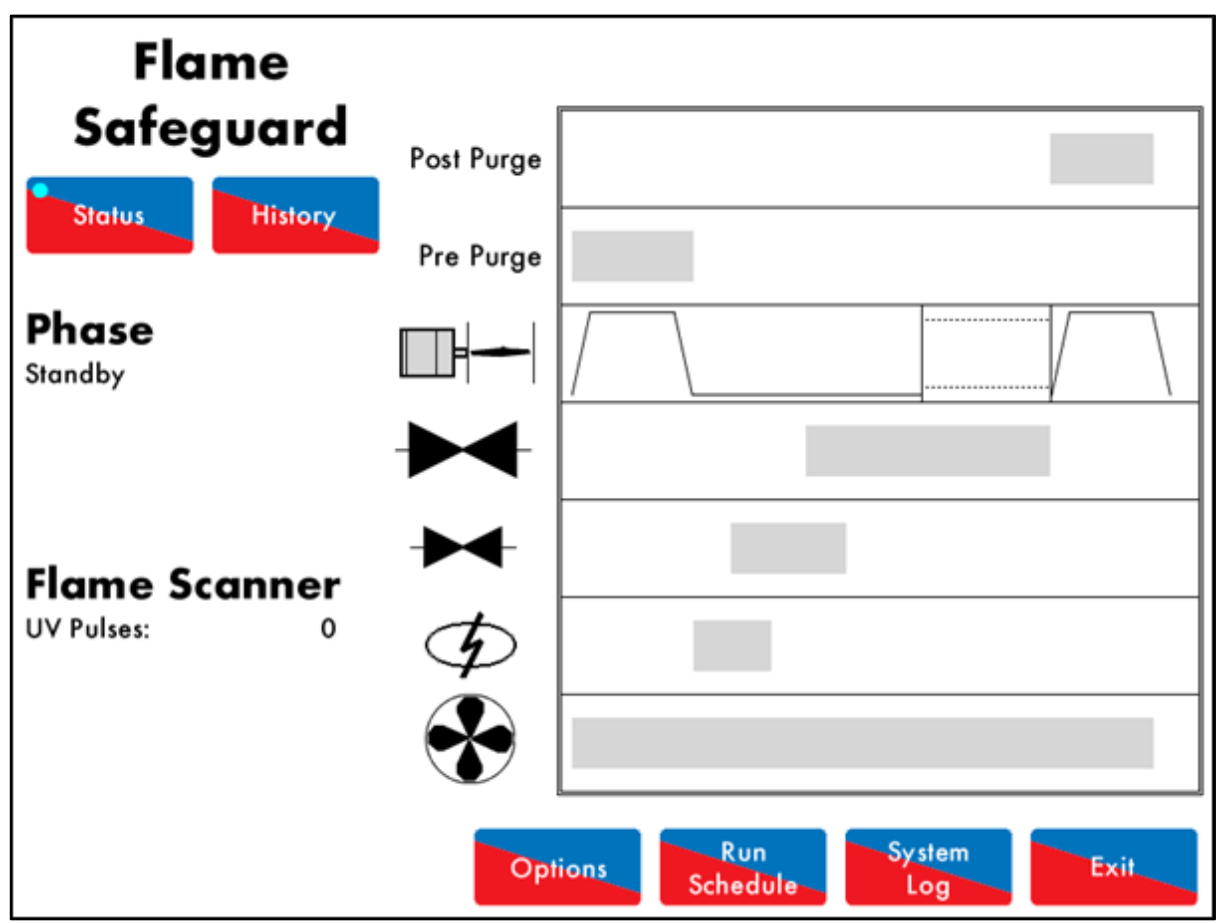

Figure 7.2.i Standby

The burner will go into Standby shown in Figure 7.2.i., before the safety checks begin to initiate the burner start-up sequence.

The Flame Safeguard controller will remain in this phase if it is waiting due to the Run Schedule being active, but the current phase being OFF. The external safety interlock circuit is tied into T53, this also must be ready for the burner to be switched on, to move to the next phase.

The MM will remain in Standby if the burner has been disabled, via T53.

# 7.3. Internal Relay Tests

| Flame                             |            |          |                 |               |        |
|-----------------------------------|------------|----------|-----------------|---------------|--------|
| Safeguard                         | Post Purge |          |                 |               |        |
| Status History                    | Pre Purge  |          |                 |               |        |
| Phase<br>Relay Test 1             |            |          |                 |               |        |
| FSRA open<br>FSRB open            |            |          |                 |               |        |
|                                   | Þ          |          |                 |               |        |
| Flame Scanner<br>UV Pulses: 0     |            |          |                 |               |        |
| Status                            | I          | <u> </u> |                 |               |        |
| Stat On                           |            |          |                 |               |        |
| Thursday 26 January 2023 11:37:24 | Opt        | ions     | Run<br>Schedule | System<br>Log | Faults |

Figure 7.3.i Relay Test 1

During the Internal Relay Tests phase shown in Figure 7.3.i., the MM will check its internal flame safe relays 1 to 5. Should any Lockouts occur now for the relay tests such as 'FSR Test 1A' this is an indication of an internal fault within the MM.

The MM will go through a series of 5 relay tests.

If voltage is detected on terminal 57 call for heat during these checks when there should not be, the lockout 'Fail Safe Relay Fault' will occur. Please check the 5A fuse.
## 7.4. CPI Input

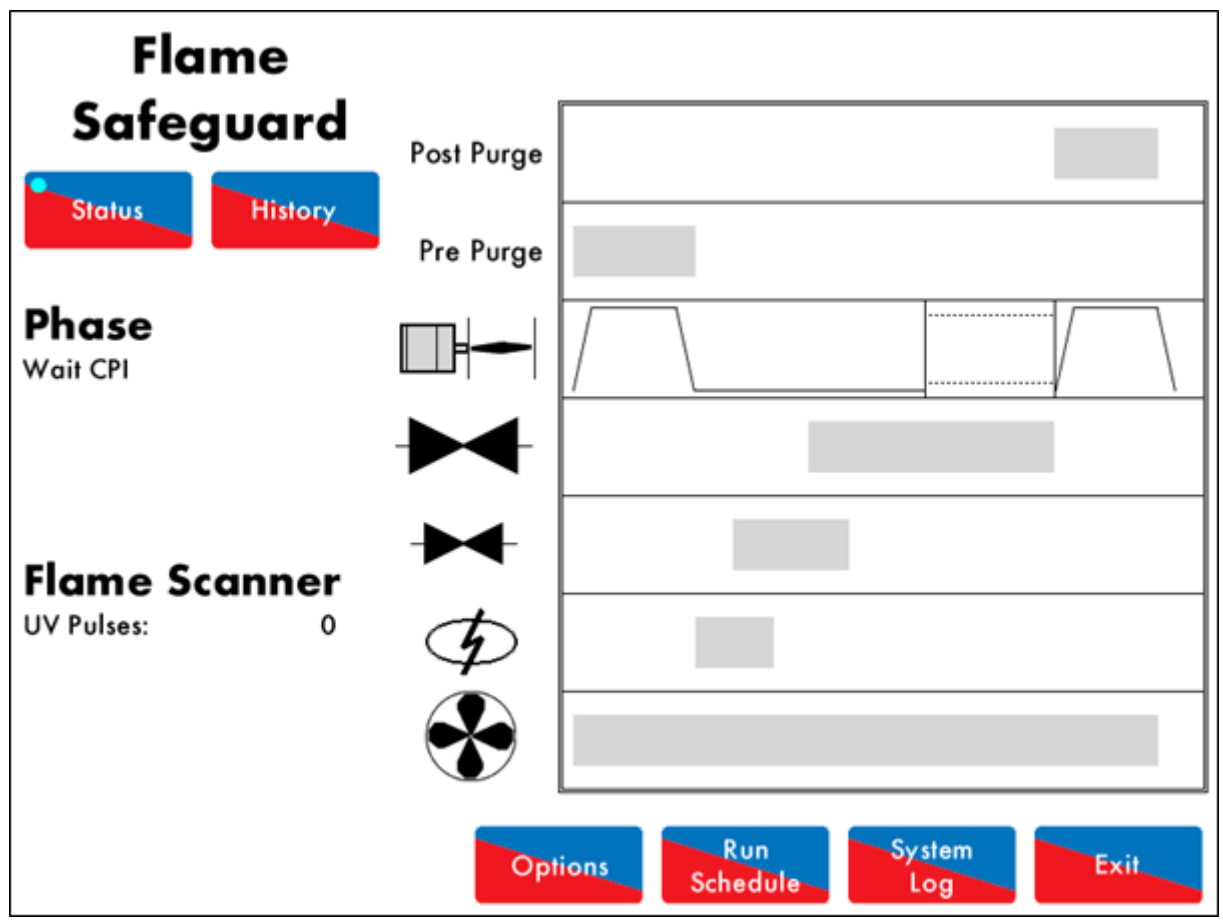

Figure 7.4.i CPI Input

In the Wait CPI phase shown in Figure 7.4.i, a check is made on terminal 55 for the proof of closure switch. If terminal 55 does not see an input within 5 seconds, the lockout 'No CPI Reset' will occur.

### 7.5. Valve Proving

| Flame                                                              |            |      |                 |    |            |        |
|--------------------------------------------------------------------|------------|------|-----------------|----|------------|--------|
| Safeguard                                                          | Post Purge |      |                 |    |            |        |
| Status History                                                     | Pre Purge  |      |                 |    |            |        |
| Phase<br>2 VPS Void to Air                                         |            |      |                 |    |            |        |
| Main Gas valve 1 closed<br>Main Gas valve 2 open<br>Void to Boiler |            |      | _               |    |            |        |
| Flame Scanner<br>UV Pulses: 0                                      |            |      |                 |    |            |        |
| <b>Status</b><br>Stat On                                           |            |      |                 |    |            |        |
| Thursday 26 January 2023 11:45:4                                   | Opt        | ions | Run<br>Schedule | Sy | stem<br>og | Faults |

Figure 7.5.i VPS Venting

In this example, the Flame Safeguard controller has no vent valve and has single valve pilot optioned. 2 Valve proving is used to check the integrity of the gas for any leaks. See option/parameter 130.

During the VPS Venting phase shown in Figure 7.5.i., the main gas valve 1 is checked. The main gas valve 1 output is off (closed), and the main gas valve 2 output is on (opened), so that the void between the main gas valves can vent to atmosphere.

If no voltage is detected when the burner main gas valve 2 output T61 should be on (and vice versa), the lockout 'Main Gas 2 Output Fault' will occur.

**Note:** If valve proving has been optioned with no vent valve and with single valve pilot, then the pilot valve is used for this VPS venting phase.

| Flame                                                    |            |                                                |
|----------------------------------------------------------|------------|------------------------------------------------|
| Safeguard                                                | Post Purge |                                                |
| Status History                                           | Pre Purge  |                                                |
| Phase<br>Valve 1 Proving                                 |            |                                                |
| Both main valves closed<br>Vent closed<br>Check pressure | ▶◀-        |                                                |
| 00:05                                                    | Þ          |                                                |
| Flame Scanner<br>UV Pulses: 0                            |            |                                                |
| Status                                                   | ľ          | ا <u>لــــــــــــــــــــــــــــــــــــ</u> |
| Stat On                                                  |            |                                                |
| Thursday 26 January 2023 11:45:50                        | Opt        | tions Run System Faults                        |

In the VPS Air Proving phase shown in Figure 7.5.ii, the main gas valve 2 output is off (closed) and the main gas valve 1 output is off (closed), to check for a pressure increase.

After the valves close, there is a 1.5 second delay after which the air pressure switch must remain off. If a signal is detected here, then the lockout 'VPS Air Proving Fail' occurs as air has been let in between the main gas valve 1 and 2, indicated that main gas valve 1 has failed.

Figure 7.5.ii VPS Air Proving

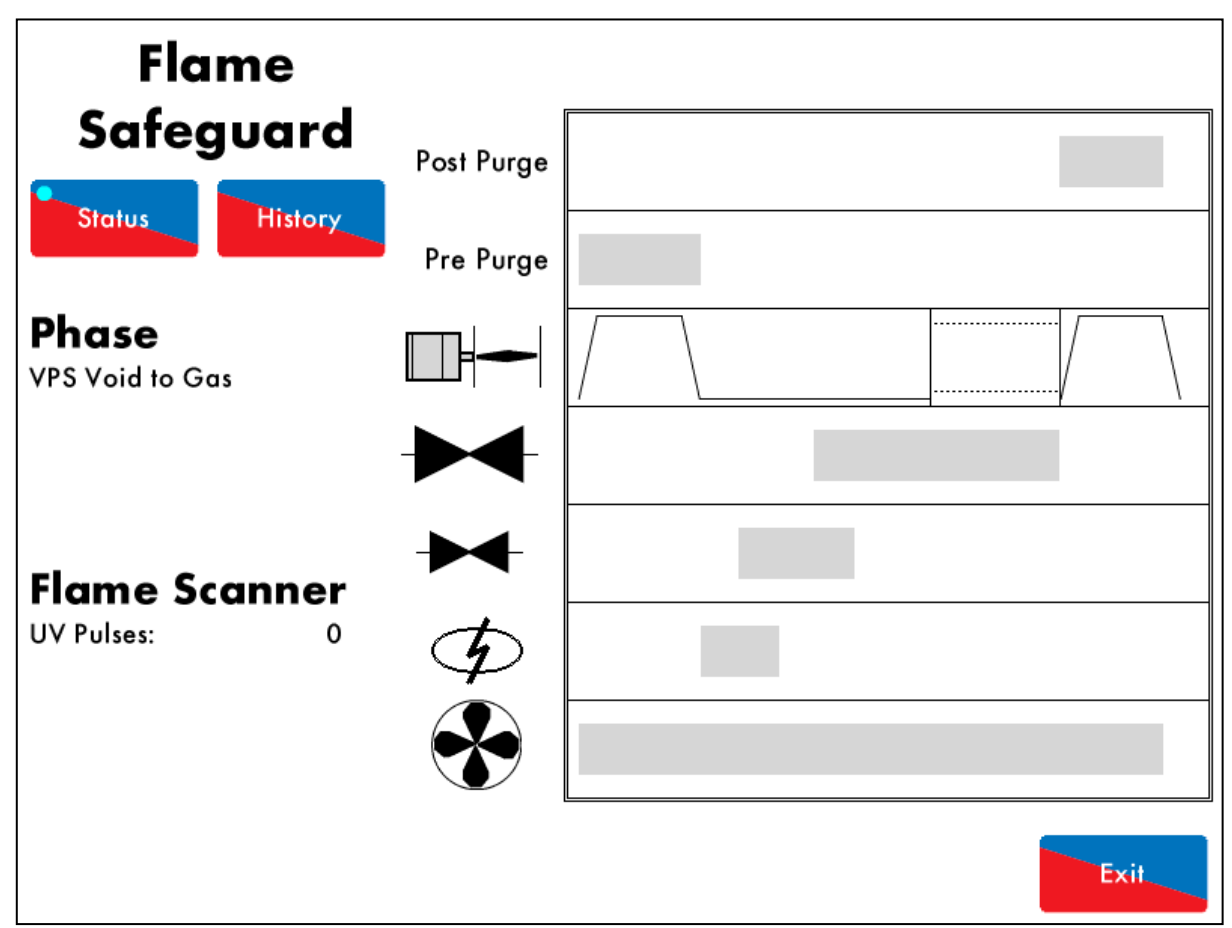

Figure 7.5.iii VPS Void to Gas

In the VPS Void to Gas phase shown in Figure 7.5.iii, the main gas valve 1 output is on (open), and the main gas valve 2 is output off (closed) – gas is let through to fill the void.

If no voltage is detected when the burner main gas valve 1 output T60 should be on (and vice versa), the lockout 'Main Gas 1 Output Fault' will occur.

| Flame                                                             |            |      |                 |               |        |
|-------------------------------------------------------------------|------------|------|-----------------|---------------|--------|
| Safeguard                                                         | Post Purge |      |                 |               |        |
| Status History                                                    | Pre Purge  |      |                 |               |        |
| <b>Phase</b><br>Valve 2 Proving                                   |            |      |                 |               |        |
| Both main valves closed<br>Vent closed<br>Check Pressure decrease | ▶          |      |                 |               |        |
| Flame Scanner                                                     | ¢          |      |                 |               |        |
| UV Pulses: 0                                                      |            |      |                 |               |        |
| Status                                                            |            |      |                 |               |        |
| Stat On                                                           |            |      |                 |               |        |
| Thursday 26 January 2023 11:46:0                                  | 6 Opt      | ions | Run<br>Schedule | System<br>Log | Faults |

Figure 7.5.iv VPS Gas Proving

In the VPS Gas Proving phase shown in Figure 7.5.iv, the outputs of main gas valves 1 and 2 are both off (closed), to check for any gas leaks in the void between the main valves.

After the valves close, there is 1.5 second delay after which the gas pressure switch must be on, indicating the pressure is above the set value. If the pressure switch is off, there could be a leak of pressure out and the lockout 'VPS Gas Proving Fail Low' will occur. This indicates that there could be a fault with main gas valve 2. See option/parameter 133.

If the lockout 'VPS Gas Input Too High' occurs, this indicates that there an increase in pressure has been detected. Check the main gas valve 1, and ensure the valve opening times are set correctly, see option/ parameter 134.

### 7.6. Wait for Air Switch

| Flame                             |            |         |                 |               |        |
|-----------------------------------|------------|---------|-----------------|---------------|--------|
| Safeguard                         | Post Purge |         |                 |               |        |
| Status History                    | Pre Purge  |         |                 |               |        |
| <b>Phase</b><br>Zero Air Sensor   |            |         |                 |               |        |
|                                   |            |         |                 |               |        |
| _                                 | Þ          |         |                 |               |        |
| Flame Scanner<br>UV Pulses: 0     |            |         |                 |               |        |
| <b>Status</b><br>Stat On          |            | <u></u> |                 |               |        |
| Thursday 26 January 2023 11:33:01 | Opt        | ions    | Run<br>Schedule | System<br>Log | Faults |

Figure 7.6.i Zero Air Sensor

Once the VPS checks are competed, if an air switch is used on T54, the Flame Safeguard controller will go to the Wait for Air Switch phase. If a reset of voltage is not seen and the MM is in this phase more than 2 minutes, the lockout 'Wait Air Switch Timeout' will occur.

### 7.7. Purge

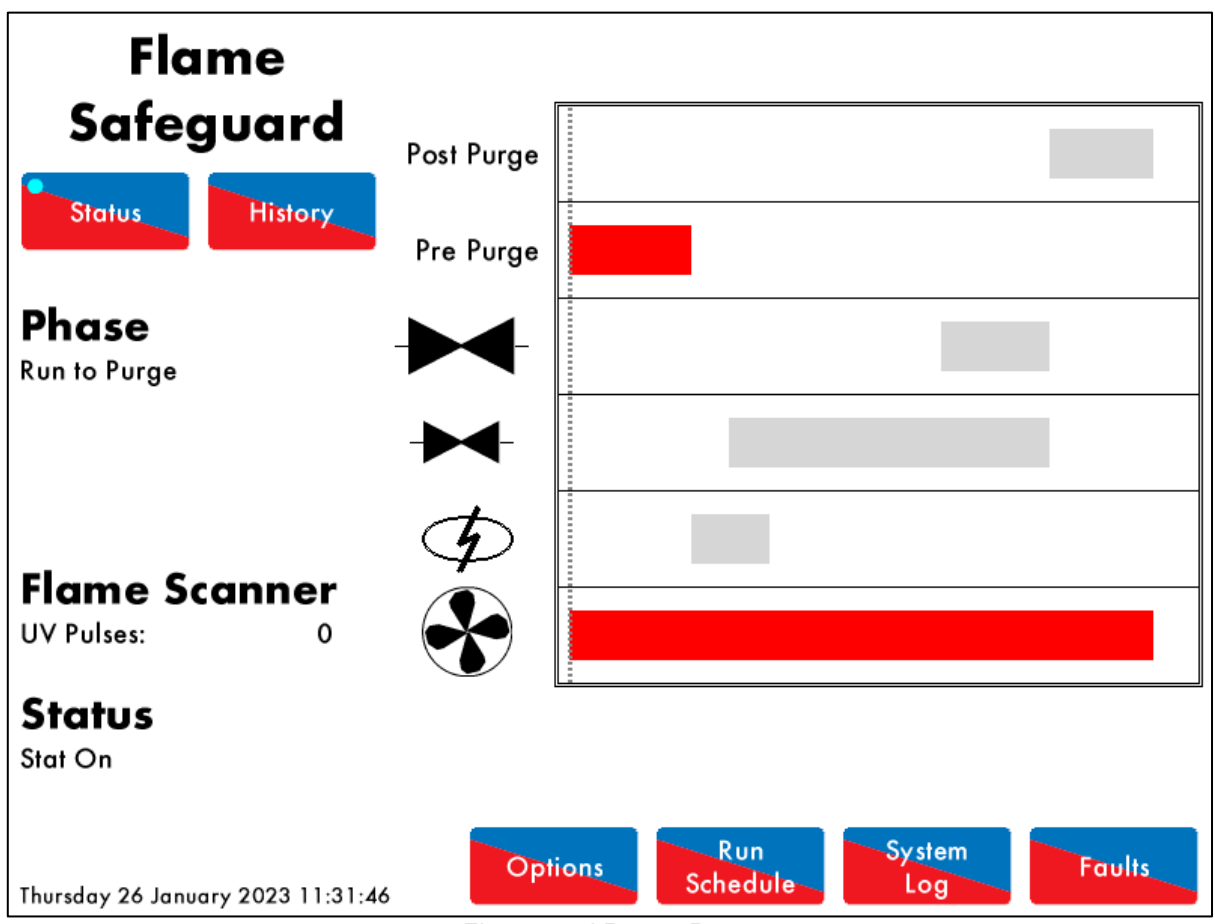

Figure 7.7.i Run to Purge

Once all the internal relay and VPS checks have been made, the motor moves to their purge positions in the Run to Purge phase shown in Figure 7.7.i. The burner motor output is switched on.

If no voltage is detected when the burner motor output T58 should be on (and vice versa), the lockout 'Motor Output Fault' will occur.

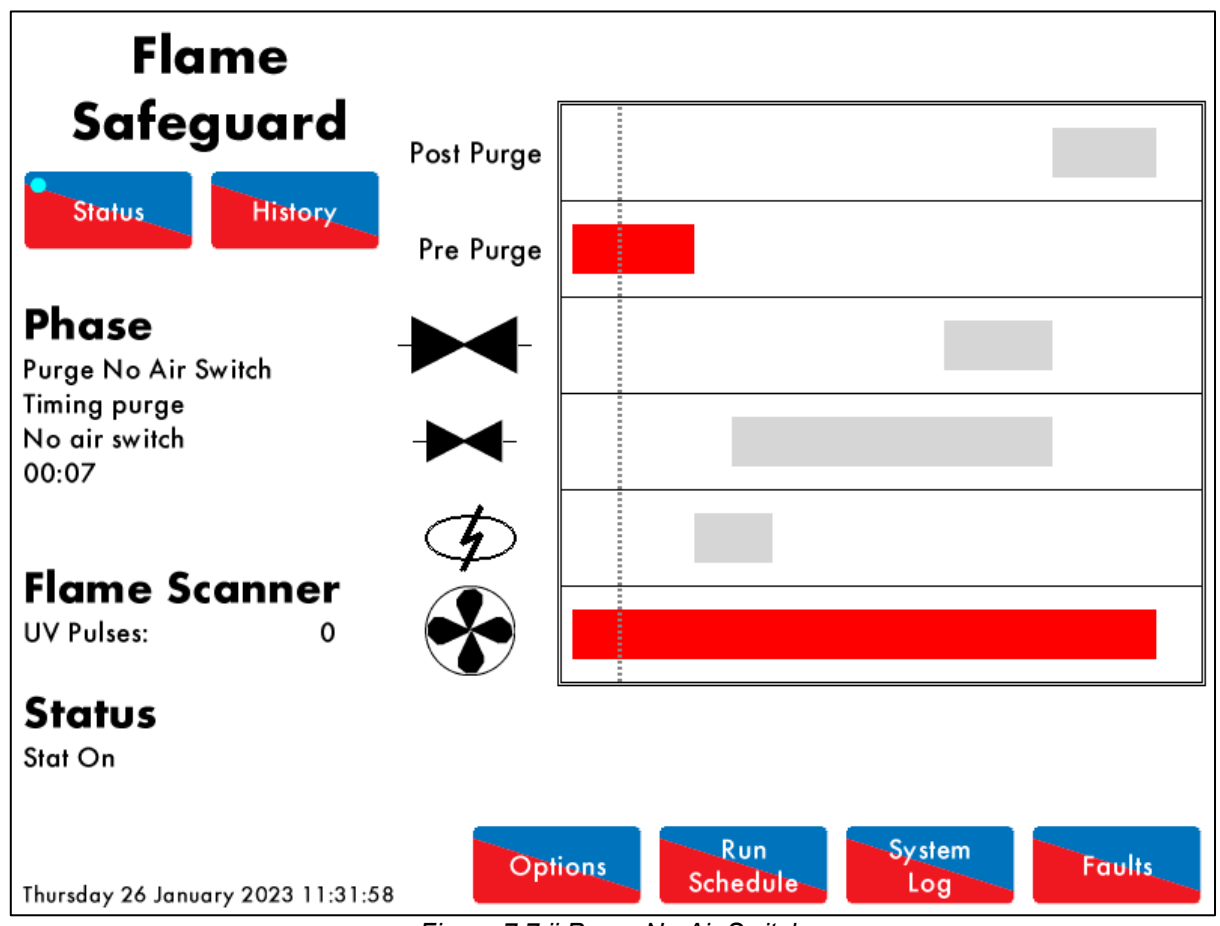

Figure 7.7.ii Purge No Air Switch

The Purge No Air Switch phase shown in Figure 7.7.ii allows a delay before the air switch is checked. See option/parameter 121.

**Note:** A purge position interlock must be connected to terminal 81; this input must be made in order for the system to begin the purge phase, see option/parameter 155.

In the On/Off burner setup, The T70 (switched neutral) can be used to drive T81 (Purge Switch) through a 5 second ON-delay timer relay to initiate the purge phase.

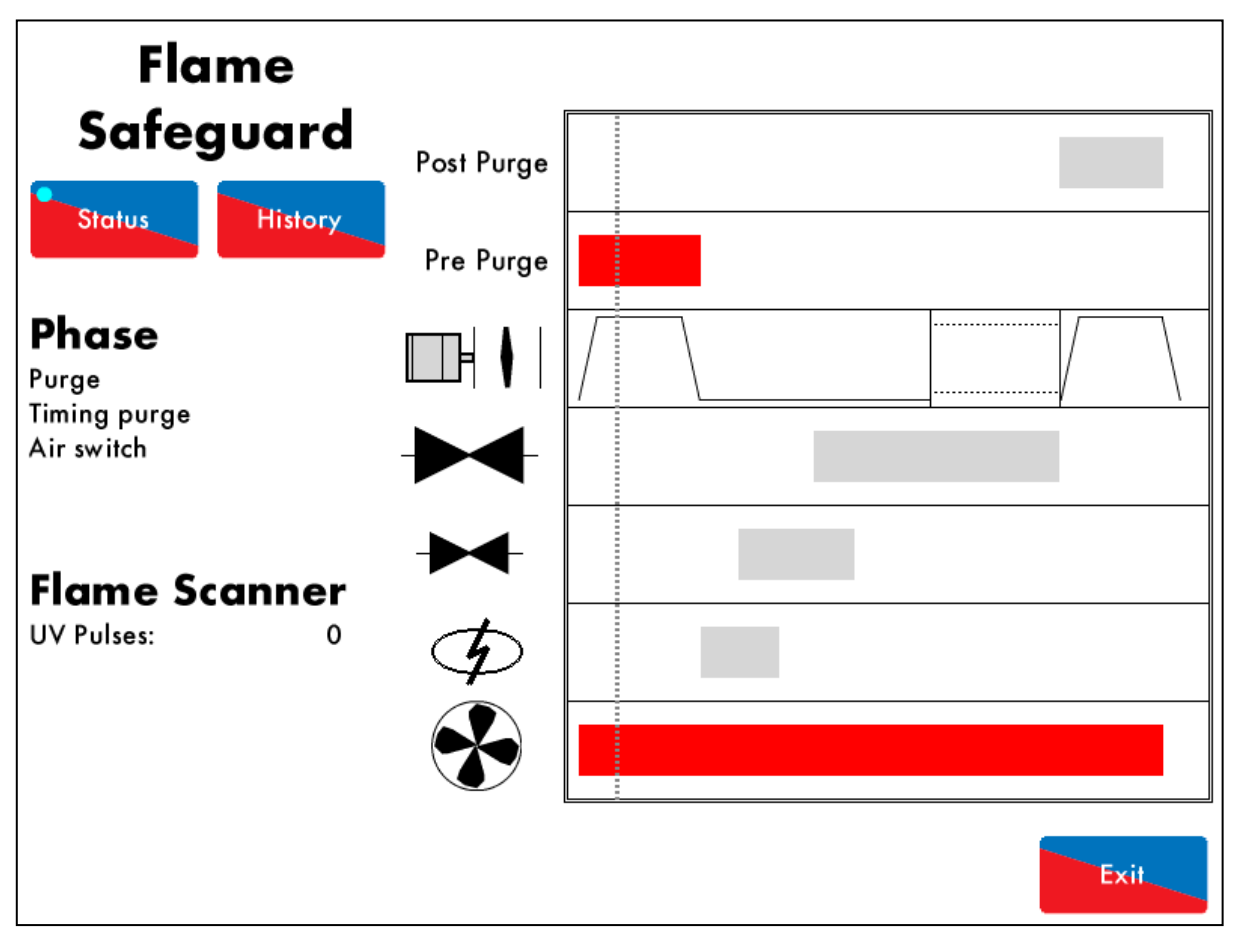

Figure 7.7.iii Purge Air Switch

Once the 'delay from start of the purge before the air switch is checked' has elapsed, if using an air switch, line voltage must be present on T54 throughout the purge cycle and maintained until the burner enters the Recycle phase on Shut Down. See option/ parameter 145.

Purging the burner/boiler forces fresh air to flow through the combustion chamber; this clears out any fuel remnants or residual combustion gases. See option/parameter 112.

### 7.8. Ignition

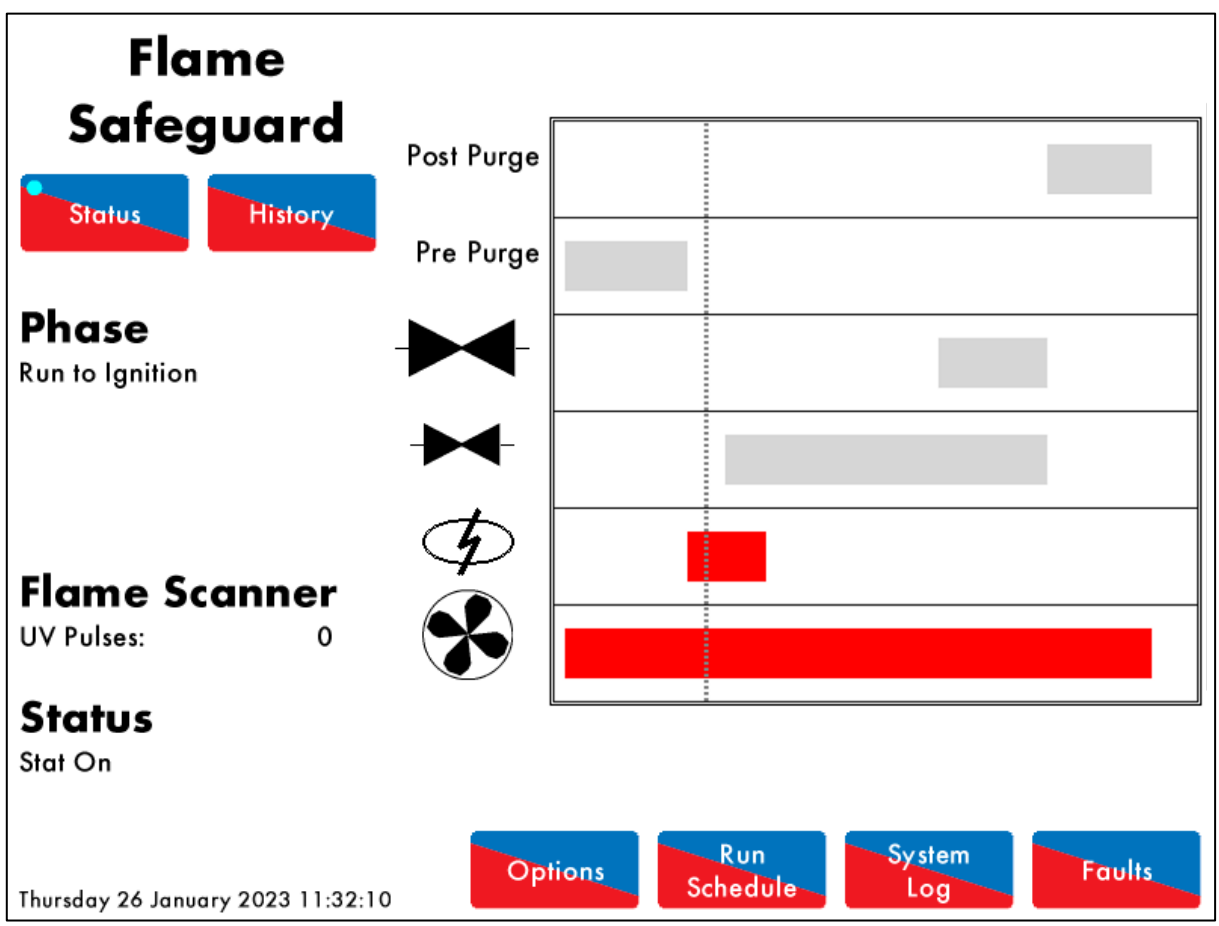

Figure 7.8.i Run to Ignition

In the Run to Ignition phase shown in Figure 7.8.i, the motor will move to the start position. A start position interlock is connected to terminal 80; This input must be made to initiate the ignition phase.

In the On/Off burner setup, The T70 (switched neutral) turning off can be used to swap the drive from T81 to T80 (Start Switch) through the relay to initiate the ignition phase.

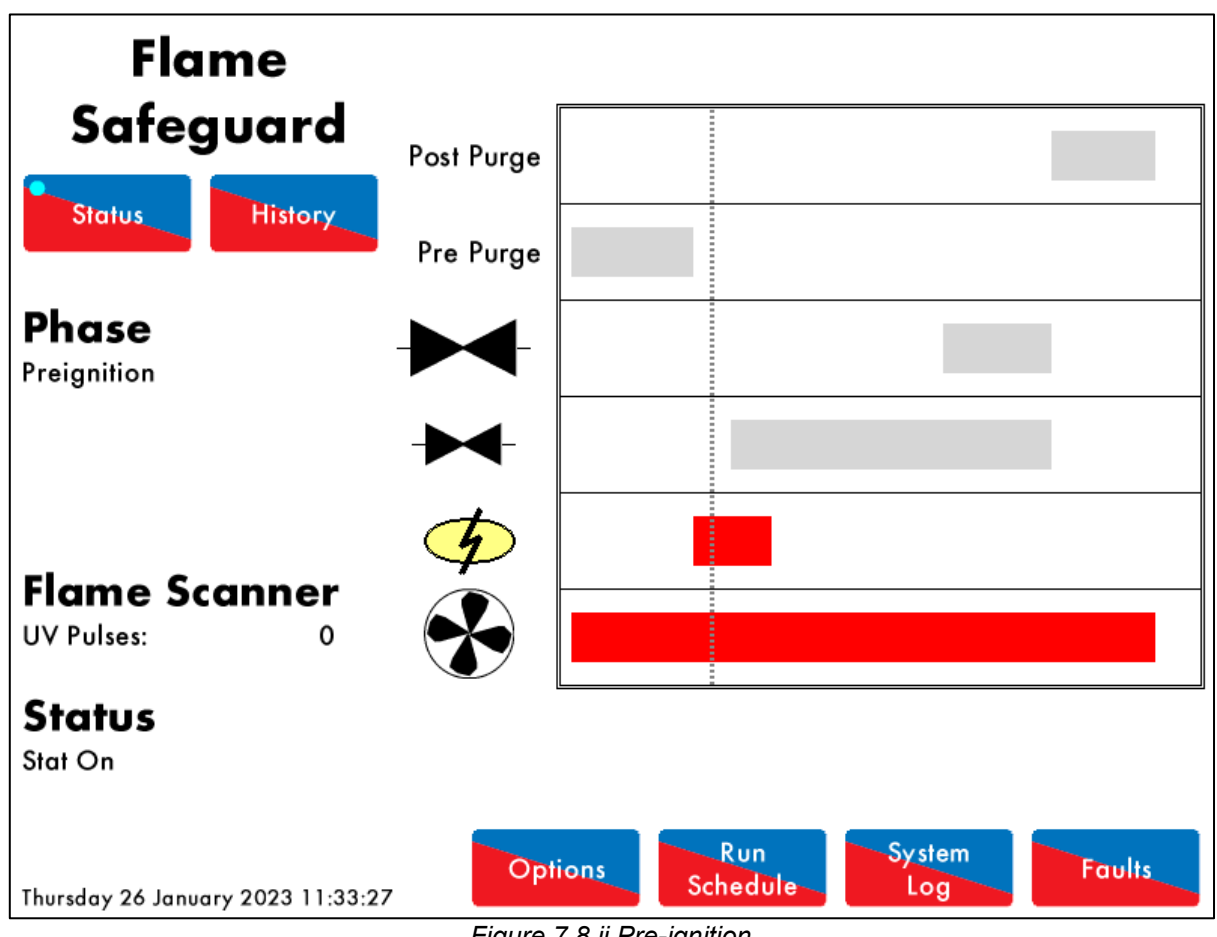

Figure 7.8.ii Pre-ignition

The ignition transformer output is switched on in the Pre-ignition phase shown in Figure 7.8.ii, before the pilot gas valve is switched on (open). See option/parameter 113.

If no voltage is detected when the ignition output T63 should be on (and vice versa), the lockout 'Ignition Output Fault' will occur.

If the gas valves proof of closure switch output T55 is opened during ignition, the lockout 'CPI Input Wrong State' will occur.

### 7.9. Pilot

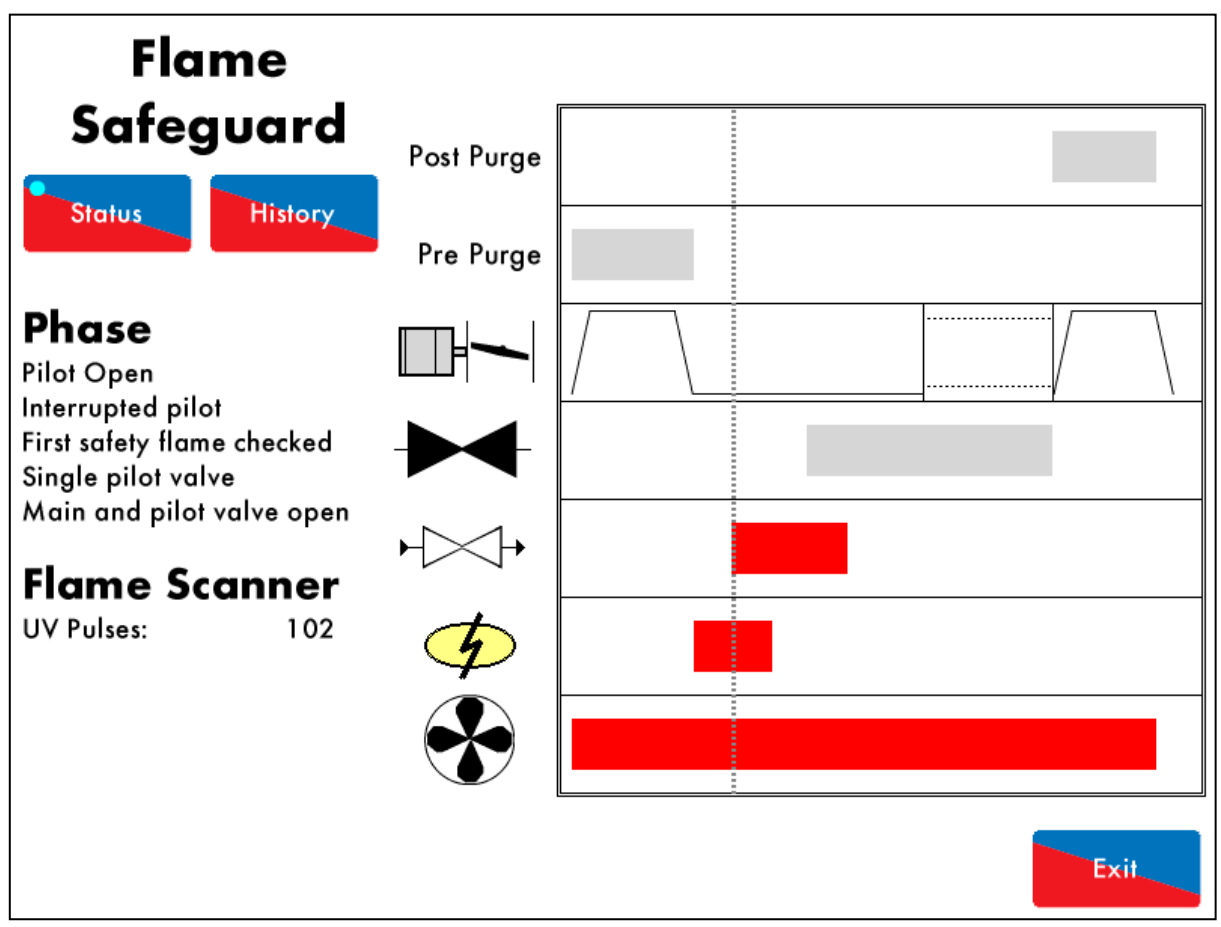

Figure 7.9.i Pilot Open

The pilot gas valve is switched on (open) in the Pilot Open phase shown in Figure 7.9.i. The 1<sup>st</sup> safety time is the period when the pilot valve is open before the flame is checked. See option/parameter 114.

If no voltage is detected when the pilot valve output T59 should be on (and vice versa), the fault 'Start Gas Output Fault' will occur.

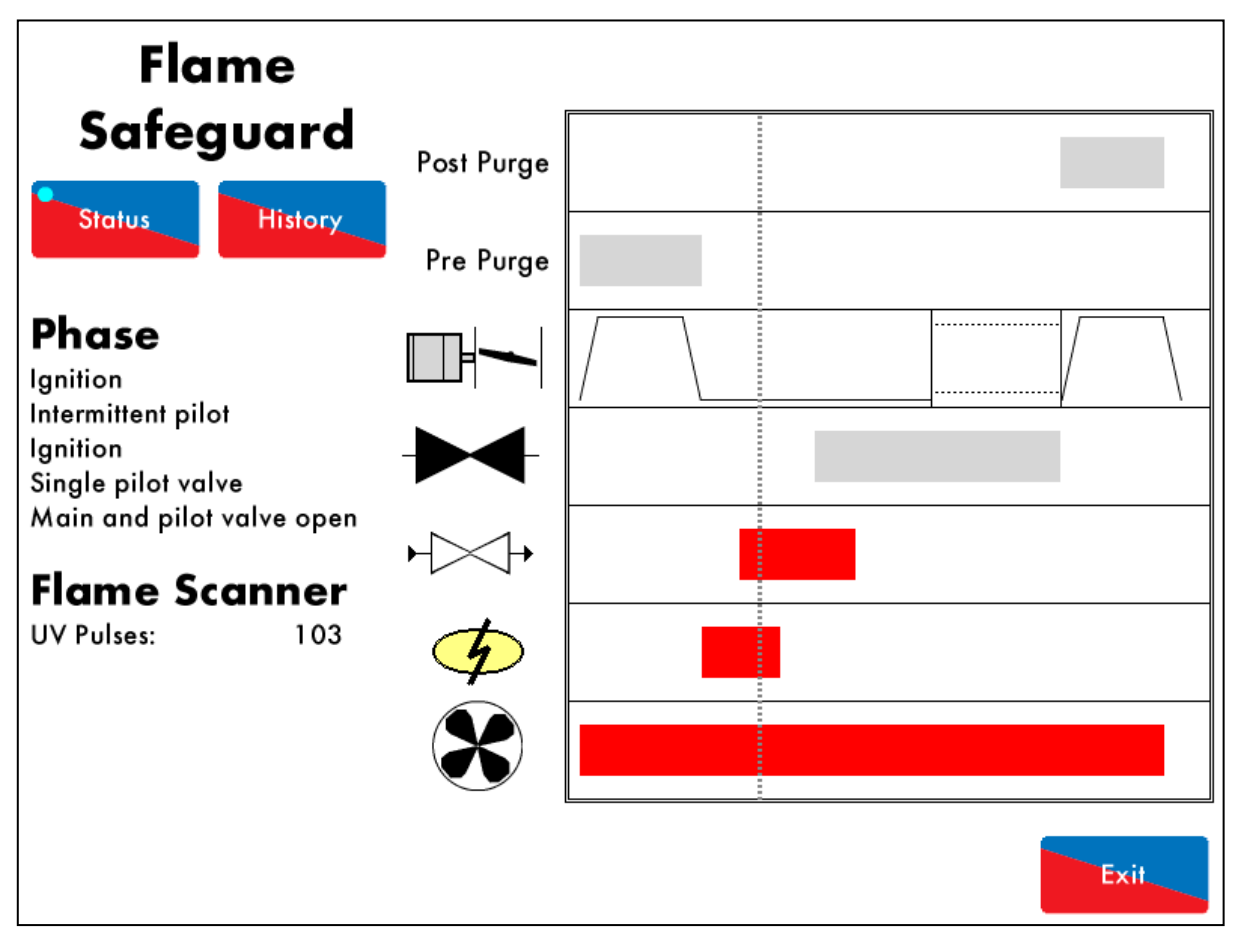

Figure 7.9.ii Ignition

At the end of the 1<sup>st</sup> safety time period, the pilot flame is checked by the UV scanner in the Single Valve Pilot Ignition shown in Figure 7.9.ii. If the pilot goes out, the lockout 'No Flame Signal' will occur.

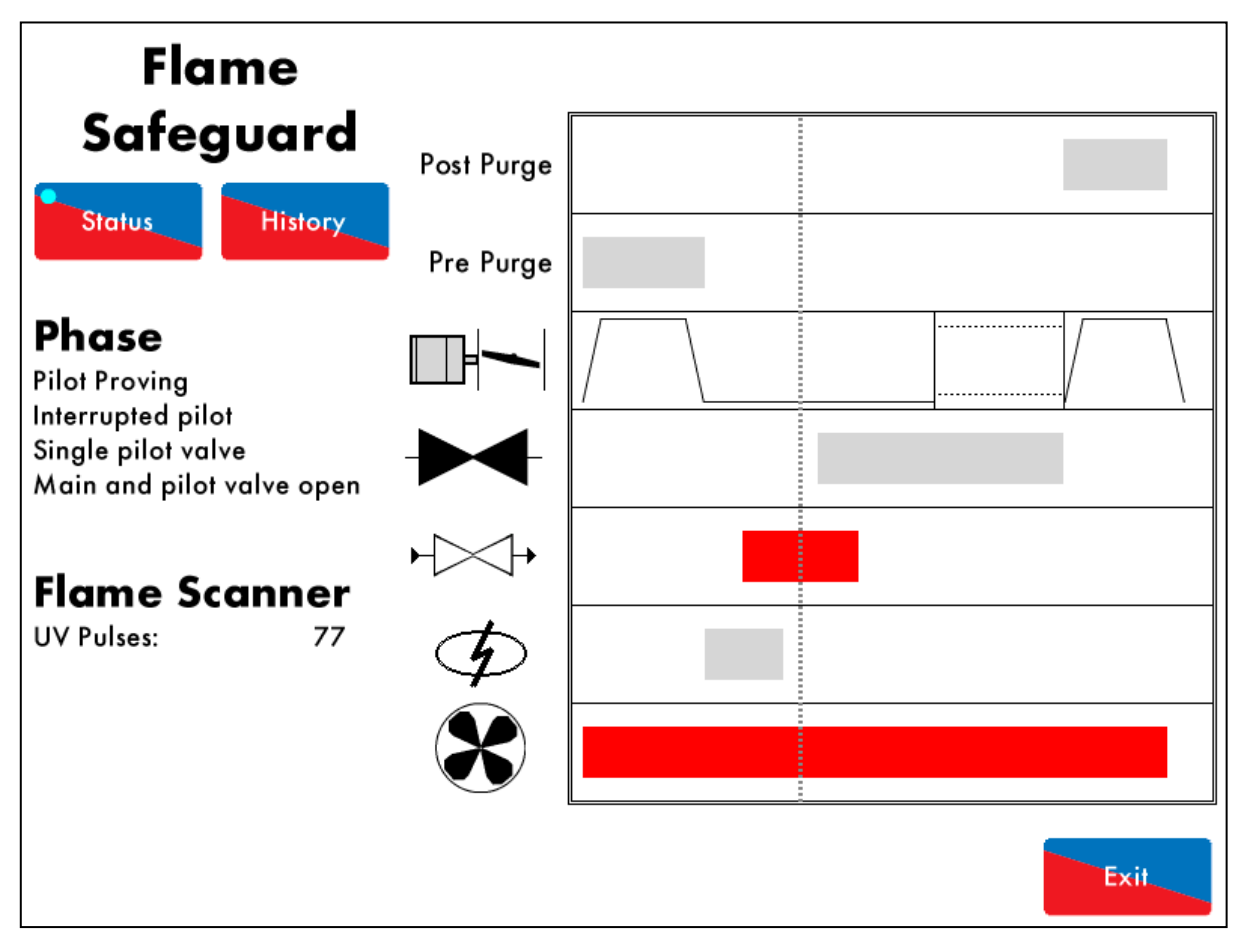

Figure 7.9.iii Pilot Proving

The ignition transformer output is switched off after the pilot ignition, in the Pilot Proving phase shown in Figure 7.9.iii. This proving period gives the pilot flame a chance to stabilise. The flame is checked to ensure the pilot is strong. If the pilot goes out, the lockout 'No Flame Signal' will occur. See option/parameters 115 and 120.

### 7.10. Proving

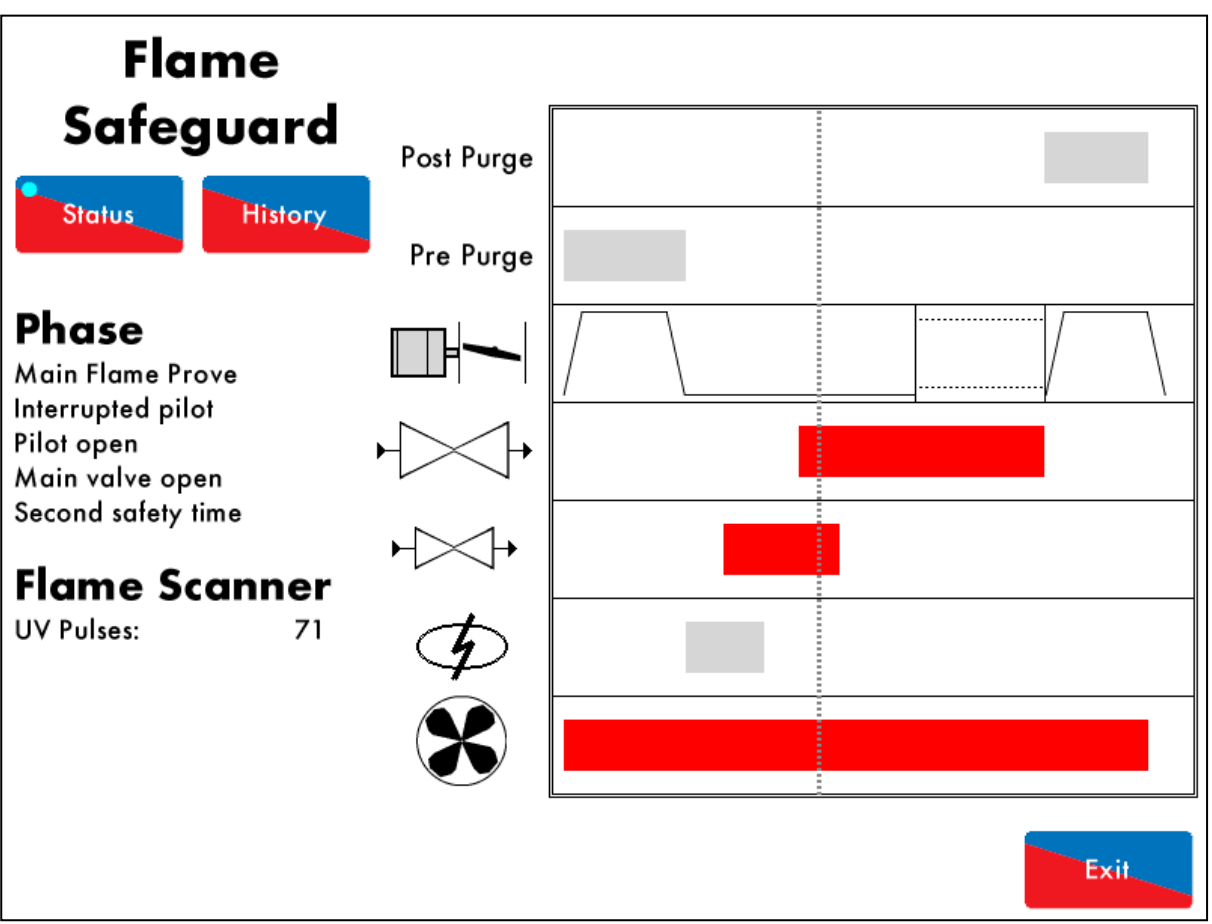

Figure 7.10.i Main Flame Prove Second Safety Time

The 2<sup>nd</sup> safety time begins, where the flame is checked in the Interrupted Pilot 2<sup>nd</sup> Safety phase shown in Figure 7.10.i.

The 2<sup>nd</sup> safety time is the period where the pilot/main valves overlap. The outputs of the main gas valves 1 and 2 are switched on (opened), while the pilot valve output is maintained on (opened). This 2<sup>nd</sup> safety time allows the main flame to light prior to the pilot valve output being switched off (closed). See option/parameter 116. If the flame is not strong enough, the lockout 'No Flame Signal' will occur.

If no voltage is detected when the burner main gas valve 1 output T60 should be on (and vice versa), the lockout 'Main Gas 1 Output Fault' will occur.

If no voltage is detected when the burner main gas valve 2 output T61 should be on (and vice versa), the lockout 'Main Gas 2 Output Fault' will occur.

The CPI/POC input T55 is now no longer checked through the firing cycle.

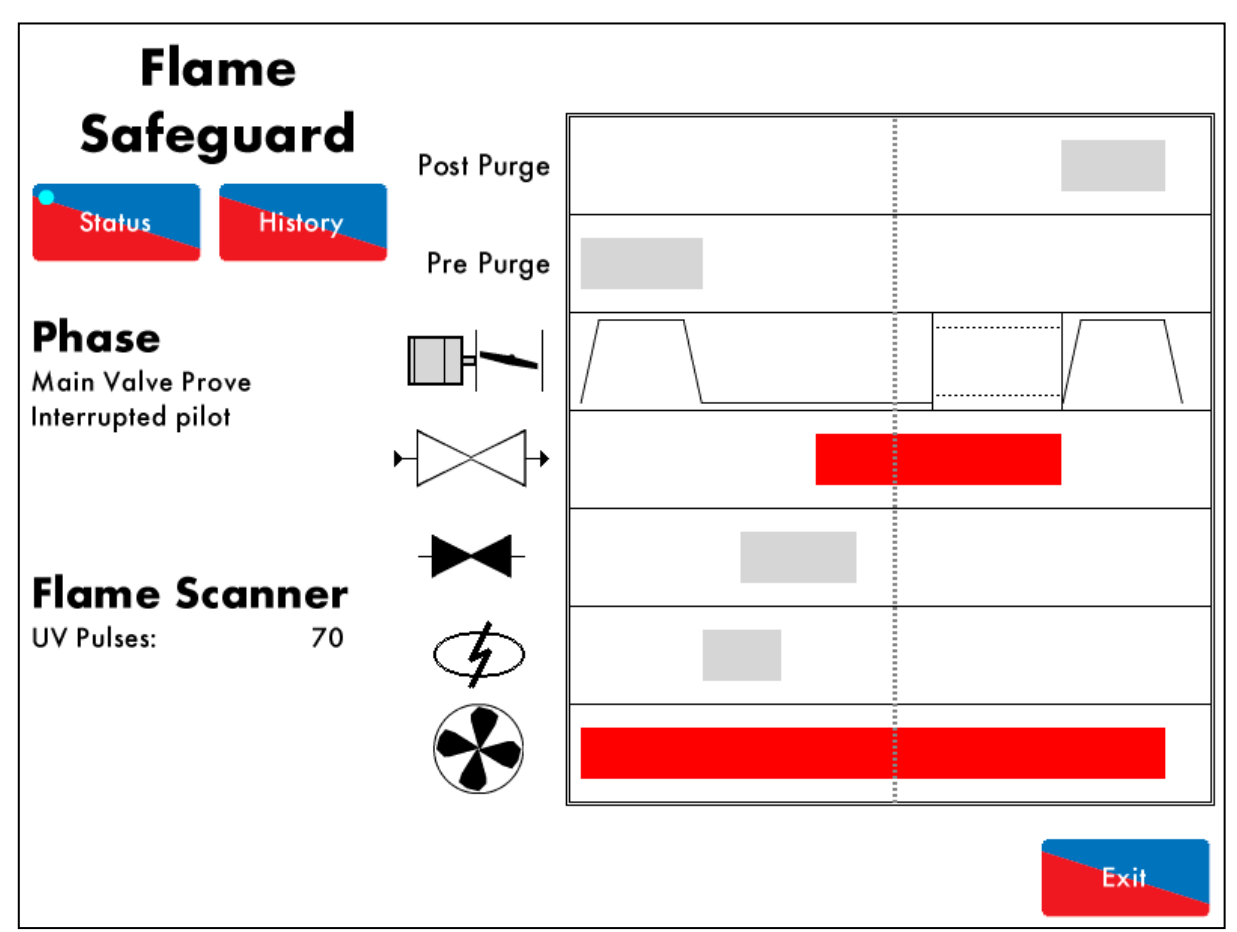

Figure 7.10.ii Main Flame Prove

In the Interrupted Pilot Main Valve Prove phase shown in Figure 7.10.ii, the pilot gas valve output is switched off (closed). There is a time delay to allow the main flame to stabilise before the burner proceeds to normal modulation as set. If the main flame fails now, the lockout 'No Flame Signal' will occur. See option/ parameter 117.

### 7.11. Firing

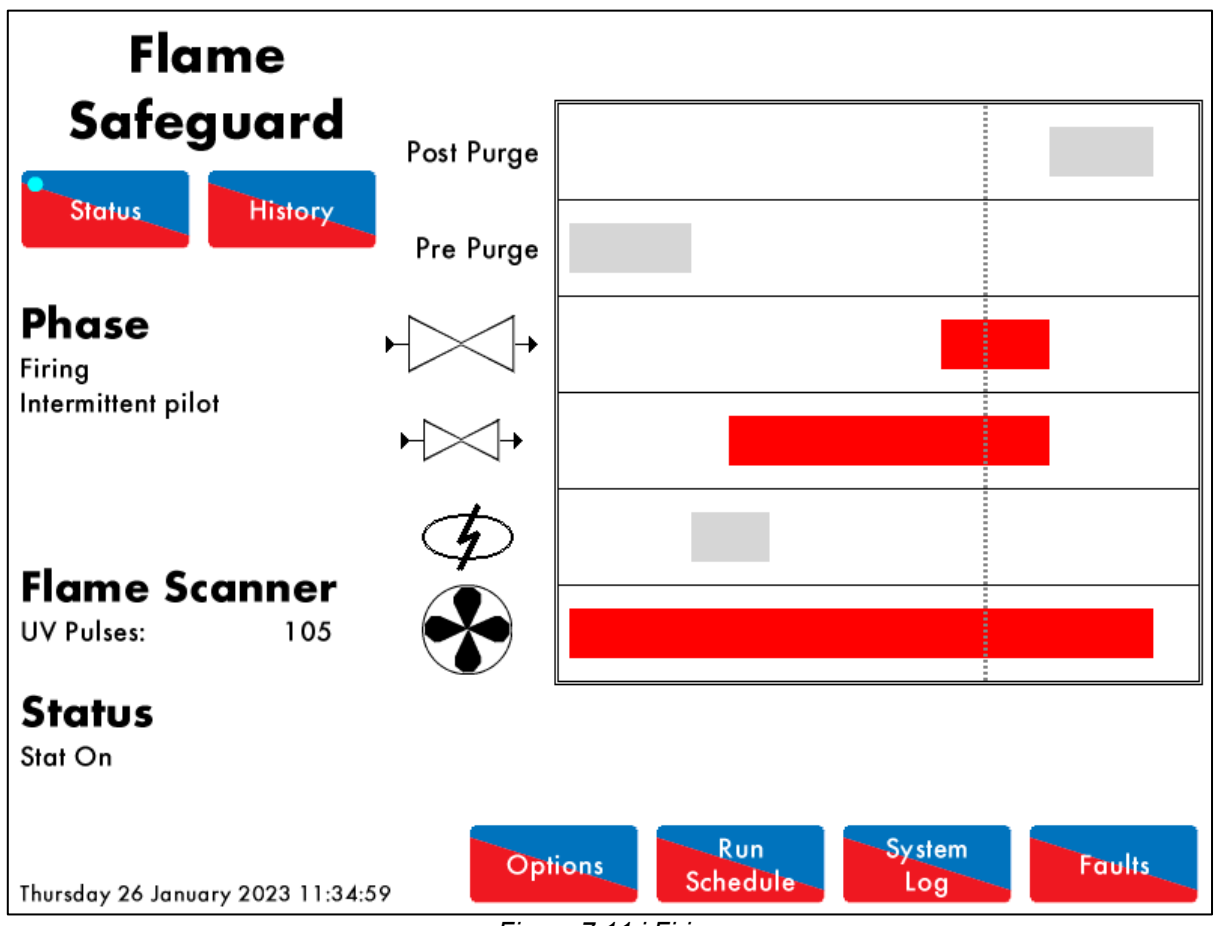

Figure 7.11.i Firing

The burner has now completed the start-up sequence.

T71 Release to modulate is activated to switch control of the servo motor to the load sensor and the burner fires normally and modulates according to this load sensor.

The Flame Safeguard controller remains in the Firing phase shown in Figure 7.11.i until the signal on T53 is removed, indicating a shutdown of the burner, or a flame detection error is seen.

With an On/Off burner, T71 is not connected and the burner just continues to fire so long as a flame is detected.

### 7.12. Post Purge

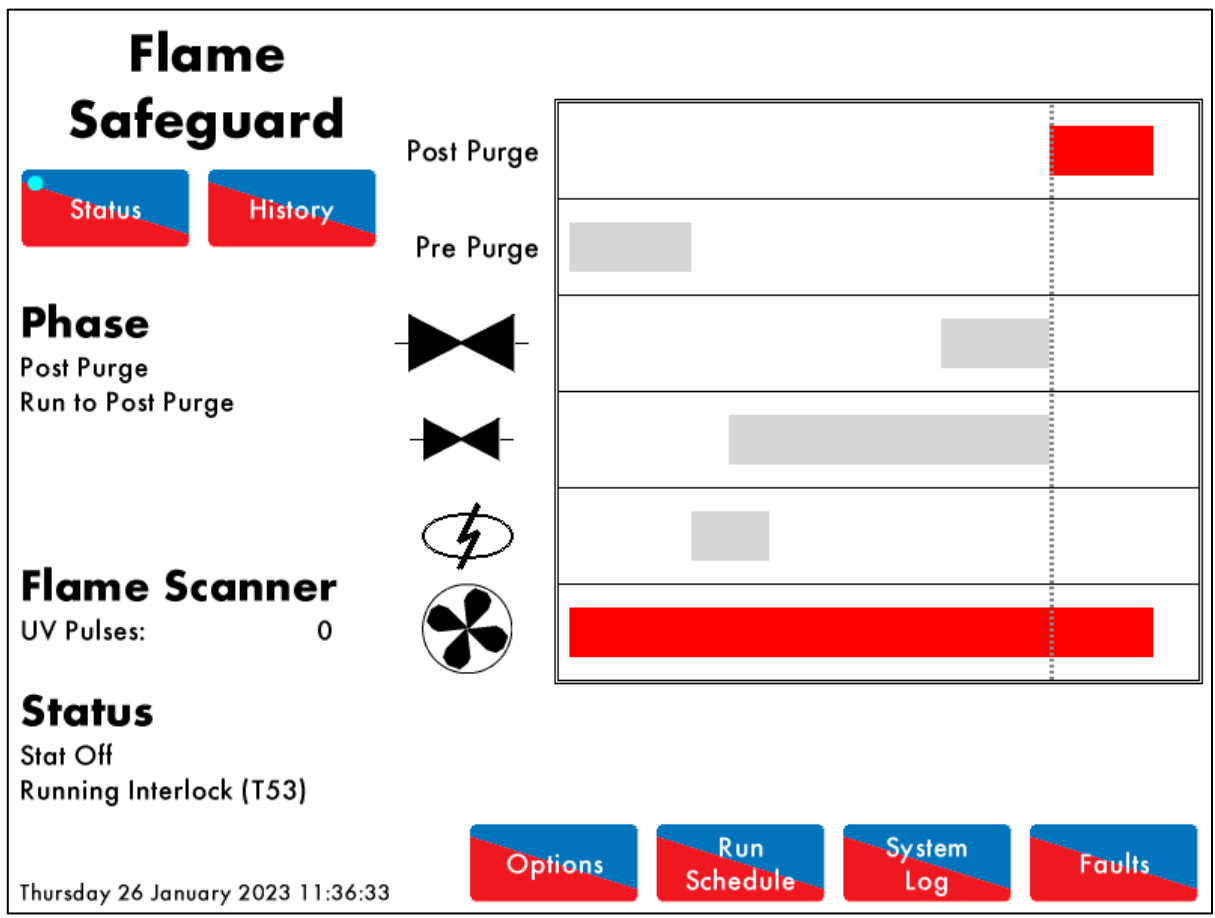

Figure 7.12.i Post Purge

The Post-Purge phase is shown in Figure 7.12.i. When T53 is switched off to turn the burner off, the Flame Safeguard controller will close the fuel valves and take back control of the servo. If a post purge is set, it will drive the servo to open, purging fresh air through the burner/boiler, when the burner shuts down in normal conditions. The outputs of the main gas valves 1 and 2, and the pilot valve are switched off (closed). See option/parameters 118 and 135.

The post purge timer begins once the motor has moved to their post purge positions and the purge interlock has been made on terminal 81. This does not apply to NFPA post purge.

After Post-Purge, the MM will go back to the Recycle phase and the burner start-up sequence will commence as required.

**Note:** If NFPA Post-Purge is selected, then the burner will also perform a Post-Purge in the event of a lockout/error at any time after the Ignition phase, and the purge interlock on terminal 81 is not checked.

# 8. <u>UNLOCKING THE AUTOFLAME FLAME SAFEGUARD UNIT TO</u> <u>A MINI MK8</u>

#### 8.1. Fully unlocking the Autoflame Flame Safeguard Controller

A Mini Mk8, set to operate in Flame Safeguard Mode only, can be purchased under Order Code MMM8002/FSG and comes pre-locked. If you want to unlock a Flame Safeguard unit, to work as a fully functional Mini Mk8, you will need to go into commission mode, and then press the Unlock button.

An unlock code needs to be purchased, to be able to activate this functionality.

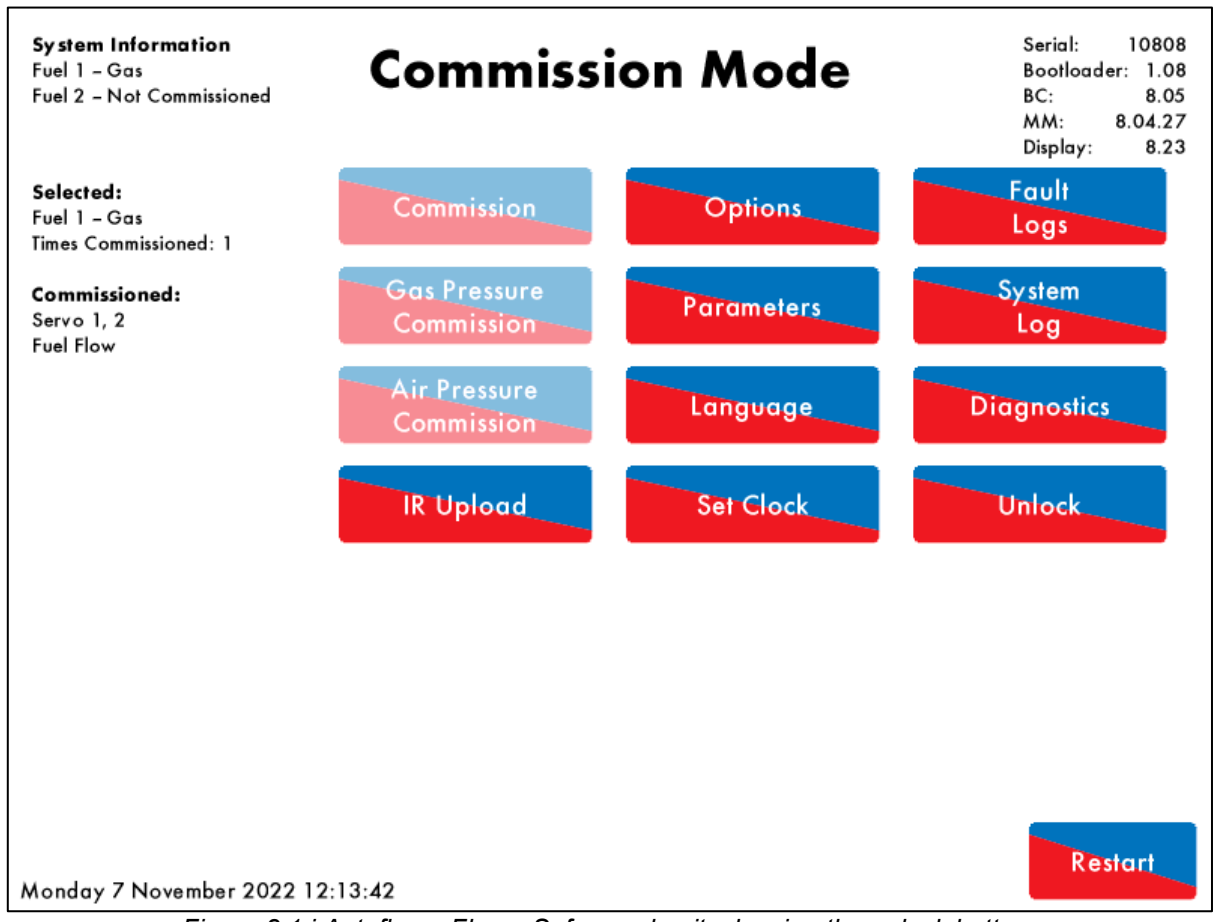

Figure 8.1.i Autoflame Flame Safeguard unit, showing the unlock button.

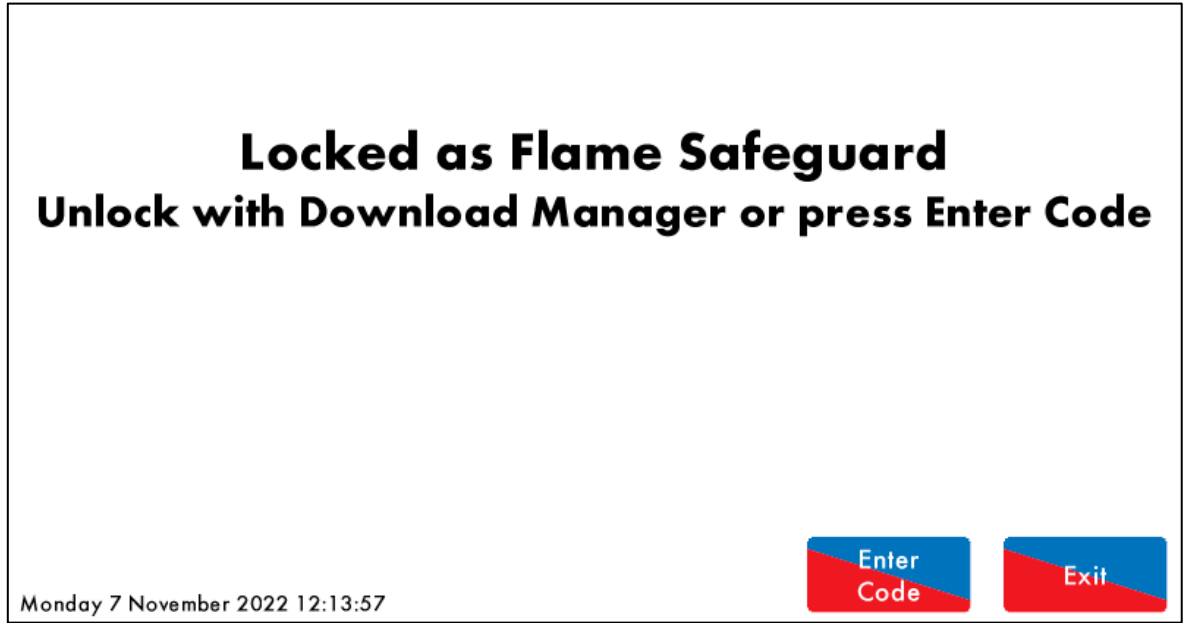

Figure 8.1.ii After pressing the Unlock button, you can upload the unlock code via Download Manager or Enter code.

Once the unlock button has been pressed, you have the option of using Download Manager and an IR Lead to upload the unlock code.

| Enter Unlock Code |        |        |          |        |        |        |     |        |        |   |             |        |     |   |
|-------------------|--------|--------|----------|--------|--------|--------|-----|--------|--------|---|-------------|--------|-----|---|
|                   |        |        |          |        |        |        |     |        |        |   |             |        |     |   |
|                   | @<br>2 | £<br>3 | \$<br>_4 | %<br>5 | Р<br>4 | &<br>7 | * 8 | (<br>9 | )<br>0 | = | + =         | ←      | -   | C |
| q                 | w      | е      | r        | t      | у      | U      | i   | 0      | р      | { |             | 3<br>2 | •   |   |
|                   | a      | S      | d        | f      | g      | h      | i   | k      |        | : | @<br>1      | #      | -   |   |
|                   |        | z )    |          | : V    |        | Ъ      | n r | n      | <      | > | \<br>S      |        |     |   |
|                   |        |        |          |        |        |        |     |        |        |   | -           |        |     |   |
|                   |        |        |          |        |        |        |     |        |        |   |             |        |     |   |
|                   |        |        |          |        |        |        |     |        |        |   |             |        |     |   |
|                   |        |        |          |        |        |        |     |        |        |   |             |        |     |   |
|                   |        |        |          |        |        |        |     |        |        |   |             |        |     |   |
| Monday 7 Nov      | vember | 2022 1 | 2:14:07  | 7      |        |        |     |        |        | C | nter<br>ode |        | Exi |   |

Figure 8.1.iii If you don't have an IR Lead, then you can enter the code via the Mini Mk8

Alternatively, by pressing the "Enter Code" button, you can type in the Unlock code on the keypad, if you don't have access to the Download Manager Software.

Once unlocked, the Flame Safeguard Mode can be turned on/off by accessing Option 109

# 9. ERRORS AND LOCKOUTS

#### 9.1. Errors

Errors occur when the Flame Safeguard controller detects an internal fault, component out of range, internal check failure or power supply issue. To clear an error, the Flame Safeguard controller must be restarted. Only a subset of errors will be relevant when in flame safeguard mode. Other errors are greyed out in the table below.

| Err | ror Message                                                                               | Description                                                      |
|-----|-------------------------------------------------------------------------------------------|------------------------------------------------------------------|
| 1   | Channel 1 Positioning Error                                                               | Servomotor is outside of the commissioned range                  |
| •   | Check wiring on terminals 40, 41, 42.                                                     |                                                                  |
| ٠   | Check signal cable from the MM to the ser                                                 | vomotor is screened at one end.                                  |
| •   | Check potentiometer is zeroed correctly.                                                  |                                                                  |
| •   | Go into Commissioning mode, check the s                                                   | Servemeter is outside of the commissioned range                  |
| 2   | Charlier z Positioning Error                                                              | Servornotor is outside of the commissioned range                 |
| •   | Check wiring on terminals 40, 41, 43.                                                     | vomotor is screened at one end                                   |
| •   | Check potentiometer is zeroed correctly.                                                  | vollotor is screened at one end.                                 |
| •   | Go into Commissioning mode, check the s                                                   | ervomotor position and ensure that closed is at 0.0 <sup>0</sup> |
| 3   | Channel 3 Positioning Error                                                               | Servomotor is outside of the commissioned range                  |
| ٠   | Check wiring on terminals 44, 46, 47.                                                     |                                                                  |
| ٠   | Check signal cable from the MM to the ser                                                 | vomotor is screened at one end.                                  |
| •   | Check potentiometer is zeroed correctly.                                                  | $\alpha$ memory position and ansure that alread is at 0.00       |
| 5   | Channel 1 Gain Error                                                                      | Servomotor position and ensurement hardware error                |
|     | Check wiring and voltages on terminals 40                                                 | ) $41$ $42$ and $70 - 71$                                        |
| 6   | Channel 2 Gain Error                                                                      | Servomotor position measurement hardware error                   |
| 0   | Check wiring and voltages on terminals 40                                                 | 1 41 42 and 72 73                                                |
| 7   | Channel 2 Cain Error                                                                      | 1, 41, 45 and $12 - 15$                                          |
| 1   | Charliner 5 Gain Error                                                                    | A6 47 and 74 75                                                  |
| •   | Cherrol 4 Meyement Error                                                                  | 40, 47 and $74 - 75$                                             |
| 9   |                                                                                           | Servomotor moves when not expected and vice versa                |
| •   | Check wiring and voltages on terminals 70<br>Check servomotors drive in correct direction | ) & / 1.                                                         |
| •   | Check valve is not stuck                                                                  |                                                                  |
| 10  | Channel 2 Movement Error                                                                  | Servomotor moves when not expected and vice versa                |
| ٠   | Check wiring and voltages on terminals 72                                                 | 2 & 73.                                                          |
| •   | Check servomotors drive in correct direction                                              | on.                                                              |
| •   | Check damper is not stuck                                                                 |                                                                  |
| 11  | Channel 3 Movement Error                                                                  | Servomotor moves when hot expected and vice versa                |
| •   | Check wiring and voltages on terminals 74                                                 | k & 75.                                                          |
| •   | Check valve is not stuck                                                                  |                                                                  |
| 13  | Analogue Power Supply Error                                                               | ADC measured 12V supply out of range                             |
| ٠   | Check wiring for shorts on terminals 41, 47                                               | 7 and 39                                                         |
| 14  | Digital Power Supply Error                                                                | ADC measured 3.3V supply out of range                            |
| ٠   | Check for noise on the mains input, wiring                                                | and voltages on all terminals                                    |
| 15  | EEPROM Error                                                                              | Fault communicating with the on board EEPROM                     |
| •   | Contact Autoflame approved local Tech Co                                                  | entre                                                            |
| 16  | ADC Error                                                                                 | Internal fault                                                   |
| ٠   | Contact Autoflame approved local Tech Ce                                                  | entre                                                            |

| Err | Error Message Description                                                                                       |           |
|-----|----------------------------------------------------------------------------------------------------|-----------|
|     |                                                                                                    |           |
| 17  | 17 Watchdog Timeout Internal fault                                                                              |           |
| •   | Contact Autoflame approved local Tech Centre                                                                    |           |
| 18  | 18 Processor Clock Error Internal fault                                                                         |           |
| •   | Contact Autoflame approved local Tech Centre                                                                    |           |
| 19  | 19 System Error Internal fault                                                                                  |           |
| •   | Contact Autoflame approved local Tech Centre                                                                    |           |
| 20  | 20 Flash Data Error Internal fault                                                                              |           |
| •   | Re-install software SD card                                                                                     |           |
| 21  | 21 Processor Temperature Error Internal fault                                                                   |           |
| •   | Check ambient temperature of unit does not exceed maximum recommended temperature                               |           |
| 22  | 22 Burner Control Comms Error Internal fault                                                                    |           |
| •   | Contact Autoflame approved local Tech Centre                                                                    |           |
| 23  | 23 Burner Control Reset Internal fault                                                                          |           |
| •   | Contact Autoflame approved local Tech Centre                                                                    |           |
| 24  | 24 Software Error Internal fault                                                                                |           |
| •   | Contact Autoflame approved local Tech Centre                                                                    |           |
| 26  | 26 Mains Input Detection Error Fuel mains input stuck reading low                                               |           |
| •   | <ul> <li>Check wiring and voltages on mains voltage terminals 53 – 90</li> </ul>                                |           |
| 27  | 27 Load Sensor Error Voltage from load sensor is outside of expected                                            | l range   |
| •   | Check load sensor wiring and ensure that the return voltage/resistance is less than 1V/ $1k\Omega$              |           |
| 28  | 28 VSD Error Feedback incorrect                                                                                 |           |
| ٠   | <ul> <li>Check VSD feedback against commissioned VSD and ensure the feedback is stable</li> </ul>               |           |
| 29  | 29 VSD No Commission Feedback No VSD feedback detected during commissioning                                     |           |
| •   | Re-commission with VSD feedback connected.                                                                      |           |
| •   | Check wiring on terminals 1 – 3 and 10 – 12                                                                     |           |
| 00  | Check there is commissioning data for all ontions servomotors/VSD                                               |           |
| 31  | 31 FAR Execution Speed Internal fault                                                                           |           |
| •   | Contact Autoflame approved local Tech Centre                                                                    |           |
| 32  | 32 Software Error Internal fault                                                                                |           |
| •   | Contact Autoflame approved local Tech Centre                                                                    |           |
| 33  | 33 Software Error Internal fault                                                                                |           |
| •   | Contact Autoflame approved local Tech Centre                                                                    |           |
| 34  | 34 Software Error Internal fault                                                                                |           |
| •   | Contact Autoflame approved local Tech Centre                                                                    |           |
| 35  | 35 Software Error Internal fault                                                                                |           |
| •   | Contact Autoflame approved local Tech Centre                                                                    |           |
| 36  | 36 VSD Sampling Error VSD feedback current/ voltage too high                                                    |           |
| •   | <ul> <li>Check wiring on terminals 1 – 3 and 10 – 12</li> </ul>                                                 |           |
| 38  | 38 Air Pressure Commission Fault No air pressure trim data for a point with EGA trim                            |           |
| •   | Check EGA trim and air pressure trim in fuel-air curve                                                          |           |
| 39  | 39 Gas Pressure VPS Commission Commissioned gas pressure during VPS is belo<br>Fault parameter 133 threshold    | w option/ |
| •   | <ul><li>Check option/ parameter 133 and check gas pressure.</li><li>Re-commission gas pressure sensor</li></ul> |           |

| Err | or Message                                                              | Description                                                                                               |
|-----|-------------------------------------------------------------------------|----------------------------------------------------------------------------------------------------|
|     |                                                                         |                                                                                                    |
| 40  | Gas Pressure Run Commission<br>Fault                                    | Commissioned gas pressure during Golden/ FGR start or main curve is below option/ parameter 136 threshold |
| •   | Check option/ parameter 136 and check Re-commission gas pressure sensor | gas pressure.                                                                                             |
| 41  | Air Pressure Commission Fault                                           | Commissioned air pressure during Golden/ FGR start or<br>main curve is too low                            |
| ٠   | Check option/parameters 147 and 149.                                    |                                                                                                    |
| •   | Re-commission air pressure sensor                                       |                                                                                                    |
| 42  | Air Pressure Zeroing Fault                                              | Commissioned air zero pressure is more than 5mbar from sensor's zero value                                |
| •   | Check air pressure sensor value during                                  | VPS                                                                                                    |

### 9.2. Lockouts

Lockouts occur when the Flame Safeguard controller detects a fault with the burner operation such as VPS, gas/air pressure sensor and flame scanners. The lockout must be cleared and investigated on the Flame Safeguard controller. Only a subset of Lockouts will be relevant when in flame safeguard mode. Other Lockouts are greyed out in the table below.

| Loc | ckout Message                                            | Description                                              |
|-----|----------------------------------------------------------|----------------------------------------------------------|
| 1   | CPI Input Wrong State                                    | Proof of closure switch opened during ignition sequence  |
| •   | Check wiring on terminal 55.                             |                                                          |
| •   | Check proof of closure switches                          | No in an and the international finite of                 |
| 2   | No Air Proving                                           | No air pressure during start/ firing                     |
| •   | Check wiring on terminal 54.                             |                                                          |
|     | Check air pressure sensor                                |                                                          |
| •   | Check air pressures during running                       |                                                          |
| 3   | Ignition Output Fault                                    | Voltage detected when output is off (and vice versa)     |
| ٠   | Check wiring and voltage on terminal 63                  |                                                          |
| 4   | Motor Output Fault                                       | Voltage detected when output is off (and vice versa)     |
| •   | Check wiring and voltage on terminal 58                  |                                                          |
| 5   | Start Gas Output Fault                                   | Voltage detected when output is off (and vice versa)     |
| ٠   | Check wiring and voltage on terminal 59                  |                                                          |
| 6   | Main Gas 1 Output Fault                                  | Voltage detected when output is off (and vice versa)     |
| •   | Check wiring and voltage on terminal 60                  |                                                          |
| 7   | Main Gas 2 Output Fault                                  | Voltage detected when output is off (and vice versa)     |
| ٠   | Check wiring and voltage on terminal 61                  |                                                          |
| 8   | Vent Valve Output Fault                                  | Voltage detected when output is off (and vice versa)     |
| •   | Check wiring and voltage on terminal 62                  |                                                          |
| 9   | Failsafe Relay (Check 5AT)                               | Voltage detected when output is off (and vice versa)     |
| •   | Check wiring and voltage on terminal 57<br>Check 5A fuse |                                                          |
| 10  | Simulated Flame                                          | Flame is present when it should not be                   |
| ٠   | Isolate all fuels immediately.                           |                                                          |
| •   | Check the wiring and screening on the fl                 | ame scanner.                                             |
| •   | If this lockout occurs during shutdown a                 | to investigate.                                          |
| 11  | VPS Valve 1 Proving Fail                                 | Leak detected during 'air proving' part of VPS           |
| •   | Check 1 <sup>st</sup> main gas valve.                    |                                                          |
| •   | Call a certified Commissioning Engineer                  | to investigate                                           |
| 12  | VPS Valve 2 Proving Fail                                 | Leak detected during 'gas proving' part of VPS           |
| •   | Check option/parameter 133.                              |                                                          |
| •   | Check 2 <sup>nd</sup> main gas valve and vent valve      | e.<br>et                                                 |
| •   | Isolate gas and call a certified Commissi                | oning Engineer to investigate                            |
| 13  | No Flame Signal                                          | No flame detected during ignition/ firing                |
| •   | Visually check flame.                                    |                                                          |
| •   | Check the flame scanner.                                 |                                                          |
| •   | Call a certified Commissioning Engineer                  | to investigate                                           |
| 14  |                                                          | ov signal delected during shuller operation on sen-check |
|     | Check UV scanner type and check optio                    | n/ parameter 110 is set accordingly                      |
|     |                                                          |                                                          |

| Loc | Lockout Message Description                                                                                                    |              |
|-----|----------------------------------------------------------------------------------------------------|--------------|
| 15  | 15 NO CPI Reset Proof of closure switch not made after valves clo                                                                 | osed         |
| •   | Check wiring on terminal 55.                                                                                                    |              |
| •   | Check proof of closure switches                                                                                                   | \<br>\       |
| 17  | 17 Gas Pressure Low Gas pressure low limit exceeded while firing (ga                                                              | s sensor)    |
| •   | Check gas pressure.     Check ention ( noremeter 126)                                                                             |              |
| 18  | Check option/ parameter 136     Gas pressure high limit exceeded while firing (g.                                                 | as sensor)   |
|     | Check das pressure                                                                                                    |              |
| •   | <ul> <li>Check option/ parameter 137</li> </ul>                                                                                   |              |
| 19  | 19 RAM Test Failed Hardware fault                                                                                                 |              |
| ٠   | Contact Autoflame approved local Tech Centre                                                                                      |              |
| 20  | 20 PROM Test Failed Hardware fault                                                                                                |              |
|     | Contact Autoflame approved local Tech Centre                                                                                      |              |
| 21  | 21 FSR Test 1A Internal relay test failed                                                                                         |              |
| ٠   | <ul> <li>Check wiring and voltages on terminals 50 – 64</li> </ul>                                                                |              |
| 22  | 22 FSR Test 2A Internal relay test failed                                                                                         |              |
| ٠   | <ul> <li>Check wiring and voltages on terminals 50 – 64</li> </ul>                                                                |              |
| 23  | 23 FSR Test 1B Internal relay test failed                                                                                         |              |
| •   | <ul> <li>Check wiring and voltages on terminals 50 – 64</li> </ul>                                                                |              |
| 24  | 24 FSR Test 2B Internal relay test failed                                                                                         |              |
| •   | <ul> <li>Check wiring and voltages on terminals 50 – 64</li> </ul>                                                                |              |
| 26  | 26   Watchdog Fail 2B   Internal check failed                                                                                     |              |
| •   | Contact Autoflame approved local tech centre                                                                                      |              |
| 28  | 28 Watchdog Fail 2D Internal check failed                                                                                         |              |
| •   | Contact Autoflame approved local tech centre                                                                                      |              |
| 29  | 29         Input Fault         Mains input stuck-on detection                                                                     |              |
| •   | Check mains voltage to the MM                                                                                                    |              |
| 32  | 32 Gas Pressure Low Limit Gas pressure lower than commissioned VPS va                                                             | lue          |
| ٠   | Check gas pressure.                                                                                                    |              |
| •   | Check option/parameters 136 and 138     VPS Pressure Zeroing Gas pressure sensor cannot be zeroed at VPS v                        | venting      |
| 00  | Check das pressure is within zero rande (see Autoflame Sensors Guide)                                                             | vonting      |
| •   | <ul> <li>Check year pressure is within zero range (see Autoname Sensors Guide)</li> <li>Check vent valve</li> </ul>               |              |
| 39  | 39 Freeze Timeout MM kept in Phase Hold for more than 10minutes                                                                   | 5            |
| ٠   | MM kept in Phase Hold during commissioning for more than 10 minutes                                                               |              |
| 44  | 44 Proving Circuit Fail T80 Loss of input on terminal 80 when delay to purg                                                       | e is enabled |
| •   | <ul> <li>MM must see an input at all times from position to purge to post purge.</li> <li>Check wiring on terminal 80.</li> </ul> |              |
| 45  | 45 No Proving Circuit Set T80 Delay to purge timeout has elapsed                                                                  |              |
| •   | Check option/parameter 157, and wiring on terminal 80.                                                                            |              |
| 46  | 46 Purge Pressure Proving Purge pressure proving timeout has elapsed                                                              |              |
| -   | Timeout                                                                                                    |              |
| 17  | Oneon option/parameters 155 and 156, and Winny on terminal on.                                                                    |              |
| 47  | Check wiring on terminal 64                                                                                                    |              |
| 18  | A     Ion Positive Peak Failsafe Signal check failed for flame rod                                                                |              |
| 40  | Fault                                                                                                    |              |
| •   | Crieck wiring on terminal 64                                                                                                    |              |

| Loc     | kout Message                                                                        | Description                                                             |
|---------|-------------------------------------------------------------------------------------|-------------------------------------------------------------------------|
| 49      | lon. Negative Peak Failsafe<br>Fault                                                | Signal check failed for flame rod                                       |
| •       | Check wiring on terminal 64                                                         |                                                                         |
| 50      | Simulated Flame                                                                     | Flame detected when there should not be (secondary test for ionisation) |
| •       | Visually check flame and check flame roc                                            |                                                                         |
| •<br>51 | No Flame Signal                                                                     | No flame detected when there should be (secondary test for ionisation)  |
| •       | Visually check flame and check flame roc<br>Call a certified Commissioning Engineer | to investigate                                                          |
| 52      | High IR Ambient                                                                     | Flame detected when there should not be                                 |
| •       | Visually check flame and check IR scann                                             | er                                                                      |
| •       | Call a certified Commissioning Engineer                                             | to investigate                                                          |
| 53      | IR Comms Lost                                                                       | Loss of comms with IR scanner                                           |
| •       | Check wiring and screen on terminals 29                                             | , 30, 48 and 49.                                                        |
| •       | LIV Signal Too High                                                                 | Internal check failed for LIV                                           |
| 02      | Check wiring on terminals 21, 22, 50 and                                            |                                                                         |
| 63      | Purge Limit Switch                                                                  | Interlock not made on terminal 81                                       |
| •       | Check option/ parameter 155                                                         |                                                                         |
| •       | Check wiring on terminal 81                                                         |                                                                         |
| 64      | Start Limit Switch                                                                  | Interlock not made on terminal 80                                       |
| •       | Check option/ parameter 154.                                                        |                                                                         |
| •       | Check wiring on terminal 80                                                         |                                                                         |
| 65      | FSR A                                                                               | Internal check failed                                                   |
| •       | Check wiring and voltages on terminals 5                                            | 0-64                                                                    |
| 66      | FSR B                                                                               | Internal check failed                                                   |
| •       | Check wiring and voltages on terminals 5                                            | 0 - 64                                                                  |
| 67      | Gas Sensors Comms                                                                   | Signal lost from gas pressure sensor                                    |
| •       | Check wiring and screen on terminals 29                                             | , 30, 48 and 49                                                         |
| 68      | Gas Sensor Type                                                                     | Wrong gas pressure sensor detected                                      |
| •       | Check option/parameters 128 and 156                                                 |                                                                         |
| 69      | Gas Sensor Fault                                                                    | Internal pressure sensor fault                                          |
| •       | Contact Autoflame approved local tech co                                            | entre                                                                   |
| 70      | UV Pot Fault                                                                        | Hardware fault                                                          |
| •       | Contact Autoflame approved local tech co                                            | entre                                                                   |
| 71      | Air Sensor Comms                                                                    | Signal lost from air pressure sensor                                    |
| •       | Check wiring and screen on terminals 29                                             | , 30, 48 and 49                                                         |
| 72      | Air Sensor Type                                                                     | Wrong air pressure sensor detected                                      |
| ٠       | Check option/parameter 148                                                          |                                                                         |
| 73      | Air Sensor Fault                                                                    | Internal pressure sensor fault                                          |
| •       | Contact Autoflame approved local tech co                                            | entre                                                                   |
| 74      | Air Sensor Zero                                                                     | Air pressure is more than 5mbar from sensor's zero value                |
| ٠       | Check air pressure sensor value during V                                            | /PS                                                                     |
| 75      | Air Sensor Signal High                                                              | Air pressure reading is above 400mbar                                   |
| ٠       | Contact Autoflame approved local tech co                                            | entre.                                                                  |
|         |                                                                                     |                                                                         |

| Loc | ckout      | Message                            | Description                                             |
|-----|------------|------------------------------------|---------------------------------------------------------|
| 76  |            | Air Sensor Error Window            | Air pressure outside of these limits for 3 seconds      |
| ٠   | Check a    | ir pressure.                       |                                                         |
| •   | Check of   | ption/parameter 147                |                                                         |
| 77  |            | Wait Air Switch Timeout            | Voltage has not been reset for 2minutes                 |
| •   | Check a    | ir pressure sensor value during V  | PS.                                                     |
| •   | Check v    | oltage has been reset on terminal  | 54 within 2minutes before run to purge.                 |
| •   | Спеск и    | Gas Proving Fail High              | Gas pressure too high during VPS                        |
| 10  | la elete v | Gas Froving Fair Fight             | Gas pressure too high duning VF 5                       |
| •   | Isolate (  | Jas                                |                                                         |
|     | Check      | ontion/ parameters 133 and 134     |                                                         |
| •   | Call a c   | ertified Commissioning Engineer t  | o investigate                                           |
| 79  |            | FSR Test 1C                        | Hardware fault                                          |
| •   | Contact    | Autoflame approved local tech ce   | entre                                                   |
| 80  |            | Timeout on Reaching Purge          | Time set in option/parameter 124 has elapsed            |
| •   | Check of   | ption/parameter 124                |                                                         |
| 82  |            | Purge Pressure Proving Input       | Input on T81 read high during relay test phases         |
| •   | Input ha   | s been made before the blower st   | arts; it should only be made continuously during purge. |
| •   | Check v    | viring on terminal 81.             |                                                         |
| 198 | 3          | BC Input Short                     | Internal fault                                          |
| •   | Contact    | Autoflame approved local tech ce   | entre                                                   |
| 199 | )          | Lockout 199                        | Internal fault                                          |
| •   | Contact    | Autoflame approved local tech ce   | entre                                                   |
| 200 | )          | Lockout Cleared                    | Lockout has been cleared                                |
| •   | MM stat    | us after lockout has been reset (N | 1odbus)                                                 |
| 201 | 1          | Power up CPU Test Fail             | Internal check failed                                   |
| •   | Contact    | Autoflame approved local tech ce   | entre                                                   |
| 202 | 2          | Power up EEPROM Test Fail          | Internal check failed                                   |
| •   | Contact    | Autoflame approved local tech cer  | ntre                                                    |

#### 9.3. Alarms and Warnings

Alarms and warnings are faults detected with the system operation. If an alarm occurs, the burner will stop running, and if a warning occurs, the burner will continue to run. The following options/parameters set whether system operation faults are set as alarms or warnings:

| Option 13 | EGA Fault Response |
|-----------|--------------------|
| Option 14 | Warning Response   |

Only a subset of alarms and warnings will be relevant when in flame safeguard mode. Other alarms and warnings are greyed out in the table below.

| Fa | ult Message                                                                     | Description                                                             |
|----|---------------------------------------------------------------------------------|-------------------------------------------------------------------------|
| 1  | EGA Internal Error                                                              | Fault on EGA                                                            |
| ٠  | Alarm or warning depending on option 1                                          | 3.                                                                      |
| ٠  | Check EGA for fault description                                                 |                                                                         |
|    | 2 No EGA Communications                                                         | MM has lost communications with EGA                                     |
| •  | Alarm or warning based on option 13 (wa                                         | arning if option 12 is set to monitoring only)                          |
| •  | Check parameter 10 is set to correct EG                                         | A version.                                                              |
| •  | Check EGA operating mode is selected                                            | as 'EGA with MM'.                                                       |
| •  | Check winng between EGA and Will (ter                                           | minals 25 and 26 on MM)                                                 |
|    |                                                                                 | value*                                                                  |
| •  | Alarm or warning depending on option 1                                          | 3.                                                                      |
| •  | Check exhaust gas readings and option                                           | 19                                                                      |
|    | 4 O <sub>2</sub> Absolute Limit                                                 | O <sub>2</sub> value is below absolute limit*                           |
| •  | Alarm or warning depending on option 1                                          | 3.                                                                      |
| •  | Check exhaust gas readings and option                                           | 25                                                                      |
|    | 5 O <sub>2</sub> Lower Limit                                                    | O <sub>2</sub> value is below lower limit offset of commissioned value* |
| •  | Alarm or warning depending on option 1                                          | 3.                                                                      |
| •  | Check exhaust gas readings and option                                           | 22                                                                      |
|    | 6 CO <sub>2</sub> Upper Limit                                                   | CO2 value is above upper limit offset of commissioned value*            |
| •  | Alarm or warning depending on option 1                                          | 3.                                                                      |
| •  | Check exhaust gas readings and option                                           | 20                                                                      |
|    | 7 CO <sub>2</sub> Absolute Limit                                                | CO <sub>2</sub> value is above absolute limit"                          |
| •  | Alarm or warning depending on option 1                                          | 3.                                                                      |
| •  | Check exhaust gas readings and option                                           | 26                                                                      |
|    | 8 CO <sub>2</sub> Lower Limit                                                   | value*                                                                  |
| •  | Alarm or warning depending on option 1                                          | 3.                                                                      |
| •  | Check exhaust gas readings and option                                           | 23<br>CO value is shown under limit effect of commissioned              |
|    | 9 CO Upper Limit                                                                | value*                                                                  |
| ٠  | Alarm or warning depending on option 1                                          | 3.                                                                      |
| •  | Check exhaust gas readings and option                                           | 21<br>CO value is above absolute limit*                                 |
|    | 10 CO Absolute Limit                                                            | CO value is above absolute limit."                                      |
| •  | Alarm or warning depending on option 1<br>Check exhaust gas readings and option | 3.<br>27                                                                |
|    | 11 NO Upper Limit                                                               | NO value is above upper limit offset of commissioned value*             |
| •  | Alarm or warning depending on option 1                                          | 3.                                                                      |
| •  | Check exhaust gas readings and parameters                                       | eter 94.                                                                |

| Fa | ult N                                                          | lessage                     |                                  | De                       | escription                                                                |
|----|----------------------------------------------------------------|-----------------------------|----------------------------------|--------------------------|---------------------------------------------------------------------------|
|    | 12                                                             | Exhaust<br>Limit            | Temperature                      | Upper                    | Exhaust temperature is above upper limit offset of<br>commissioned value* |
| •  | Alarm o                                                        | or warning d                | lepending on o                   | ption 13.                |                                                                           |
| •  | Check                                                          | exhaust gas                 | s readings and                   | parameter 9              | )6.                                                                       |
|    | 13                                                             | Exhaust<br>Absolute         | Temperature<br>Limit             |                          | Exhaust temperature is above absolute limit*                              |
| •  | Alarm o<br>Check                                               | or warning d<br>exhaust gas | lepending on o<br>s readings and | ption 13.<br>parameter 9 | )7                                                                        |
|    | 50                                                             | Load Ser                    | nsor Fault                       |                          | Incorrect/no load sensor detected                                         |
| •  | Alarm                                                          |                             |                                  |                          |                                                                           |
| •  | Check                                                          | option 1.                   |                                  |                          |                                                                           |
| ٠  | Check                                                          | wiring on te                | rminals 37 – 39                  | )                        |                                                                           |
|    | 52                                                             | Zero-Cro                    | ssing Fault                      |                          | Mains voltage test failed                                                 |
| •  | Alarm<br>Check                                                 | mains supp                  | ly going to unit                 | is within ac             | ceptable voltage range.                                                   |
| •  | Check                                                          | Parameter ?                 | 109 setting                      |                          |                                                                           |
|    | 53                                                             | Gas Pres                    | sure Warning I                   | Level                    | Gas pressure not within commissioned range                                |
| •  | Alarm                                                          |                             |                                  |                          |                                                                           |
| •  | Check                                                          | main gas pr                 | ressure                          |                          |                                                                           |
|    | 54                                                             | Mains Inp<br>Select)        | put Stuck On (F                  | Fuel 1                   | Voltage detected during the zero-crossing period of the mains cycle       |
| •  | Alarm                                                          |                             |                                  |                          |                                                                           |
| •  | Check that all screening is applied as per the wiring diagram. |                             |                                  |                          |                                                                           |
| •  | Check                                                          | earthing at                 | T66.                             |                          |                                                                           |
| •  | Check                                                          | Parameter ?                 | 109 setting                      |                          |                                                                           |
|    | 55                                                             | Select)                     | out Stuck On (F                  | -uei Z                   | mains cycle                                                               |
| •  | Alarm                                                          |                             |                                  |                          |                                                                           |
| •  | Check                                                          | hat all scre                | ening is applied                 | d as per the             | wiring diagram.                                                           |
| •  | Check                                                          | earthing at                 | T66.                             |                          |                                                                           |
|    | Check                                                          | Parameter 7                 | 109 setting                      |                          |                                                                           |

### 9.4. Setting Conflicts

Some of the option/parameter values may require another option/parameter to be set, as described in the table below. The Flame Safeguard controller will be forced into Commission Mode. Only a subset of these will be relevant when in flame safeguard mode, however no options may be set in conflict without causing an Options/Parameters lockout and must be cleared.

| Setting Connict Message                                                                                                    |    |
|----------------------------------------------------------------------------------------------------|----|
| (1) (45) External modulation cannot be used with external load sensor.                                                                                                    |    |
| <ul> <li>External modulation and external load sensor are connected to the same terminals, so they cannot bused together.</li> <li>Check options 1 and 45.</li> </ul>                                                | be |
| (1) (P53, P54, P55, P56) External load sensor incorrectly configured                                                                                                    |    |
| <ul> <li>The external load sensor must be set with the minimum and maximum values and voltages.</li> <li>Check option 1 and parameters 53 – 56.</li> </ul>                                                           |    |
| (1) (81, 83) OTC setpoints too high for optioned load sensor                                                                                                    |    |
| <ul> <li>If minimum and maximum setpoints OTC setpoints must be set within the possible range of the optione load detector.</li> <li>Check option 1, 81 and 83.</li> </ul>                                           | ed |
| (4) (8) Servo channel 2 configured as air but not enabled                                                                                                    |    |
| <ul><li>If the air servomotor is enabled, then channel 2 must also be enabled.</li><li>Check options 4 and 8.</li></ul>                                                                                              |    |
| (4) (12) Trim requires the use of a servo as the air channel                                                                                                    |    |
| <ul> <li>If the air channel is controlled by a VSD and no air servomotor, then trim function cannot be used.</li> <li>Check options 4 and 12.</li> </ul>                                                             |    |
| (4) (90) VSD Channel 4 configured as air but not enabled.                                                                                                    |    |
| <ul> <li>If the air is controlled by the VSD on channel 4, then this VSD must be enabled.</li> <li>Check options 4 and 90.</li> </ul>                                                                                |    |
| (30) (31) Invalid remote setpoint configuration                                                                                                    |    |
| <ul> <li>The Minimum Remote Setpoint (DTI/Modbus/External) cannot be set higher than the Maximum Remote Setpoint (DTI/Modbus/External) and vice versa.</li> <li>Check options 30 and 31.</li> </ul>                  | te |
| (45) (16) External modulation cannot be used with sequencing                                                                                                    |    |
| <ul> <li>External modulation cannot be used on any MMs in sequencing.</li> <li>Check options 16 and 45</li> </ul>                                                                                                    |    |
| (81, 82, 83, 84) OTC Configuration invalid                                                                                                    |    |
| <ul> <li>Setpoints at minimum and maximum outside temperatures cannot be set the same.</li> <li>Minimum and maximum outside temperatures cannot be set the same.</li> <li>Check options 81, 82, 83 and 84</li> </ul> |    |
| (111) (122) Flame scanner changeover cannot be optioned with no pilot                                                                                                    |    |
| <ul> <li>If no pilot is set, then flame scanner changeover cannot be used.</li> <li>Check option/parameters 111 and 122.</li> </ul>                                                                                  |    |
| (111) (130) Single valve pilot cannot be optioned with no pilot                                                                                                    |    |
| <ul> <li>If no pilot is set, then gas valve configuration cannot be set for single valve pilot.</li> <li>Check option/parameters 111 and 130.</li> </ul>                                                             |    |
| (116) Fuel 1 2 <sup>nd</sup> Safety time too high for Gas                                                                                                    |    |
| <ul> <li>If fuel 1 is gas, the maximum allowed 2<sup>nd</sup> safety time is 10 seconds.</li> <li>Check option/parameters 116 and 150.</li> </ul>                                                                    |    |
| (118) (135) NFPA Post Purge must be at least 15 seconds                                                                                                    |    |
| <ul> <li>If NFPA Post Purge is enabled, then this time must be set to a minimum of 15 seconds.</li> <li>Check option/parameters 118 and 135</li> </ul>                                                               |    |

| Setting Conflict Message                                                                                                    |
|----------------------------------------------------------------------------------------------------|
| (118) (141) (149) Purge air pres. threshold cannot be higher when post purge is optioned                                                                                                    |
| • If post purge is enabled, then the purge air pressure threshold cannot be set higher than the running air pressure threshold.                                                                                                    |
| Check option/parameters 118, 141 and 149.     (123) Fuel 2 2 <sup>nd</sup> Safety time too high for Gas                                                                                                    |
| (123) Tuel 2 2 Salety time too high for Gas                                                                                                    |
| <ul> <li>The result of the result of the</li></ul> |
| (123, 120) (120) Pressure limits do not operate using digital input.                                                                                                    |
| <ul> <li>Gas pressure upper/lower limits can only be used with a gas pressure sensor.</li> <li>Check option/parameters 125, 126 and 128.</li> </ul>                                                                                                    |
| (125) (150) Gas pressure sensor cannot be optioned when fuel type is oil (fuel 1)                                                                                                    |
| <ul> <li>Valve proving and gas pressure limits can only be used for gas.</li> <li>Check option/parameters 125 and 150</li> </ul>                                                                                                    |
| (126) (151) Valve proving cannot be optioned when fuel type is oil (fuel 2)                                                                                                    |
| <ul> <li>Valve proving and gas pressure limits can only be used for gas.</li> <li>Check option/parameters 126 and 151</li> </ul>                                                                                                    |
| (128) (156) T82 is no set as VPS input                                                                                                    |
| <ul> <li>If valve proving is optioned and configured as a digital VPS input from, T82 must be configured as the input for a VPS input gas pressure switch.</li> <li>Check option/parameters 128 and 156</li> </ul>                                                                                                    |
| (P85) (16) Modulation exerciser cannot be used with sequencing                                                                                                    |
| <ul> <li>Modulation exerciser should be used for test purposes and cannot be used with sequencing.</li> </ul>                                                                                                    |
| Check option 16 and parameter 85.     (D00) (10) Otto superior and parameter be used with a superior.                                                                                                    |
| (P89) (16) Stat exerciser cannot be used with sequencing                                                                                                    |
| <ul> <li>Stat exerciser should be used for test purposes and cannot be used with sequencing.</li> <li>Check option 16 and parameter 89.</li> </ul>                                                                                                    |
| (P99) (P100) Graceful shutdown and assured low fire shut off not allowed                                                                                                    |
| <ul> <li>If graceful shutdown is set, then assured low fire shut off cannot be used.</li> <li>Check parameters 99 and 100.</li> </ul>                                                                                                    |
| (158) (112) Purge Pressure Proving Timeout must be longer than Pre-Purge Time                                                                                                    |
| Check options/parameters 112 and 158                                                                                                    |
| (158) (118) Purge Pressure Proving Timeout must be longer than Post-Purge Time                                                                                                    |
| Check options/parameters 118 and 158                                                                                                    |
| (109) (155) Flame Safeguard Mode requires Purge Position Interlock                                                                                                    |
| If Flame Safeguard mode is enabled, Purge position interlock must be enabled.                                                                                                    |
| Check Options/Parameters 155 (109) (154) Elame Safeguard Mode requires Start Position Interlock                                                                                                    |
| <ul> <li>If Elame Safeguard mode is enabled. Start position interlock must be enabled.</li> </ul>                                                                                                    |
| <ul> <li>Check Options/Parameters 154</li> </ul>                                                                                                    |
| (109) (148) Air Pressure Sensor cannot be used with Flame Safeguard Mode                                                                                                    |
| <ul> <li>If Flame Safeguard mode is enabled. An air pressure sensor must be disabled, only an air switch is<br/>used,</li> </ul>                                                                                                    |
| Check Option/Parameters 148                                                                                                    |
| (109) (125,126,128) Gas Pressure Sensor cannot be used with Flame Safeguard Mode                                                                                                    |
| <ul> <li>It Flame Safeguard mode is enabled. A gas pressure sensor must be disabled, only a digital input<br/>(T82) can be used.</li> </ul>                                                                                                    |
| Check Options/Parameters 125,126, 128                                                                                                    |

### 9.5. Forced Commission

The Flame Safeguard controller will be forced into Commission mode if there is a setting conflict and/or one or more of the following conditions occurs (This list is a subset of the forced commission for an unlocked Mini Mk8 MM):

| Forced Commission Message                                                                                                    |  |  |  |
|----------------------------------------------------------------------------------------------------|--|--|--|
| BC Option/parameter mismatch.                                                                                                    |  |  |  |
| <ul> <li>There is a mismatch in the BC option/parameters 110 – 160.</li> <li>Check options 110 – 160 match to their corresponding parameter.</li> </ul> |  |  |  |
| Invalid option value.                                                                                                    |  |  |  |
| <ul><li>An option value is outside the allowed range for the current software.</li><li>Check all options.</li></ul>                                     |  |  |  |
| Invalid parameter value.                                                                                                    |  |  |  |
| <ul> <li>A parameter value is outside the allowed range for the current software.</li> <li>Check all parameters.</li> </ul>                             |  |  |  |
| Options have been reset.                                                                                                    |  |  |  |
| <ul> <li>Option settings have been reset due to data lost in an EEPROM error.</li> </ul>                                                                |  |  |  |
| Parameters have been reset.                                                                                                    |  |  |  |
| <ul> <li>Parameter settings have been reset due to data lost in an EEPROM error.</li> </ul>                                                             |  |  |  |
| IR Upload was completed successfully, check configuration then restart.                                                                                 |  |  |  |
| Check data has uploaded successfully before restarting in run mode.                                                                                     |  |  |  |

# **AUTOFLAME FLAME SAFEGUARD CONTROLLER MANUAL** MMM8002/FSG 20 JAN 2023

Autoflame Engineering LTD Unit 1-2, Concorde Business Centre Airport Industrial Estate, Wireless Road Biggin Hill, Kent TN16 3YN United Kingdom

Tel: +44 (0)1959 578 820 Email: technicalsupport@autoflame.com Website: www.autoflame.com

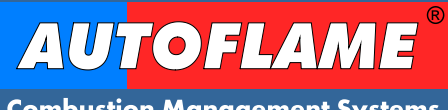

**Combustion Management Systems**